# [사회서비스정보시스템-그룹웨어]

## <u>목 차(1/4)</u>

#### 2. [그룹웨어] 기능별 업무 설명 (사업단)

#### 2.1 게시판

| 2.1.1 게시판 : 조회 · · · · · · · · · · · · · · · · · ·          | 11 |
|-------------------------------------------------------------|----|
| 2.1.2 게시판 : 글쓰기 •••••••••••••••••••••••••••••••••••         | 12 |
| 2.1.3 게시판 : 게시글 조회 • • • • • • • • • • • • • • • • • •      | 13 |
| 2.1.4 게시판 : 게시글 상세조회 • • • • • • • • • • • • • • • • • • •  | 14 |
| 2.1.5 게시판 : 즐겨찾기 게시판 조회 • • • • • • • • • • • • • • • • • • | 15 |

#### 2.2 업무관리

| 2.2.1 업무관리 : 개요 ••••••                                    | •••••• 1 | 18 |
|-----------------------------------------------------------|----------|----|
| 2.2.2 업무관리 : 업무등록 • • • • • • • • • • • • • • • • • • •   | ••••••   | 19 |
| 2.2.3 업무관리 : 업무조회 • • • • • • • • • • • • • • • • • • •   |          | 20 |
| 2.2.4 업무관리 : 업무 상세조회 ••••••                               |          | 21 |
| 2.2.5 업무관리 : 업무 요청 ••••••                                 |          | 22 |
| 2.2.6 업무관리 : 요청업무조회 • • • • • • • • • • • • • • • • • • • |          | 23 |
| 2.2.7 업무관리 : 요청업무 상세조회 ••••••                             | ••••••   | 24 |

#### 2.3 협업

| 2.3.1 협업방 : 개요 • • • • • • • • • • • • • • • • • •     | 27 |
|--------------------------------------------------------|----|
| 2.3.2 협업방 : 그룹관리 • • • • • • • • • • • • • • • • • • • | 28 |
| 2.3.3 협업방 : 주제관리 • • • • • • • • • • • • • • • • • • • | 29 |
| 2.3.4 협업방 : 협업글 등록 ••••••                              | 30 |
| 2.3.5 협업방 : 협업글 조회 • • • • • • • • • • • • • • • • • • | 31 |

## <u>목 차(2/4)</u>

#### 2.4 커뮤니티

| 2.4.1 커뮤니티 : 개요 ·····                                    | 34 |
|----------------------------------------------------------|----|
| 2.4.2 커뮤니티 : 커뮤니티 만들기 ••••••                             | 35 |
| 2.4.3 커뮤니티 : 커뮤니티 조회 • • • • • • • • • • • • • • • • • • | 36 |
| 2.4.4 커뮤니티 : 커뮤니티 공지사항 ·····                             | 37 |
| 2.4.5 커뮤니티 : 커뮤니티 일정 • • • • • • • • • • • • • • • • • • | 38 |
| 2.4.6 커뮤니티 : 커뮤니티 갤러리 ••••••                             | 39 |
| 2.4.7 커뮤니티 : 커뮤니티 자료실 ······                             | 40 |

#### 2.5 일정관리

| 2.5.1 일정관리 : 개요 • • • • • • • • • • • • • • • • • •       | 43 |
|-----------------------------------------------------------|----|
| 2.5.2 일정관리 : 일정등록 • • • • • • • • • • • • • • • • • • •   | 44 |
| 2.5.3 일정관리 : 일정상세조회 • • • • • • • • • • • • • • • • • • • | 45 |

#### 2.6 자원관리

| 2.6.1 자원관리 : 조회 · · · · · · · · · · · · · · · · · ·       | 48 |
|-----------------------------------------------------------|----|
| 2.6.2 자원관리 : 자원예약 • • • • • • • • • • • • • • • • • • •   | 49 |
| 2.6.3 자원관리 : 자원신청현황 • • • • • • • • • • • • • • • • • • • | 50 |
| 2.6.4 자원관리 : 신청내용 조회 ••••••                               | 51 |

#### 2.7 전자설문

| 2.7.1 설문 : 조회 • • • • • • • • • • • • • • • • • •     | 54 |
|-------------------------------------------------------|----|
| 2.7.2 설문 : 설문작성 • • • • • • • • • • • • • • • • • • • | 55 |
| 2.7.3 설문 : 투표하기 • • • • • • • • • • • • • • • • • • • | 56 |

#### 2.8 쪽지

| 2.8.1 쪽지 : 조회 · · · · · · · · · · · · · · · · · ·     | 59 |
|-------------------------------------------------------|----|
| 2.8.2 쪽지 : 쪽지쓰기 • • • • • • • • • • • • • • • • • • • | 60 |
| 2.8.3 쪽지 : 쪽지 상세조회 •••••••••••••••••••••••••••••      | 61 |

#### 2.9 자료실

| 2.9.1 자료실 : 자료등록 | <br>64 |
|------------------|--------|
| 2.9.2 자료실 : 공유폴더 | <br>65 |

#### <u>목 차(3/4)</u>

#### 2.10 전자결재

| 2.10.1 전자결재 : 개요 ··································            | 68 |
|----------------------------------------------------------------|----|
| 2.10.2 전자결재 : 기안작성(1/3) • • • • • • • • • • • • • • • • • • •  | 69 |
| 2.10.2 전자결재 : 기안작성(2/3) • • • • • • • • • • • • • • • • • • •  | 70 |
| 2.10.2 전자결재 : 기안작성(3/3) • • • • • • • • • • • • • • • • • • •  | 71 |
| 2.10.3 전자결재 : 미결문서 ·····                                       | 72 |
| 2.10.4 전자결재 : 진행문서 ••••••                                      | 73 |
| 2.10.5 전자결재 : 완결문서 ••••••                                      | 74 |
| 2.10.6 전자결재 : 처리예정함/공람문서 • • • • • • • • • • • • • • • • • • • | 75 |
| 2.10.7 전자결재 : 기관공문 수발신(1/3) •••••••••••••••••••••••••••        | 76 |
| 2.10.7 전자결재 : 기관공문 수발신(2/3) •••••••••••••••••••••••••••        | 77 |
| 2.10.7 전자결재 : 기관공문 수발신(3/3) •••••••••••••••••••••••••••        | 78 |
| 2.10.8 전자결재 : 발신명의 및 직인등록 •••••                                | 78 |

#### 2.11 전자메일

| 2.11.1 전자메일 : 조회 · · · · · · · · · · · · · · · · · ·     | 82 |
|----------------------------------------------------------|----|
| 2.11.2 전자메일 : 메일쓰기 • • • • • • • • • • • • • • • • • • • | 83 |
| 2.11.3 전자메일 : 메일 상세조회 ·····                              | 84 |

#### 2.12 주소록

| 2.12.1 주소록 : 개요 •••••••••••••• | 87 |
|--------------------------------|----|
| 2.12.2 주소록 : 연락처 등록 ••••••     | 88 |
| 2.12.3 주소록 : 연락처 상세조회 ••••••   | 89 |

#### 2.13 메신저

| 2.13.1 메신저 : 실행/종료 ••••••                                   | 92  |
|-------------------------------------------------------------|-----|
| 2.13.2 메신저 : 통합검색 • • • • • • • • • • • • • • • • • • •     | 93  |
| 2.13.3 메신저 : 채팅 • • • • • • • • • • • • • • • • • •         | 94  |
| 2.13.4 메신저 : 쪽지함 •••••••                                    | 95  |
| 2.13.5 메신저 : 파일함 •••••••                                    | 96  |
| 2.13.6 메신저 : 그룹웨어 알림함 • • • • • • • • • • • • • • • • • • • | 97  |
| 2.13.7 메신저 : ERP 알림함 • • • • • • • • • • • • • • • • • • •  | 98  |
| 2.13.8 메신저 : 행복이음 쪽지함 •••••                                 | 99  |
| 2.13.9 메신저 : 환경설정 • • • • • • • • • • • • • • • • • • •     | 100 |

# 2. 기능별 업무 설명 2.1 게시판

## **그룹웨어 게시판** 업무처리 절차

Ξ

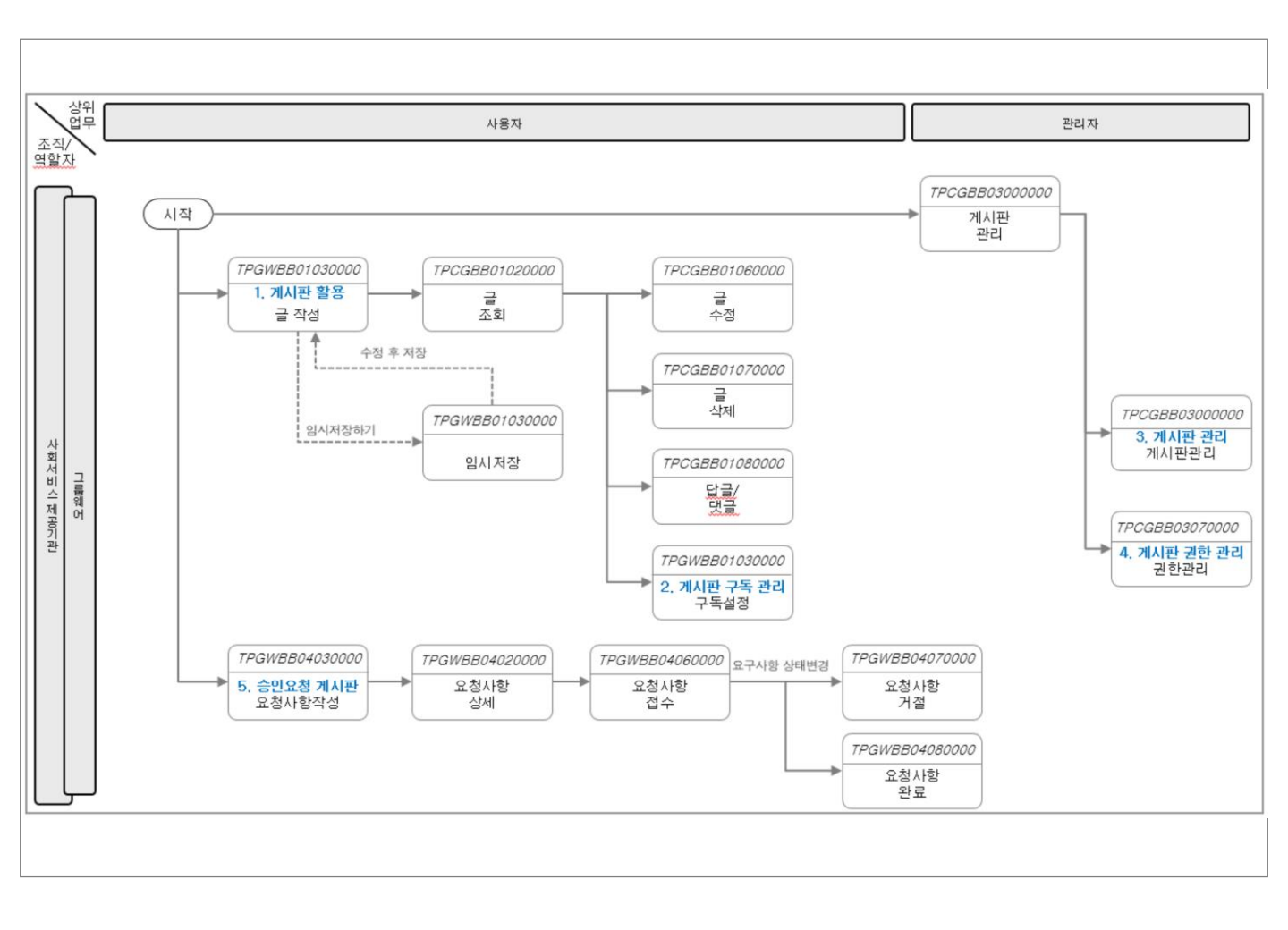

### 그룹웨어 > 게시판 > 개요

# 2.1.1 게시판 : 조회

 $\blacksquare$ 

| 희망이음                                                                                                    | 전 | 자결재      | 쪽지 열    | 일정 협업방                                  | 커뮤니티            | 시설게시판 | 공용게시판   | 업무관리 | 더보기        | <b> </b> ~            | 27:2        | 25 🤆   | 9    |
|----------------------------------------------------------------------------------------------------|---|----------|---------|-----------------------------------------|-----------------|-------|---------|------|------------|-----------------------|-------------|--------|------|
| 공지사항                                                                                                    | ٥ | 티지       | 설게시판 〇  |                                         |                 |       |         |      | 1          | 제목                    |             | ٩      | 상세 ~ |
| <u>3</u> <u></u> <u></u> <u></u> <u></u> <u></u> <u></u> <u></u> <u></u> <u></u> <u></u> <u></u> <u></u> <u></u> <u></u> <u></u> <u></u> <u></u> <u></u> |   | 폭폭인쇄     | PC서상 수· | ·가기등 Y                                  |                 |       |         |      |            |                       | 2           |        |      |
| 4                                                                                                    |   | <b>5</b> | 게시판명    | 5<br>                                   | w.o.            | 제목    |         |      | <i>c</i> 7 | 게시자                   | 게시일         | 조회     | 첨부파일 |
| ▼ 등 시설게시판                                                                                                    |   |          | 지절계지한   | 한 · · · · · · · · · · · · · · · · · · · | 방안              |       |         |      |            | *선영<br>14 선영          | 2021-11-09  | 4      |      |
| ▶                                                                                                    |   |          | 시설계시험   | 한 <b>4</b> 파이고지                         | 시 등복 2021.09.13 |       |         |      |            | 의 성권<br>에스메           | 2021-09-13  | 5      |      |
| ■ 자료실 ■ 테스트 게시판                                                                                                    |   |          | 지절계시험   | 고 막답답당시<br>파 소치사이고프                     | 1               |       |         |      |            | ㅋ <u>-</u> 건<br>에 스 매 | 2021-00-22  | 5      |      |
|                                                                                                    |   |          | 시설계시판   | · · · · · · · · · · · · · · · · · · ·   | 1 ( 수정 )        |       |         |      |            | ㅋ <u>-</u> 년<br>홍동하   | 02-08-20:09 | 2      |      |
| E 코로나공지                                                                                                    |   |          | 시설계시판   | 판 010-2345-20                           | 121             |       |         |      |            | 구찬성                   | 01-25 21:48 | 1      |      |
| <ul> <li>자유게시판</li> <li>요청게시판</li> </ul>                                                                                                    |   |          | 시설게시판   | 판 ddd                                   |                 |       |         |      |            | 구찬성                   | 01-07 18:08 | 4      | 0    |
|                                                                                                    |   |          | 시설게시핀   | 관 11 26 업무등                             | 록 사서정 수신처       |       |         |      | Ľ          | 박홍열                   | 2021-11-29  | 5      |      |
| · 여찾기 게시판 설정                                                                                                    | ~ |          | 시설게시판   | 판 시설공지 202                              | 21              |       |         |      | Z          | 함문희                   | 2021-11-23  | 5      |      |
| 임시/예약보관함                                                                                                    |   |          | 시설게시평   | 판 전사공지입니                                | 다.              |       |         |      | Ø          | 박홍열                   | 2021-11-12  | 3      |      |
|                                                                                                    |   | •        | 시설게시평   | 판 게시글 작성형                               | 합니다.[2]         |       |         |      | Ø          | 박홍열                   | 2021-11-12  | 6      |      |
| 게시판관리                                                                                                    |   |          | 시설게시판   | 판 <mark>나 [RE]게</mark> 시                | 글 작성합니다.        |       |         |      | Ľ          | 박홍열                   | 2021-11-12  | 1      |      |
| 안읽은게시글                                                                                                    |   | •        | 시설게시판   | 판 전달사항입니                                | 다.              |       |         |      | Ø          | 박홍열                   | 2021-11-12  | 5      |      |
| 승인요청함                                                                                                    |   | •        | 시설게시평   | 판 ddd (게시글                              | : 수정 )[1]       |       |         |      | Ø          | 구찬성                   | 2021-11-09  | з      |      |
| 관심글                                                                                                    |   |          |         |                                         | Id              | 4 1   | 2 🕨 🕨 🕨 | ]    |            |                       | 총           | · 20 건 | 10 💌 |

| 화면(기 | 능) 설 | 명 |
|------|------|---|
|------|------|---|

- 1. 시설,일반 게시판 조회
- 2. 게시글 쓰기/읽기/검색
- 3. 게시글 답글/댓글

1 게시물 검색

업무 처리 순서

- 2 화면 분할
- 3 게시물 글쓰기

  - 4 게시판 목록 조회
    - 게니면 머리 구성
  - 5 게시물 목록 조회
  - 6 부가기능

활용 Tip 및 사례

- ✤ 화면 분할을 통해 목록과 게시물을 편리하게 한눈에 조회
- ✤ 가로 및 세로 화면 분할 및 팝업 조회 지원
- ✤ 필요한 게시판을 즐겨찾기에 등록하면, 쪽지 및 메신저 알림 지원

| 잠고화면 |
|------|
|      |
|      |

#### 그룹웨어 > 게시판 > 글쓰기

# 2.1.2 게시판 : 글쓰기

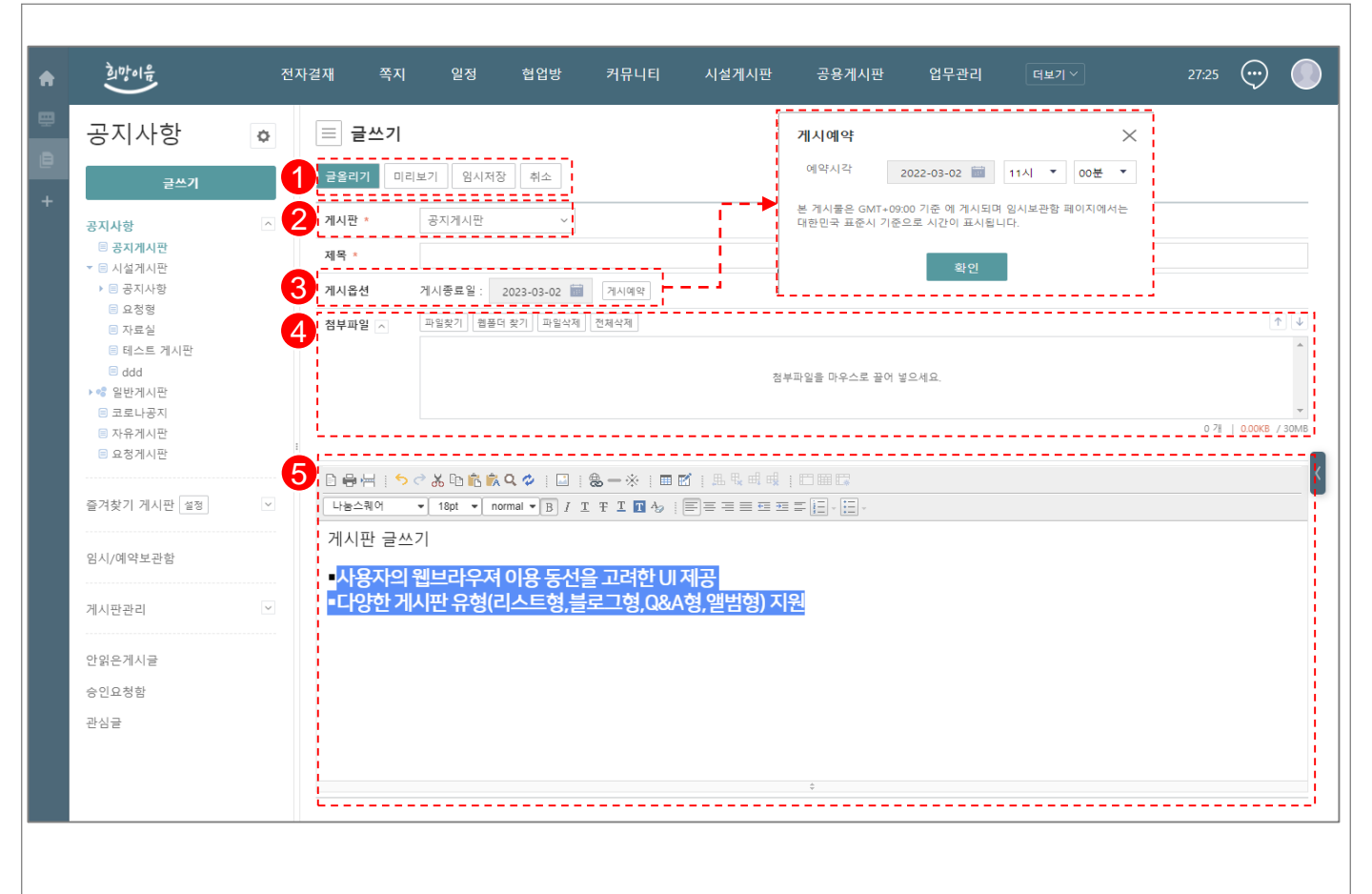

| 화면(기능) 설명                                              | 업무 | 처리 순서                     | 활용 Tip 및 사례                                                              |  |  |
|--------------------------------------------------------|----|---------------------------|--------------------------------------------------------------------------|--|--|
| 1. 웹에디터를 이용한 게시글 작성<br>2. 등록 게시판 지정                    |    | 글쓰기 메뉴 (글올리기, 미리보기, 임시저장) | <ul> <li>♦ Web Editor 게시물 작성</li> <li>♦ Drag &amp; Drop 파일 처분</li> </ul> |  |  |
| <ol> <li>3. 게시 예약</li> <li>4. PC 및 자료실 파일첨부</li> </ol> | 2  | 게시판 지정                    | <ul> <li>▶ 기시 예약 기능 제공</li> </ul>                                        |  |  |
|                                                        | 3  | 예약 게시 : 지정된 시간에 게시물 올리기   |                                                                          |  |  |
|                                                        | 4  | 파일 첨부 : 개인PC 또는 자료실       |                                                                          |  |  |
|                                                        | 5  | 게시물 작성                    |                                                                          |  |  |
|                                                        |    |                           |                                                                          |  |  |

| 다음으로 이동할 화면 | 참고화면 |
|-------------|------|
|             |      |
|             |      |

### 그룹웨어 > 게시판 > 게시글 조회

# 2.1.3 게시판 : 게시글 조회

 $\equiv$ 

| 희망이음<br>                                   |   | 전자결재         | 쪽지 일정     | 협업방 커뮤니티          | 시설계  | 시판 공용계시판 업무관리 <sup>더보기 ~</sup><br>쪽지 전달                                                                                                    |
|--------------------------------------------|---|--------------|-----------|-------------------|------|----------------------------------------------------------------------------------------------------|
| 공지사항                                       | ٥ | ▲ 지실         | 설게시판 🗇    |                   |      | → → 게시판 즐겨찾기 추가<br>할 일 목록에 추가                                                                                                    |
| 글쓰기                                        |   | 1 목록인쇄       | PC저장 추가기능 |                   |      |                                                                                                    |
| 공지사항                                       | ^ | <b>~</b>     | 게시판명      | 제.                | 2    | [답글쓰기] 인쇄 PC저장 추천하기 추가기능 ↓ URL복사                                                                                                    |
| <ul> <li>공지게시판</li> <li>지선계시파</li> </ul>   |   | ⊠ ★          | 시설게시판     | 협업 글연결            | , 3  | ▲ 정보보호 방안 2021-11-09 조희수.                                                                                                    |
| ▶                                          |   | - *          | 시설게시판     | 쪽지 전달             |      | ☑ 게시자 구찬성 부장 / 개발팀 - 사회서비스                                                                                                    |
| ■ 요청형<br>■ 자료실                             |   | •            | 시설게시판     | 게시판 즐겨찾기 추가       |      |                                                                                                    |
| ■ 테스트 게시판                                  |   | •            | 시설게시판     |                   |      | 기 정보보오 당산 입니다.22 × 8월 10 · · · · · · · · · · · · · · · · · ·                                                                                                    |
| ▼ 🔩 일반게시판                                  |   | - <b>•</b> * | 시설게시판     | 시설 청소 안내 ( 수정 )   | Ø    | ← □ * ↑         ▶         ₩         ▶         ₩         ₩         ₩         ₩         ₽           구성         ₩         ₩         ₩         ₩         ₩         ₩         ₩         ₽ |
| ▶                                          |   |              | 시설게시판     | 010-2345-2021     | ß    | 4 사전 * * · · · · · · · · · · · · · · · · ·                                                                                                    |
| ■ 앨범 게시판                                   |   | 1 🗆 🖈        | 시설게시판     | ddd               | Ø    | 2 001 103 02 14<br>2 002 1 03 04 M                                                                                                    |
| ■ 개발팀                                      |   | - <b>+</b>   | 시설게시판     | 11 26 업무등록 사서정 수  | 2 :  | 5 내 PC<br>3 3 0 개체                                                                                                    |
| <ul><li>■ 456456</li><li>■ 12123</li></ul> |   | *            | 시설게시판     | 시설공지 2021         | Ø    | <ul> <li>타양보다.</li> <li>플 운영상</li> <li>※ 24</li> </ul>                                                                                                    |
| 코로나공지                                      |   | *            | 시설게시판     | 전사공지입니다.          | Ø    | ■ 비영 최전<br>- 시진<br>> 8 cm                                                                                                    |
| ■ 요청게시판                                    |   | *            | 시설게시판     | 게시글 작성합니다.[2]     | Ø    | 자열 여름(Na) · · · · · · · · · · · · · · · · · · ·                                                                                                    |
|                                            |   | *            | 시설게시판     | ┕ [RE]게시글 작성합니다.  | Ľ    |                                                                                                    |
| 물거숫기 계시판 [월8]                              | × | □ <b>★</b>   | 시설게시판     | 전달사항입니다.          | Ľ    |                                                                                                    |
| 임시/예약보관함                                   |   |              | 시설게시판     | ddd ( 게시글 수정 )[1] | 6    | 0*****                                                                                                    |
| 게시판관리                                      | ~ |              | 4 4 1     | /2 ) ) ) )        | 10 • | ○ ★★★★★     점수주기     점수직기       전체 다운료도     선택취일 다운료도                                                                                                    |
| 안읽은게시글                                     |   |              |           |                   | 6    | ▶ 문서24가이드(공공).pdf         4.74 MB                                                                                                    |

#### 화면(기능) 설명

- 1. 게시물 화면 가로/세로 분할 조회
- 2. 인쇄, PC저장, 추가기능, URL복사
- 3. 협업 글 연결, 쪽지로 전달, 즐겨찾기 기능
- 4. 점수주기, 감정표시, 답글/댓글 기능

| 업무 | 처리  | 순서  |
|----|-----|-----|
| uт | ~ ~ | 신 기 |

2

1 게시판 목록 메뉴

#### ◆ 게시물을 협업 및 쪽지로 전달

✤ 게시물 URL 복사를 통한 재활용

활용 Tip 및 사례

◆ 중복 조회가 용이하도록 관심글 등록 기능

3 게시물 등록정보

게시물 메뉴

- 4 게시물 본문
- 5 점수주기/점수내역
- 6 첨부파일 조회

# 다음으로 이동할 화면 참고 화면 참고 화면

| Ξ | 그룹웨어 >게시판>게시글 조회 |
|---|------------------|

# 2.1.4 게시판 : 게시글 상세조회

| 글보기                                                                                         | ×            | 열람내역             |             |         |            |         | -  |
|---------------------------------------------------------------------------------------------|--------------|------------------|-------------|---------|------------|---------|----|
| 글쓰기 인쇄 PC저장 추천하기 추가기능 v URL복사                                                               |              | 순서               | 읽은날짜        | 성명      | 부서         | 직       | 니함 |
| <b></b>                                                                                     |              | 1                | 01-03 09:04 | 구찬성     | 개발팀        | ÷       | #장 |
| 르젝트 현황 · · · · · · · · · · · · · · · · · ·                                                  | 12-31 조회수: 5 | 2                | 01-11 15:07 | 함문희     | 사회서비스      | <u></u> | 두입 |
| 에시자 구찬성 부장 / 개발팀 - 사회서비스                                                                    |              | 3                | 01-13 19:18 | 박흥열     | 인사과        | λ,      | 사장 |
| 11시기간 2021-12-31 ~ 2022-12-28<br>추천수 0                                                      |              | 4                | 02-08 09:56 | 최현준     | 사회서비스개발팀   | 4       | 48 |
| 평균점수 5.0 (1 명)                                                                              |              | 5                | 10:17       | 장만월     | 개발팀        | ×       | 13 |
| 케르 쉬워이니!!                                                                                   |              |                  | Ŀ           |         | /1 🕨 🕨 🗵   | 총 5 건   | _  |
|                                                                                             |              |                  |             |         |            |         |    |
| 0***** 0***** 0***** 0***** 0***** <u>2</u> 8 <u>449</u>                                    | 점수내역         |                  |             |         |            |         |    |
| 전 방역수칙 준수                                                                                   | 순서 점수부       | <sup>1</sup> 여날짜 | 성명          | 부서      | 1          | 직함 김    | 점  |
|                                                                                             | 1 2022-      | -03-02           | 장만월         | 개발      | 100<br>100 | 차장      | 5  |
| mments फ्रह₃ Comments एउटे उ                                                                |              | 14               | 44 4        | 1 / 1 🗼 | 14         | 총 1 건   | 10 |
|                                                                                             | >            |                  |             |         |            |         |    |
| 구천성 부장 / 개발팀                                                                                | 01-11 16:57  |                  |             |         |            |         | _  |
| · 중시 곳로                                                                                     |              |                  | *           | a ca    | ***        |         | i  |
| 고 한점 국전 / 2대표                                                                               | 02-11 17:58  | P                | 0           |         |            | *       | l  |
| 🛨 🔳 NSS-CELN-DE00-07(인터페이스설계서-쪽지)_(DB연계)_IBSSI648SSI535D04499(통합알림수신연계-요청).xlsx 85.49 K 📧 🗠 |              |                  |             | -       |            |         | l  |
| 🐚 장만월 치장 / 개발팀 🖉 🗙                                                                          | 방금전          | 1                |             | 6.0     | (AP)       |         |    |
|                                                                                             | +            |                  |             |         | 9          |         | Î  |
|                                                                                             |              | K                | A           | 00-     | 200        | A.S.    |    |
| -                                                                                           |              | 1 the            |             |         | (~)        |         |    |
|                                                                                             |              | -                |             |         |            |         |    |

| 화면(기능) 설명                                                                                                    | 업무 | 처리 순서        | 활용                                                                              | 용 Tip 및 사례                                 |
|----------------------------------------------------------------------------------------------------|----|--------------|---------------------------------------------------------------------------------|--------------------------------------------|
| <ol> <li>게시물 열람내역 조회</li> <li>게시물 점수주기 및 내역 조회</li> <li>게시물 감정표시</li> <li>댓글에 파일 등록</li> <li>이모티콘 댓글 사용</li> </ol> | 1  | 게시물 열람 내역 조회 | <ul> <li>◇ 게시물의 조회 이력 조회</li> <li>◇ 점수주기, 감정표현, 이모<br/>활발하고 유연한 의사소분</li> </ul> | 게시물의 조회 이력 조회가 가능<br>적수주기 간정표형 이모티코을 통해 보다 |
|                                                                                                    | 2  | 점수주기 및 내역 조회 |                                                                                 | 활발하고 유연한 의사소통을 지원<br>대구에 파인 처리 기는 제고       |
|                                                                                                    | 3  | 사용자 감정 표시    | **                                                                              | 것들에 파달 섬두 기둥 세둥                            |
|                                                                                                    | 4  | 댓글에 파일 첨부    |                                                                                 |                                            |
|                                                                                                    | 5  | 이모티콘 댓글      |                                                                                 |                                            |
|                                                                                                    |    |              |                                                                                 |                                            |

| 다음으로 이동할 화면 | 참고화면 |
|-------------|------|
|             |      |
|             |      |

**그룹웨어 > 게시판 >** 즐겨찾기 게시판

# 2.1.5 게시판 : 즐겨찾기 게시판 조회

| alore of the second second sec |                   | 전자길     | 클재 쏙지                                        | 일정    | 협업방 | 커뮤니티     | 시설게시판 | 공용게시판 | 업무관리 | 더보기 ~ | 27:2  | 5 💬          |       |
|----------------------------------------------------------------------------------------------------|-------------------|---------|----------------------------------------------|-------|-----|----------|-------|-------|------|-------|-------|--------------|-------|
| 공지,                                                                                                    | 사항                | •       | 즐겨찾기 거                                       | 시판 설정 |     |          |       |       |      |       |       |              |       |
|                                                                                                    | 글쓰기               |         | I장 돌아가기                                      |       |     |          |       |       |      |       |       |              | ,     |
| 공지사항<br>* 🗉 공지기                                                                                                    | 세시판               | 2       | 검색 게시판당                                      | •     |     |          |       |       |      |       |       | 검석           | 4     |
| <ul> <li>● <sup>+</sup>/<sub>2</sub></li> <li>▶ ■ 시설<sup>2</sup></li> <li>▶ ◎ 일반<sup>2</sup></li> </ul>                                                                                                    | 비중지<br>케시판<br>게시판 | 3       | 8 공지사항 🗌                                     |       |     |          |       |       | 게시판  |       |       | 알림 순         | 서     |
| <ul> <li>도 자유기</li> <li>등 요청기</li> </ul>                                                                                                    | 비시판<br>게시판        |         | <ul> <li>■ 공지게시판</li> <li>■ 시설게시판</li> </ul> |       |     |          | 시설게시판 |       |      |       |       | <b>v</b> =   | = ^   |
| ( 코로                                                                                                    | ··공지              |         | 양일반게시판                                       |       |     | <u> </u> | 공지사항  |       |      |       |       |              |       |
| 즐겨찾기 7<br>느 시설게/                                                                                                    | 게시판 설정<br>시판      |         | <ul> <li>■ 요청게시판</li> <li>■ 코로나공지</li> </ul> |       |     | <u> </u> | 자유게시판 |       |      |       |       | <b>⊻</b> =   |       |
| 는 공지사<br>- 자유게/                                                                                                    | 황                 |         |                                              |       |     |          |       |       |      |       |       |              |       |
| 임시/예약!                                                                                                    | 보관함               |         |                                              |       | *   | 7/5/7/   |       |       |      |       |       |              |       |
| 게시판관리                                                                                                    | 4                 |         |                                              |       |     | 삭제       |       |       |      |       |       |              |       |
| 느게시판:<br>느게시글:                                                                                                    | 관리<br>관리          |         |                                              |       |     |          |       |       |      |       |       |              |       |
| 안읽은게시                                                                                                    | 12                |         |                                              |       |     |          |       |       |      |       |       |              |       |
| 승인요정힘<br>관심글                                                                                                    | ł                 | 1       |                                              |       |     |          |       |       |      |       |       |              |       |
|                                                                                                    |                   |         |                                              |       |     |          |       |       |      |       |       |              |       |
|                                                                                                    |                   |         |                                              |       |     |          |       |       |      |       |       |              |       |
| 자유게시판                                                                                                    | - 최근 5일           | 간 읽지    | 않은 게시                                        | 물     |     |          |       |       |      | 제목    |       | 0.           | 상사    |
|                                                                                                    |                   |         |                                              |       |     |          |       |       |      |       |       |              |       |
| 9C세상 수·                                                                                                    | 사기등 *             |         |                                              |       |     |          |       |       |      |       |       |              | := 11 |
| 게시판                                                                                                    | <u>i</u> B        |         |                                              |       |     | 제목       |       |       |      | 게시자   | 게시일   | 조회           | 첨부    |
| 자유게                                                                                                    | 시판 공기             | 지입니다. 🔘 |                                              |       |     |          |       |       |      | 🖸 구찬성 | 09:29 | 0            |       |
|                                                                                                    |                   |         |                                              |       |     | ( 1 )    | ► ►   |       |      |       |       | 총 <b>1</b> 건 | 20    |
|                                                                                                    |                   |         |                                              |       |     |          |       |       |      |       |       |              |       |

| 화면(기능) 설명 |                                           | 업무 처리 순서 |                         |   | 활용 Tip 및 사례                     |  |  |  |
|-----------|-------------------------------------------|----------|-------------------------|---|---------------------------------|--|--|--|
| 1.        | 즐겨찾기 게시판 설정에서 추가한 게시판만<br>즉겨착기에서 조히 기능 지원 | 1        | 즐겨찾기 게시판 설정 메뉴(저장/돌아가기) | * | 즐겨찾기 게시판에서 새 게시글 쪽지알림 기<br>는 제곡 |  |  |  |
| 2.        | 즐겨찾기한 게시판에서 최근 5일간 읽지 않                   | 2        | 게시판 검색                  |   |                                 |  |  |  |
|           | 는 게시들만 목록 소외                              | 3        | 즐겨찾기 게시판 추가하기/삭제        |   |                                 |  |  |  |
|           |                                           |          |                         |   |                                 |  |  |  |
|           |                                           |          |                         |   |                                 |  |  |  |

| 다음으로 이동할 화면 | 참고화면 |
|-------------|------|
|             |      |
|             |      |

# 2. 기능별 업무 설명 2.2 업무관리

## 그룹웨어 업무관리 업무처리 절차

=

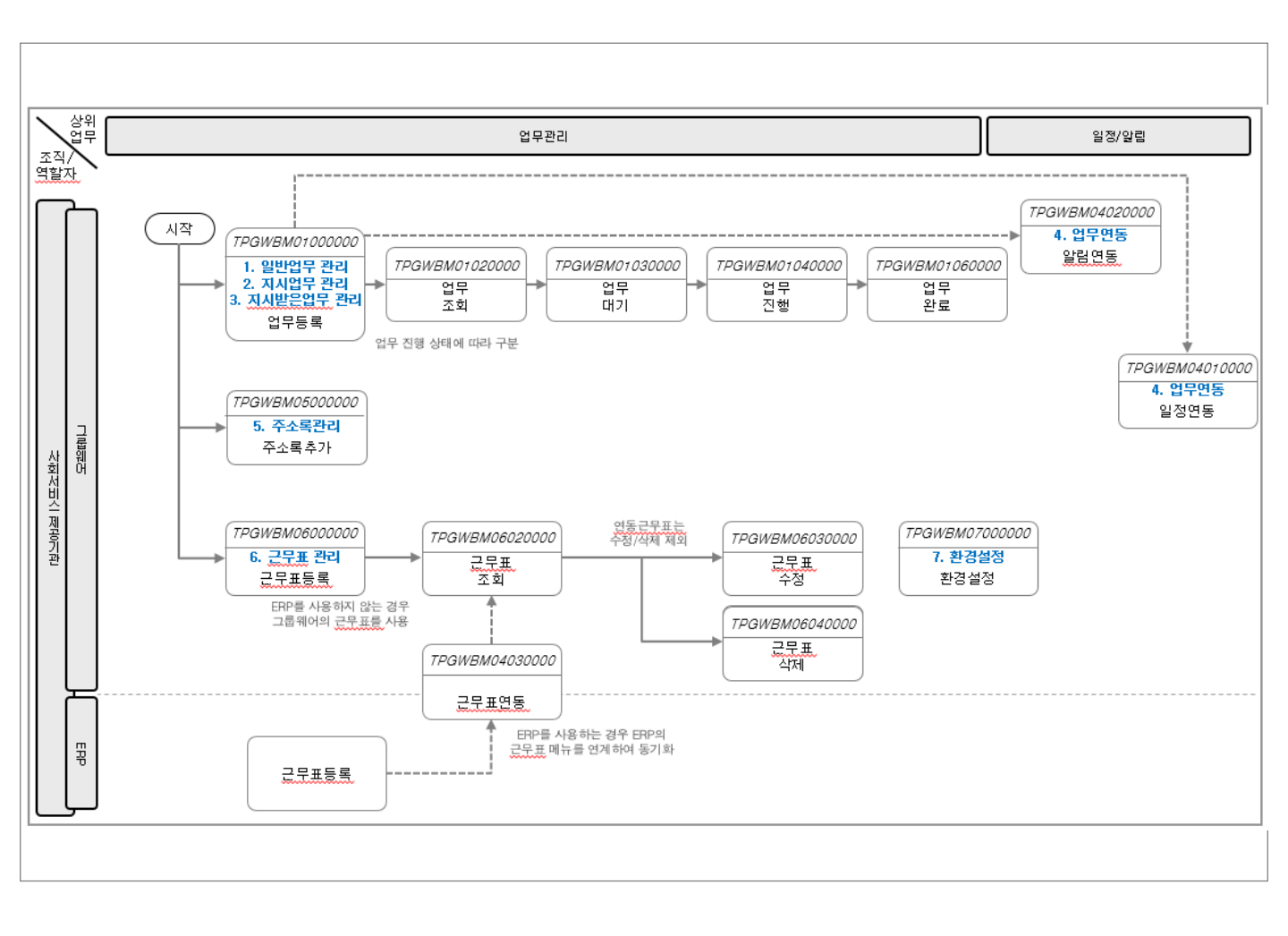

# **그룹웨어 >** 업무관리 > 개요

# 2.2.1 업무관리 : 개요

| 칠 <b>말이</b> 유  | 쪽지 전자결   | 대 일정                                     | 협업방 커뮤니티                   | 공용게시판 시설계시판             | 업무관리             | 더보기 ~   |                 |            | 8:36 💬   |
|----------------|----------|------------------------------------------|----------------------------|-------------------------|------------------|---------|-----------------|------------|----------|
| 업무관리 ㅎ         | ♠        | 리 Intro                                  |                            |                         |                  |         |                 |            |          |
|                | <b>.</b> |                                          |                            |                         |                  |         |                 |            |          |
| 입부 등록 입부 표정    |          |                                          | ● <b>합계</b> 29건            | ● 대기 업무 0건 ● 진          | . <b>행 업무</b> 5건 | 😑 지연 업무 | 24건             |            |          |
| 사의 업무<br>2천 어르 |          |                                          | AL 017                     |                         |                  |         |                 |            |          |
| ~ 소록           | $\sim$   | 내가 능력                                    | ·한 업무                      | 요정받은 업무                 | 071              |         | 요전<br>이 [117] 어 | 경한 업무<br>  | 07       |
| RP 근무표         | (1       | <ul> <li>데기 입부</li> <li>진행 업무</li> </ul> | 0건                         | (14) · 데기 입구<br>• 진행 업무 | 5건               | (1      | 4 ) • 데기 급      | ÷<br>₽     | 0건<br>0건 |
| 1룹웨어 근무표       |          | ● 지연 업무                                  | 1건                         | · 지연 업무                 | 9건               | CA CA   | · 지연 업          | 무          | 14건      |
|                | <b>^</b> |                                          |                            |                         |                  |         |                 |            |          |
|                | 섭무목록     |                                          |                            |                         |                  |         |                 |            |          |
|                | 업무분류     | 담당자                                      |                            | 제목                      |                  | 상태      | 시작일             | 종료일        | 요청지      |
|                | 팀업무      | 구찬성                                      | 주간보고                       |                         |                  | 지연      | 2021-11-12      | 2021-11-12 |          |
|                | 팀업무      | 장만월                                      | 프로젝트 진행사항 점검회의 222         |                         |                  | 지연      | 2022-03-08      | 2022-03-18 | 구찬성      |
|                | . 팀업무    | 강감찬                                      | 프로젝트 진행사항 점검회의 222         |                         |                  | 지연      | 2022-03-08      | 2022-03-08 | 구찬성      |
|                | 팀업무      | 구찬성                                      | 장만월 업무                     |                         |                  | 지연      | 2022-03-08      | 2022-03-08 | 장만물      |
|                | 팀업무      | 구찬성                                      | 1111 테스트                   |                         |                  | 지연      | 2022-03-08      | 2022-03-08 | 장만물      |
|                | 팀업무      | 구찬성                                      | 나의 업무 등록 2022.03.17.001    |                         |                  | 지연      | 2022-03-17      | 2022-03-17 | 구찬성      |
|                | 팀업무      | 구찬성                                      | 업무 요청 03 17                |                         |                  | 지연      | 2022-03-17      | 2022-03-17 | 함문희      |
|                | 팀업무      | 황순원                                      | 주간업무보고 등록                  |                         |                  | 지연      | 2022-03-17      | 2022-03-17 | 구찬성      |
|                | 팀업무      | 장만월                                      | 주간업무보고 등록                  |                         |                  | 지연      | 2022-03-17      | 2022-03-17 | 구찬성      |
|                | 팀업무      | 강감찬                                      | 주간업무보고 등록                  |                         |                  | 지연      | 2022-03-17      | 2022-03-17 | 구찬성      |
|                | 팀업무      | 구찬성                                      | 팀업무요청_20220318_업무보고 {      | 등록요망                    |                  | 지연      | 2022-03-18      | 2022-03-18 | 박홍열      |
|                | 팀업무      | 황순원                                      | 2022.03.14 ~ 03.18 주간업무 등록 | ŧ.                      |                  | 지연      | 2022-03-18      | 2022-03-18 | 구찬성      |
|                | 팀업무      | 장만월                                      | 2022.03.14 ~ 03.18 주간업무 등록 | 류(장만월)                  |                  | 지연      | 2022-03-18      | 2022-03-18 | 구찬성      |
|                | 팀업무      | 장만월                                      | 일정등록 03.18.001 (장만월 일정     | 등록 )                    |                  | 지연      | 2022-03-18      | 2022-03-18 | 구찬성      |
|                | 팀업무      | 구찬성                                      | 서울요양원 협업일지 작성11            |                         |                  | 지연      | 2022-03-21      | 2022-03-21 | 구찬성      |
|                | 팀업무      | 구찬성                                      | 서울요양원 협업일지 작성11            |                         |                  | 지연      | 2022-03-21      | 2022-03-21 | 구찬성      |
|                | 팀업무      | 장만월                                      | 서울요양원 협업일지 작성11            |                         |                  | মণ্ড    | 2022-03-21      | 2022-03-21 | 구찬성      |

| 화면(기능) 설명                  |   | 처리 순서          | 활용 Tip 및 사례        |  |  |
|----------------------------|---|----------------|--------------------|--|--|
| 1. 나의 업무 등록<br>2. 0천 어ᄆ 드로 | 1 | 나의 업무/요청 업무 등록 | ◆ 업무 현황 건수를 한눈에 조회 |  |  |
| 2. 요영 입구 등록<br>3. 업무 목록 조회 | 2 | 업무 목록 조회       |                    |  |  |
|                            | 3 | 요청 업무 건수       |                    |  |  |
|                            | 4 | 요청 업무 목록 조회    |                    |  |  |
|                            |   |                |                    |  |  |
|                            |   |                |                    |  |  |
|                            |   |                |                    |  |  |

| 다음으로 이동할 화면 | 참고화면 |
|-------------|------|
|             |      |
|             |      |

#### 그룹웨어 > 업무관리 > 나의 업무 등록

# 2.2.2 업무관리 : 업무등록

Ξ

| 업무관리 🔹      | ♠                       | 등록                       |               | 조           | 직도선택                                           |           |           | ×        |
|-------------|-------------------------|--------------------------|---------------|-------------|------------------------------------------------|-----------|-----------|----------|
| 업무 등록 업무 요청 | s 1)সফ নিক              |                          |               | - E         | 74.00 AL                                       |           |           |          |
|             | CECETL                  | 그 : 나서 남자 / 개방 티 - 나라 나님 | 1.            |             | 6억에 <u>이용</u> *                                |           |           | 십역       |
| 요청 업무       |                         | 구산성 부상 / 개월님 - 사외지미      | 12            |             | · 헤도<br>《 사회서비스                                |           |           |          |
| 주소록         | 집부분류                    | 신팩                       |               |             | · 사회서비스개발팀<br>· 복지시설정보부                        |           |           |          |
| RP 근무표      |                         |                          |               |             | 《 시스템교육부<br>《 종무과                              |           |           |          |
| 그룹웨어 근무표    | 요정자                     | 요청자 선택                   |               |             | ✓록 개발팀<br>량 테스트팀                               |           |           |          |
|             | 4 시작일                   | 2022-04-29 📷 오전 10:00    | ) •           |             | 🕫 인사과                                          |           |           |          |
|             | 종료일                     | 2022-04-29 📷 오후 06:00    |               |             |                                                |           |           |          |
|             | <b>6</b> <sup>104</sup> | 반복                       |               |             |                                                |           |           | 총 4명     |
|             | 상태                      | 시작안함 🔹 0 🔹 %             |               |             | 이름                                             | 아이디       | 직중        | 호칭       |
|             | : 중요도                   | 낮음                       |               |             | · 구산3<br>· · · · · · · · · · · · · · · · · · · | i jun0712 | + 3<br>자장 | 지수선 회원   |
|             | 일정등록                    | 등록                       | 1             |             | · · · · · · · · · · · · · · · · · · ·          | å test05  | 자장        | 8원<br>팀원 |
|             | L                       |                          | -             |             | · 강감찬                                          | å test5   | 주엄        | 팀장       |
|             | 메모                      |                          |               |             |                                                |           |           |          |
|             |                         |                          |               |             |                                                |           |           |          |
|             |                         |                          |               |             |                                                |           |           | ×        |
|             | 점부파일 🖂                  | 파일좟기                     |               |             |                                                | 확인        |           |          |
|             |                         | > < X th 🛍 🕅 Q 🗇   🛄     | \$-*   ■ ⊠    | 品 張 明 明   匚 |                                                |           |           |          |
|             | 맑은고딕                    | ▼ 10pt ▼ 150% ▼ B I 1    | E Ŧ I 🔟 🍫   🚍 |             | -                                              |           |           |          |
|             | 여기에 내용을                 | 을 입력하세요.                 |               |             |                                                |           |           |          |
|             |                         |                          |               |             |                                                |           |           |          |
|             |                         |                          |               |             |                                                |           |           |          |
|             |                         |                          |               |             |                                                |           |           |          |

화면(기능) 설명

- 1. 웹에디터를 이용한 업무내용 작성
- 2. 요청자 지정
- 3. 업무관련 기능 설정
- 4. PC 및 자료실 파일첨부

| 어ㅁ | 처리 | ㅣ스서 |
|----|----|-----|
| нт |    |     |

1 나의 업무 등록

- 2 업무 분류 선택
- \_\_\_\_\_
- 3 요청자 지정
  - 4 업무 시작일, 종료일 지정
  - 5 나의 업무 등록 부가 설정
- 6 업무 상세 내용

#### 활용 Tip 및 사례

- ◆ 나의 업무를 요청한 요청자 지정 기능 제공
- ✤ 업무의 반복도, 진행상태, 중요도와 같은 상 세정보를 등록
- ◆ 나의 업무를 일정에 등록 기능 제공

| 다음으로 이동할 화면 | 참고화면 |
|-------------|------|
|             |      |

### **그룹웨어 > 업무관리 >** 나의 업무 조회

# 2.2.3 업무관리 : 업무 조회

=

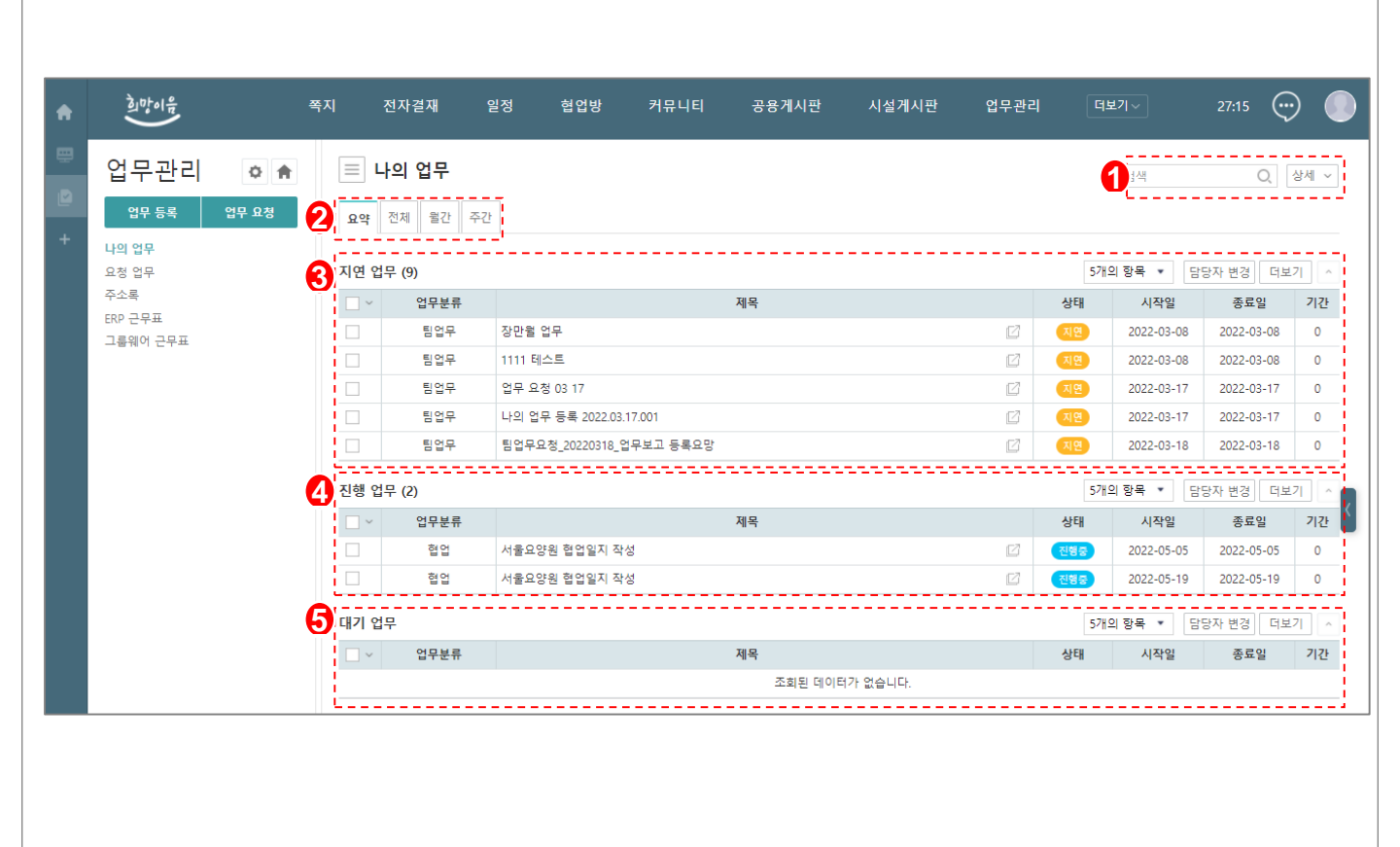

| 화면(기능) 설명                          |   | 처리 순서                | 활용 Tip 및 사례                           |  |  |  |
|------------------------------------|---|----------------------|---------------------------------------|--|--|--|
| 1. 나의 업무 섹션별 조회<br>2. 어ᄆ 사태병 모로 조회 | 1 | 나의 업무 검색             | ✤ 나의 업무를 요약, 전체, 월간, 주간 섹션별로<br>조히 가느 |  |  |  |
| 2. ᆸᅮ 영넬 ㅋㅋ 포죄                     | 2 | 요약, 전체, 월간, 주간 목록 조회 | <ul><li>✓ 나의 업무의 담당자를 변경 기능</li></ul> |  |  |  |
|                                    | 3 | 지연 업무 목록 조회          |                                       |  |  |  |
|                                    | 4 | 진행 업무 목록 조회          |                                       |  |  |  |
|                                    | 5 | 대기 업무 목록 조회          |                                       |  |  |  |
|                                    |   |                      |                                       |  |  |  |

| 다음으로 이동할 화면 | 참고화면 |
|-------------|------|
|             |      |
|             |      |

# **그룹웨어 > 업무관리 >** 나의 업무 조회

# 2.2.4 업무관리 : 업무 상세조회

 $\blacksquare$ 

| 업무 등록 업      | 무 요청 🚺 수정   | 낙제 인쇄            |             |      |                      | 20 |
|--------------|-------------|------------------|-------------|------|----------------------|----|
| 나의 업무        | <b>3</b> सम | 나의 업무 등록 202     | 2.03.17.001 | <br> |                      |    |
| 요정 업부<br>주소록 | 담당자         | 구찬성 부장 / 개발      | 팀 - 사회서비스   | 요청자  | 구찬성 부장 / 개발팀 - 사회서비스 |    |
| ERP 근무표      | 시작일         | 2022-03-17 15:00 |             | 종료일  | 2022-03-17 18:00     |    |
| 그룹웨어 근무표     | 업무분         | 류 팀업무            |             | 상태   | 지연 40%               |    |
|              | 중요도         | 낮음               |             | 일정등록 | 등록                   |    |
|              | 메모          |                  |             |      |                      |    |
|              | 내용          | 나의 업무 등록 202     | 2.03.17.001 |      |                      |    |
|              | i           |                  |             | <br> |                      |    |
|              | 4 Comn      | nents 댓글 0       |             | <br> |                      |    |
|              | 댓글          | 을 입력해 주세요        |             |      |                      | 등록 |
|              |             |                  |             | <br> |                      |    |
|              |             |                  |             |      |                      |    |

| 화면(기능) 설명                       | 업무 처리 순서 |                   | 활용 Tip 및 사례                        |
|---------------------------------|----------|-------------------|------------------------------------|
| 1. 나의 업무 내용 확인<br>2. 내용 소전 및 상제 | 1        | 나의 업무 메뉴          | ✤ 나의 업무를 상세 조회하여 수정/삭제/인쇄<br>기는 제고 |
| 2. 대용 구경 및 역세<br>3. 인쇄          | 2        | 나의 업무 이전/다음/목록 조회 |                                    |
|                                 | 3        | 나의 업무 내용 확인       |                                    |
|                                 | 4        | 나의 업무에 댓글 달기      |                                    |
|                                 |          |                   |                                    |
|                                 |          |                   |                                    |

| 다음으로 이동할 화면 | 참고화면 |
|-------------|------|
|             |      |
|             |      |

### 그룹웨어 > 업무관리 > 요청 업무 등록

# 2.2.5 업무관리 : 업무 요청

 $\equiv$ 

| A      |                                                       |       | 쪽지               | 전자결재                                                                                                    | 일정                                                                                                    | 협업방                                                                   | 커뮤니티 | 공용게시판 | 시설게시판 | 업무관리 | 더보기 ~ | 29:48 | $\bigcirc$ |  |
|--------|-------------------------------------------------------|-------|------------------|----------------------------------------------------------------------------------------------------|----------------------------------------------------------------------------------------------------|-----------------------------------------------------------------------|------|-------|-------|------|-------|-------|------------|--|
| ₽<br>₽ | 업무관리<br><sub>업무 등록</sub>                              | 아 슈   | 0                | 😑 업무 요청                                                                                                    |                                                                                                    |                                                                       |      |       |       |      |       |       |            |  |
| +      | 입무 등록<br>나의 업무<br>요청 업무<br>주소록<br>ERP 근무표<br>그룹웨어 근무표 | 업무 요청 | 2<br>3<br>4<br>5 | [ 전 전 ] 취소 ]<br>등록자<br>입무분류*<br>제육*<br>요청자*<br>담당자*<br>감정조자<br>시작일<br>종료일<br>반복 [<br>일정등록 [<br>정부파일 ☑<br>[<br>문 즉 득 : ) ○<br>[<br>남은고딕 및<br>[<br>여기에 내용을 입력 | - 산성 부장 / 개발<br>선택- · · ·<br>고잔성 부장 / 개발<br>당당자 선역<br>당고간성 부장 / 개발<br>당당자 선역<br>2022-04-29 · ·<br>2022-04-29 · ·<br>202-04-29 · ·<br>202-04-29 · ·<br>203-04 · ·<br>204 · ·<br>204 · ·<br>205 · ·<br>204 · ·<br>205 · ·<br>205 | 팀 - 사회서비스<br>발립 _ 사회서비스<br>오전 10:00 *<br>오후 06:00 *<br>*<br>* B / T 1 |      |       |       |      |       |       |            |  |
|        |                                                       |       |                  |                                                                                                    |                                                                                                    |                                                                       |      |       |       |      |       |       |            |  |

| 화면(기능) 설명                         | 업무 | 처리 순서     | 활용 Tip 및 사례                                                        |
|-----------------------------------|----|-----------|--------------------------------------------------------------------|
| 1. 웹에디터를 이용한 업무내용 작성<br>2. 요척자 지적 | 1  | 요청 업무 등록  | <ul> <li>◆ 요청 업무의 요청자를 변경</li> <li>▲ 요청 어므의 다다자/차조자를 지저</li> </ul> |
| 2. 표정지 지정<br>3. 담당자 지정            | 2  | 업무 분류 선택  | <ul> <li>▲ S 입무의 반복도, 시작일, 종료일 등 상세정보</li> </ul>                   |
| 4. 업무관련 기능 실성<br>5. PC 및 자료실 파일첨부 | 3  | 요청자 지정    | 들 등독<br>❖ 요청 업무를 일정에 등록                                            |
|                                   | 4  | 업무 담당자 지정 |                                                                    |

5 요청 업무 등록 부가 설정

 6
 업무 상세 내용

 다음으로 이동할 화면
 참고 화면

# **그룹웨어 >업무관리>**요청 업무 조회

# 2.2.6 업무관리 : 요청업무조회

| 업무관리                    | ۵ 🕈   | $\equiv$   | 요청업무            |           |     |    |          |                       |                        |         | 1 24       |            | Q      | 상세 丶 |
|-------------------------|-------|------------|-----------------|-----------|-----|----|----------|-----------------------|------------------------|---------|------------|------------|--------|------|
| 업무 등록<br>나의 업무<br>요청 업무 | 업무 요청 | 인쇄<br>2 전체 | 진행함 완료형         | 함 취소함     | 참조함 |    |          |                       |                        |         |            |            |        |      |
| 주소록                     | (     | 3          |                 |           | 제목  |    |          | 상태                    | 등록자                    | 담당자     | 시작일        | 종료일        | 진행율    | 첨부파  |
| ERP 근무표                 |       |            | 요청업무처리          |           |     |    | Ľ        | 완료                    | 구찬성                    | 장만월     | 2022-01-13 | 2022-01-13 | 100    |      |
| 그렇눼이 근무표                |       |            | 업무처리            |           |     |    | Ľ        | 완료                    | 구찬성                    | 장만월     | 2022-01-13 | 2022-01-13 | 100    |      |
|                         |       |            | 요청업무 입니다        | ł.        |     |    | Ľ        | 요청취소                  | 구찬성                    | 장만월     | 2022-01-13 | 2022-01-13 | 0      |      |
|                         |       |            | 프로젝트 진행사        | 항 점검회의    | 111 |    | Ľ        | 진행중                   | 구찬성                    | 강감찬     | 2022-03-02 | 2022-03-02 | 100    |      |
|                         |       |            | 11 24 업무등록      |           |     |    | Ľ        | 완료                    | 구찬성                    | 강감찬     | 2022-03-02 | 2022-03-02 | 100    |      |
|                         |       |            | 프로젝트 진행사        | 항 점검회의    | 222 |    | Ľ        | 진행중                   | 구찬성                    | 강감찬 외 1 | 2022-03-08 | 2022-03-08 | 5      |      |
|                         |       |            | 2222 테스트        |           |     |    | Ľ        | 진행중                   | 구찬성                    | 장만물     | 2022-03-08 | 2022-03-08 | 100    |      |
|                         |       |            | 주간업무보고 등        | 록         |     |    | Ľ        | 진행중                   | 구찬성                    | 강감찬 외 2 | 2022-03-17 | 2022-03-17 | 7      |      |
|                         |       |            | 2022.03.14 ~ 03 | 8.18 주간업무 | 등록  |    | Ľ        | 진행중                   | 황순원                    | 장만월 외 1 | 2022-03-18 | 2022-03-18 | 35     |      |
|                         |       |            | 일정등록 03.18      |           |     |    | ď        | 요청취소                  | 구찬성                    | 장만월     | 2022-03-18 | 2022-03-18 | 0      |      |
|                         |       |            |                 |           |     | 14 | 44 4 1 2 | $\flat = \flat \flat$ | $\left\ \cdot\right\ $ |         |            |            | 총 15 건 | 10   |

| 화면(기능) 설명      | 업무 | 처리 순서           |               | 활용 | 용 Tip 및 사례             |
|----------------|----|-----------------|---------------|----|------------------------|
| 1. 요청업무 섹션별 조회 | 1  | 요청 업무 검색        |               | *  | 요청 업무를 진행함/완료함/취소함/참조함 |
| 2. 표정 합구 점액    | 2  | 전체/진행함/완료함<br>회 | /취소함/참조함 목록 조 |    | 역신철도 소외                |
|                |    | 전체 요청 업무 목록     | · 조회          |    |                        |
|                |    |                 |               |    |                        |
|                |    |                 |               |    |                        |
|                |    |                 |               |    |                        |
| 다음으로 이동할 화면    |    |                 |               |    | 참고화면                   |
|                |    |                 |               |    |                        |
|                |    |                 |               |    |                        |

# **그룹웨어 >업무관리>**요청 업무 조회

# 2.2.7 업무관리 : 요청업무 상세조회

|                | 쪽지                                                                                                    | 전자결재                                                                                  | 일정                                                                       | 협업방                 | 커뮤니티              | 공용게시판 | 시설거 | 시판 업무관                                               | 년 여보                                   | 7 ∽ 2                                                                     | 7:45 💮                                                         |
|----------------|----------------------------------------------------------------------------------------------------|---------------------------------------------------------------------------------------|--------------------------------------------------------------------------|---------------------|-------------------|-------|-----|------------------------------------------------------|----------------------------------------|---------------------------------------------------------------------------|----------------------------------------------------------------|
| 어모과리           |                                                                                                    | 이처어드                                                                                  |                                                                          |                     |                   |       |     |                                                      |                                        |                                                                           |                                                                |
|                |                                                                                                    | <u>доцт</u>                                                                           |                                                                          |                     |                   |       |     |                                                      |                                        |                                                                           | <b>•</b>                                                       |
| 업무 등록 업무 외     | 요청                                                                                                    | ]                                                                                     |                                                                          |                     |                   |       |     |                                                      |                                        |                                                                           | 2                                                              |
| 나의 업무          | 3 सन्द                                                                                                    | 20                                                                                    | 22.03.14 ~ 03.18                                                         | 3 주간업무 등록           |                   |       |     |                                                      |                                        |                                                                           |                                                                |
| 요청 업무          | 등록기                                                                                                    | 자 황·                                                                                  | 순원 차장 / 개발                                                               | 팀 - 사회서비스 ()        | 2022-03-18 17:07) |       | 요청자 | 구찬성 부장 / 개빌                                          | 팀 - 사회서비스                              |                                                                           |                                                                |
| 주소록<br>CDD 그므프 | - 담당/                                                                                                    | 자 잜                                                                                   | 만월 차장 / 개발                                                               | 팀 - 사회서비슷           |                   |       | 참조자 |                                                      |                                        |                                                                           |                                                                |
| 그룹웨어 근무표       | 시작                                                                                                    | ·철·<br>일 20.                                                                          | 표전 사업 / 개월<br>22-03-18 17:00                                             | 김 - 사회사이드           |                   |       | 종료일 | 2022-03-18 18:00                                     |                                        |                                                                           |                                                                |
|                | 업무                                                                                                    | 분류 팀                                                                                  | 업무                                                                       |                     |                   |       | 진행율 | 35%                                                  |                                        |                                                                           |                                                                |
|                | 일정문                                                                                                    | 등록 등·                                                                                 | 록                                                                        |                     |                   |       |     |                                                      |                                        |                                                                           |                                                                |
|                |                                                                                                    | 20                                                                                    | 22 03 14 ~ 03 18                                                         | 주가업무 등록             |                   |       |     |                                                      |                                        |                                                                           |                                                                |
|                | 내용                                                                                                    | 20                                                                                    |                                                                          |                     |                   |       |     |                                                      |                                        |                                                                           |                                                                |
|                |                                                                                                    |                                                                                       |                                                                          |                     |                   |       |     |                                                      |                                        |                                                                           |                                                                |
|                |                                                                                                    | 업                                                                                     | 무보고 작성하세.                                                                | <u>8</u> .          |                   |       |     |                                                      |                                        |                                                                           |                                                                |
|                |                                                                                                    | 업.                                                                                    | 무보고 작성하세.                                                                | <u>ਕ</u> .          |                   |       |     |                                                      |                                        |                                                                           |                                                                |
|                | 4<br>담당자                                                                                                    | 업.<br>                                                                                | 무보고 작성하세.                                                                | <u>ਲ</u> .          |                   |       |     |                                                      | :                                      |                                                                           |                                                                |
|                | 4 EF                                                                                                    | 업.<br>나                                                                               | 무보고 작성하세.                                                                | <u>9</u> ,          | 작업명               |       |     | 진행율                                                  | 담당자                                    | 시작일                                                                       | 종료일                                                            |
|                | 4<br>답당자<br>2022.1                                                                                                    | 업:<br>나<br>03.14 ~ 03.18                                                              | 무보고 작성하세.                                                                | 요.<br>              | 작업명               |       |     | 진행율<br>40                                            | 담당자<br>장만월                             | 시작일<br>2022-03-18                                                         | 종료일<br>2022-03-1                                               |
|                | 2022.1<br>2022.1                                                                                                    | 업.<br>나<br>03.14 ~ 03.18<br>03.14 ~ 03.18                                             | 무보고 작성하세.<br>9 주간업무 등록(<br>9 주간업무 등록                                     | 요.<br>장만월)          | 작업명               |       |     | 진행율<br>40<br>30                                      | 담당자<br>장만월<br>황순원                      | 시작일<br>2022-03-18<br>2022-03-18                                           | 종료일<br>2022-03-1<br>2022-03-1                                  |
|                |                                                                                                    | 업.<br>나<br>03.14 ~ 03.18<br>03.14 ~ 03.18                                             | 무보고 작성하세.<br>3 주간업무 등록(<br>3 주간업무 등록                                     | 요.<br>장만월)          | 작업명               |       |     | 진행율<br>40<br>30                                      | 담당자<br>장만월<br>황순원                      | 시작일<br>2022-03-18<br>2022-03-18                                           | 종료일<br>2022-03-1<br>2022-03-1                                  |
|                | <ul> <li>4 분당자</li> <li>2022/</li> <li>2022/</li> <li>5 보고니</li> </ul>                                                                                                    | 업.<br>나<br>03.14 ~ 03.18<br>03.14 ~ 03.18<br>14 ~ 03.18<br>박역<br>보고입자                 | 무보고 작성하세.<br>- 주간업무 등록(<br>- 주간업무 등록                                     | 요.<br>장만월)          | 작업명               |       |     | 진향율<br>40<br>30<br>구부                                | 담당자<br>장만월<br>황순원<br>당당자               | 시작일<br>2022-03-18<br>2022-03-18<br>시작업                                    | 종료일<br>2022-03-1<br>2022-03-1                                  |
|                | () HSX<br>2022/<br>2022/<br>2022/<br>2022/<br>2022/                                                                                                    | 업.<br>아<br>03.14 ~ 03.18<br>03.14 ~ 03.18<br>태역<br>보고일자<br>122-03-18                  | 무보고 작성하세.<br>9 주간업무 등록(<br>9 주간업무 등록                                     | 요.<br>장만월)          | 작업명<br>보고제묵       |       |     | 진행율<br>40<br>30<br>구분<br>주가보고                        | 담당자<br>장만월<br>황순원<br>담당자<br>자마월        | 시작일<br>2022-03-18<br>2022-03-18<br>시작일<br>2022-03-18                      | 종료일<br>2022-03-1<br>2022-03-1<br>종료일<br>2022-03-1              |
|                |                                                                                                    | 얼:<br>03.14 ~ 03.18<br>03.14 ~ 03.18<br>번모일자<br>122-03-18                             | 무보고 작성하세.<br>                                                            | 요.<br>장만월)          | 작업명<br>보고제목       |       |     | 진형율<br>40<br>30<br>구분<br>중간보고<br>완료보고                | 담당자<br>장만을<br>활순원<br>담당자<br>장만을<br>장만을 | 시작일<br>2022-03-18<br>2022-03-18<br>시작일<br>2022-03-18<br>2022-03-18        | 종료일<br>2022-03-1<br>2022-03-1<br>종료일<br>2022-03-1<br>2022-03-1 |
|                | (1) EFSX<br>2022/<br>2022/<br>202/<br>202/<br>20/ | 얼:<br>)<br>03.14 ~ 03.18<br>03.14 ~ 03.18<br>(연<br>보고알자)<br>122-03-18<br>122-03-18    | 무보고 작성하세.<br>우간업무 등록(<br>우간업무 등록<br>~~~~~~~~~~~~~~~~~~~~~~~~~~~~~~~~~~~~ | 요.<br>장만혐)<br>(장만혐) | 작업명<br>보고제목       |       |     | 진형율<br>40<br>30<br>구분<br>중간보고<br>완료보고                | 담당자<br>장만불<br>활순원<br>담당자<br>장만불<br>장만불 | 시작일<br>2022-03-18<br>2022-03-18<br>2022-03-18<br>2022-03-18<br>2022-03-18 | 종료일<br>2022-03-1<br>2022-03-1<br>종료일<br>2022-03-1<br>2022-03-1 |
|                |                                                                                                    | 업.<br>                                                                                | 무보고 작성하세.<br>9 주간업무 등록(<br>9 주간업무 등록<br>                                 | 요.<br>장만월)<br>(장만월) | 작업명<br>보고제목       |       |     | 건형율       40       30                                | 당당자<br>장만을<br>활순원<br>담당자<br>장만을<br>장만을 | 시작일<br>2022-03-18<br>2022-03-18<br>시작일<br>2022-03-18<br>2022-03-18        | 종료일<br>2022-03-1<br>2022-03-1<br>종료일<br>2022-03-1<br>2022-03-1 |
|                | (1) EFSX<br>2022/<br>2022/<br>202/<br>202/<br>20/ | 엄.<br>3.14 ~ 03.18<br>03.14 ~ 03.18<br>4년<br>보고알자<br>322-03-18<br>322-03-18<br>주간업무보: | 무보고 작성하세.<br>9 주간업무 등록(<br>9 주간업무 등록<br><br>주간업무 보고<br>고 등록              | 요.<br>장만철)<br>(장만철) | 작업명<br>보고제목       |       |     | 건형율       40       30       구분       중간보고       완료보고 | 당당자<br>장만불<br>황순원<br>담당자<br>장만불<br>장만불 | 시작일<br>2022-03-18<br>2022-03-18<br>시작일<br>2022-03-18<br>2022-03-18        | 종료일<br>2022-03-1<br>2022-03-1<br>종료일<br>2022-03-1<br>2022-03-1 |

| 화면(기능) 설명                | 업무 | 처리 순서             | 활용  | 용 Tip 및 사례                 |
|--------------------------|----|-------------------|-----|----------------------------|
|                          | 1  | 요청 업무 인쇄          | *   | 요청 업무를 인쇄<br>다다고이 어ᄆ 사네 조히 |
| 2. 임정지, 포고대학 확진<br>3. 인쇄 | 2  | 요청 업무 이전/다음/목록 조회 | ••• | 김 아이의 법구 장제 꼬외             |
|                          | 3  | 요청 업무 내용 확인       |     |                            |
|                          | 4  | 요청 업무 담당자의 업무 조회  |     |                            |
|                          | 5  | 요청 보고 조회          |     |                            |
|                          | 6  | 업무 이전 다음 글 조회     |     |                            |
|                          |    |                   |     |                            |

| 다음으로 이동할 화면 | 참고화면 |
|-------------|------|
|             |      |
|             |      |

# 2. 기능별 업무 설명 2.3 협업

## 그룹웨어 협업방 업무처리 절차

=

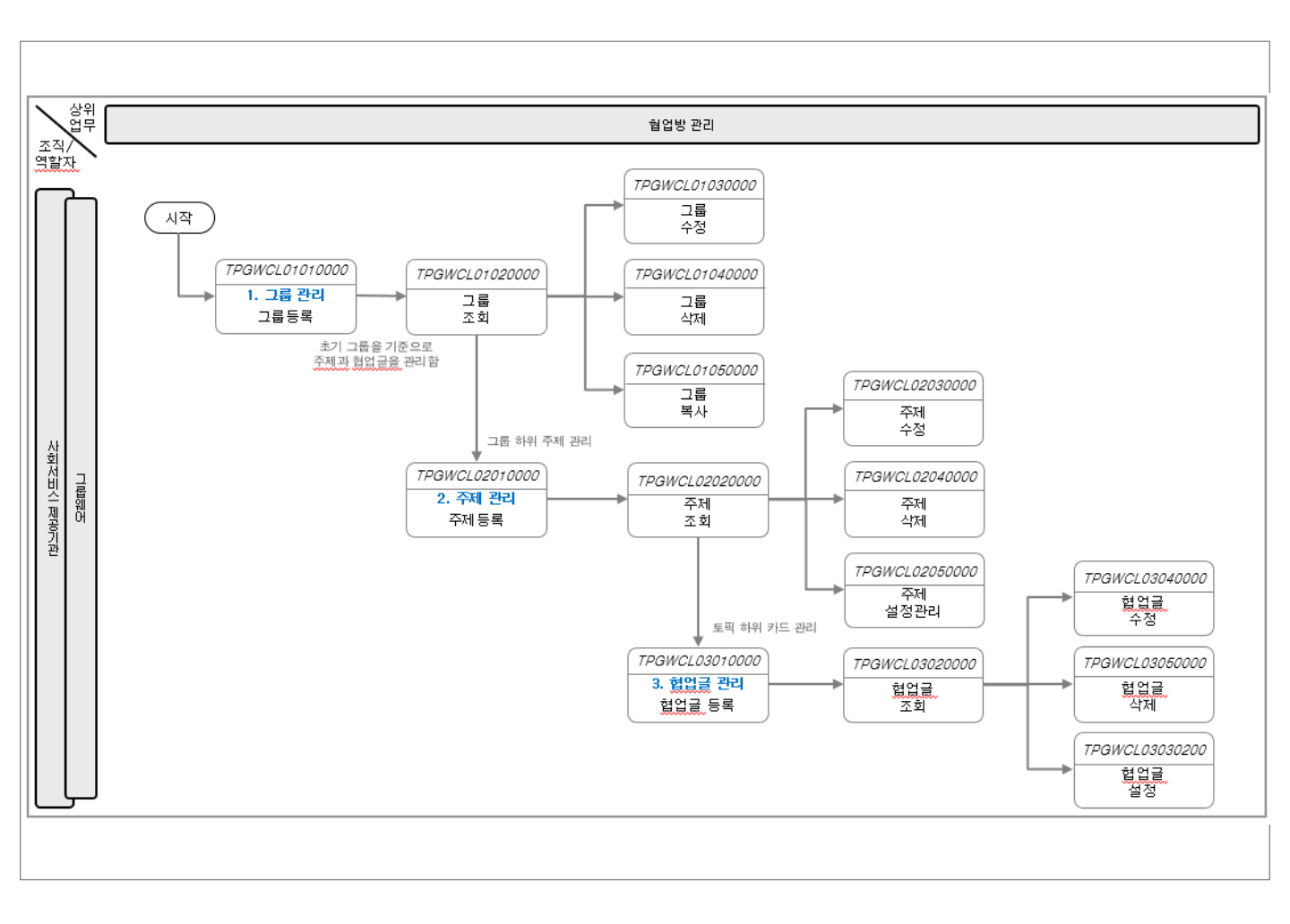

### 그룹웨어 > 협업방 > 개요

## 2.3.1 협업방 : 개요

Ξ

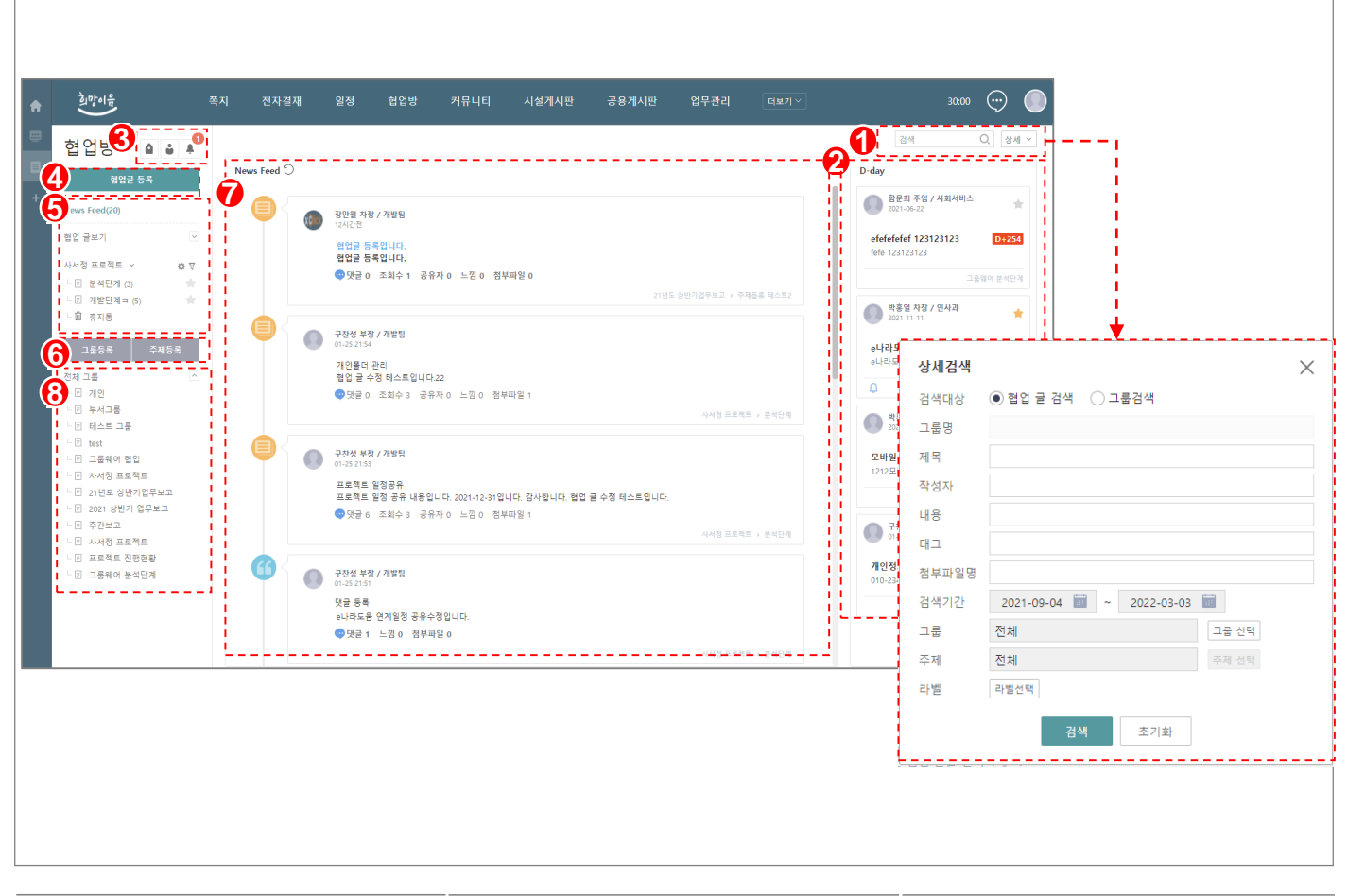

| 화면(기 | 능) 설 | 명 |
|------|------|---|
|------|------|---|

- 1. 협업방 새 협업글 조회
- 2. 협업글 쓰기/읽기/검색
- 3. 그룹 등록/검색
- 4. 주제 등록/검색

| 업무 | 처리 순서        |
|----|--------------|
| 1  | 협업글/그룹 검색    |
| 2  | D-day 협업글 조회 |
| 3  | 협업 알림 확인     |
| 4  | 협업글 등록       |
| 5  | 부가기능         |
| 6  | 그룹등록 / 주제등록  |
| 7  | News Feed 조회 |
| 8  | 소속된 그룹 조회    |

활용 Tip 및 사례

✤ 새로운 소식과 D-day 협업글을 편리하게 한 눈에 조회

| 다음으로 이동할 화면 | 참고화면 |
|-------------|------|
|             |      |
|             |      |

#### 그룹웨어 > 협업방 > 그룹관리

## 2.3.2 협업방 : 그룹관리

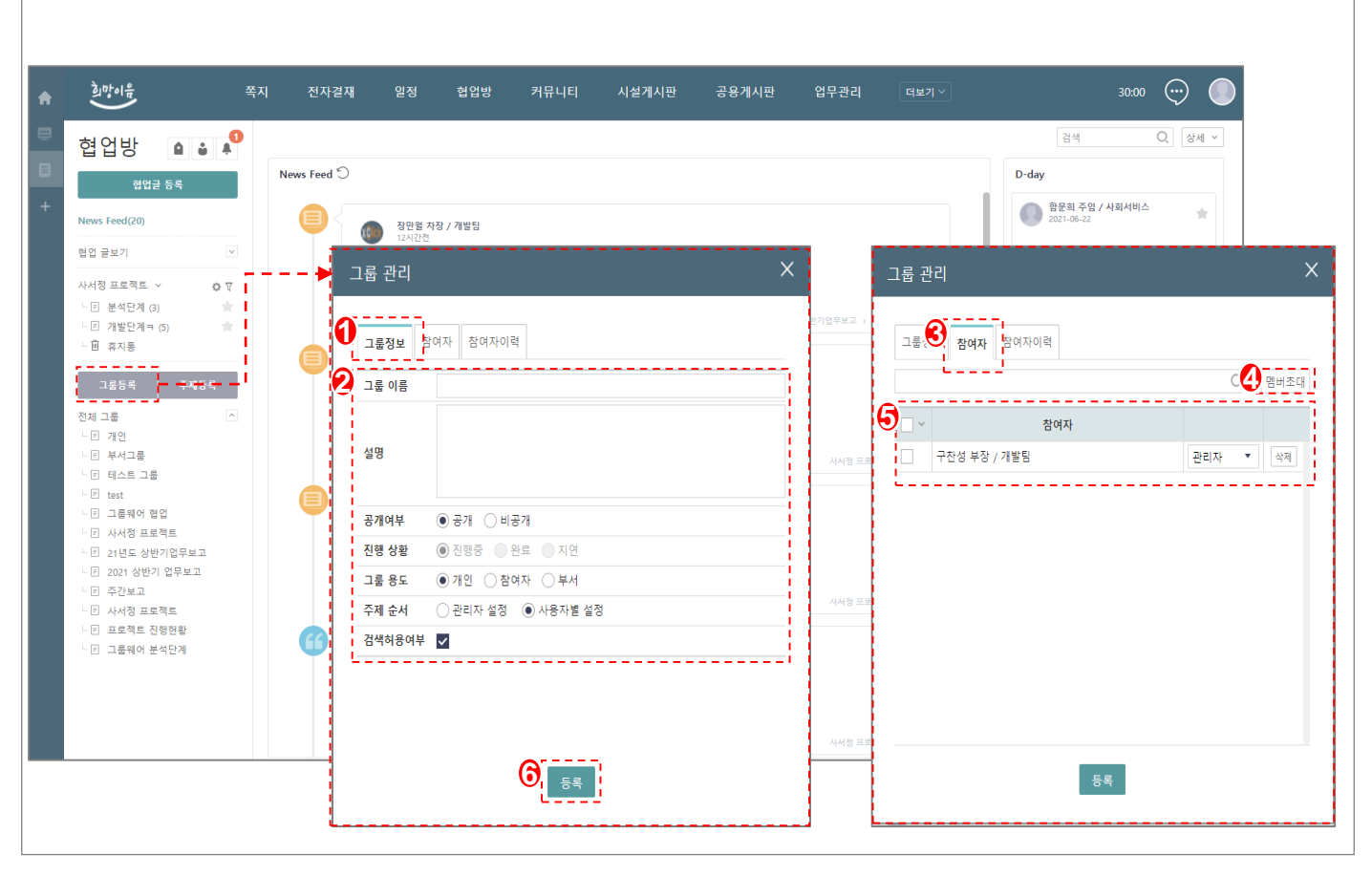

| 화면(기능) 설명    | 업무 | 처리 순서       | 활용 Tip 및 사례                                                    |
|--------------|----|-------------|----------------------------------------------------------------|
|              | 1  | 그룹 정보       | ◆ 그룹의 참여자에게 권한(관리자/조회만/수정<br>미 고 ♀)♀ ㅂ여 기느                     |
| 2. 곱여지 곱미 곱극 | 2  | 그룹 상세 정보 입력 | <ul> <li>↓ 3 m/2 + 9 7 8</li> <li>◆ 그룹의 용도를 선택하여 등록</li> </ul> |
|              | 3  | 참여자 정보      |                                                                |
|              | 4  | 멤버 초대       |                                                                |
|              | 5  | 초대 멤버 목록 조회 |                                                                |
|              | 6  | 그룹 등록       |                                                                |
| 다음으로 이동할 화면  |    |             | 참고화면                                                           |

| 다음으로 이동할 화면 | 참고화면 |
|-------------|------|
|             |      |
|             |      |

# **그룹웨어 >** 협업방 > 주제관리

# 2.3.3 협업방 : 주제관리

 $\blacksquare$ 

| 엽방 🖬 🖬 🖡                                           |           |                      |            |      |                                       |   | 검색 (                                      | ↓ 상세 ~      |
|----------------------------------------------------|-----------|----------------------|------------|------|---------------------------------------|---|-------------------------------------------|-------------|
| 협업글 등록                                             | News Feed |                      |            |      |                                       | D | day                                       |             |
| ws Feed(20)                                        |           |                      |            |      | ×                                     |   | 함문희 주임 / 사회서비스<br>2021-06-22              | *           |
| 업 글보기 🖂                                            |           | an                   |            |      |                                       |   | efefefefef 123123123<br>fefe 123123123    | D+254       |
| 서정 프로젝트 🗸 🔅 T<br>E 분석단계 (3) 🚔                      |           | 주제정보                 |            |      |                                       |   | 그룹위                                       | 비어 분석단계     |
| <ul> <li>I 개발단계ㅋ (5)</li> <li>南지통</li> </ul>       |           | <b>2</b><br>주제 이름    |            |      |                                       |   | 박홍얼 차장 / 인사과<br>2021-11-11                | *           |
| 그룹등록 주제등록                                          |           | 7-2-<br>1-2:<br>11-0 |            |      |                                       |   | e <b>나라도움 연계일정 공유</b><br>e나라도움 연계일정 공유수정입 | <b>D+71</b> |
| 비그룹 · ·                                            |           | <sup>점업</sup> 설명     |            |      |                                       | - | Q AFA                                     | 1정 프로젝트     |
| E 부서그룹<br>E 테스트 그룹                                 |           |                      |            |      | 단계<br>                                |   | 박홍열 차장 / 인사과<br>2021-11-12                | *           |
| 트 test<br>E 그룹웨어 협업                                |           | <sup>사한</sup> 공개여부   | ● 공개 ○ 비공가 | ł    |                                       |   | 모바일 협업글 등록 1212                           | D+62        |
| <ul> <li>가서정 프로젝트</li> <li>21년도 상반기업무보고</li> </ul> |           | 프로 진행 상황             | ● 진행중 ● 완료 | . 이연 |                                       |   | 1212모바일에서 혐업글 등록                          | - 저 프로제트    |
| E 2021 상반기 업무보고<br>키 주간보고                          |           | 99 알림설정              | 쪽지알림       |      |                                       |   | ·····································     |             |
| E 사서정 프로젝트                                         |           |                      |            |      | · · · · · · · · · · · · · · · · · · · |   | 01-25 21:47                               | *           |
| <ul> <li>프로젝트 신영연황</li> <li>그룹웨어 분석단계</li> </ul>   |           | <b>-</b> 찬<br>1-2    |            |      |                                       |   | 개인정보자료 등록 시 체크<br>010-2345-2021           | D+36        |
|                                                    |           | 전금<br>:              |            |      |                                       |   |                                           | 1쿰웨어 혐업     |
|                                                    |           | <b>₽</b> 5           | <u></u>    | -1   |                                       |   |                                           |             |
|                                                    |           | _                    | • 등록       |      | 단지                                    |   |                                           |             |

| 화면(기능) 설명 | 업무 | 처리 순서       | 활용 | 용 Tip 및 사례                      |
|-----------|----|-------------|----|---------------------------------|
| 1. 주제 등록  | 1  | 주제 정보       | *  | 해당 그룹에 권한이 있는 경우 참여자 관리         |
|           | 2  | 주제 상세 정보 입력 |    | 하는 탭을 확인<br>주제 드로 시 쪼지 아리 기는 제고 |
|           | 3  | 주제 등록       | ** | 구제 중국 시 국시 걸림 기당 세종             |
|           |    |             |    |                                 |
|           |    |             |    |                                 |
|           |    |             |    |                                 |
|           |    |             |    |                                 |
|           |    |             |    |                                 |
|           |    |             |    |                                 |

| 다음으로 이동할 화면 | 참고화면 |
|-------------|------|
|             |      |
|             |      |

#### 그룹웨어 > 협업방 > 협업글 등록

# 2.3.4 협업방 : 협업글 등록

=

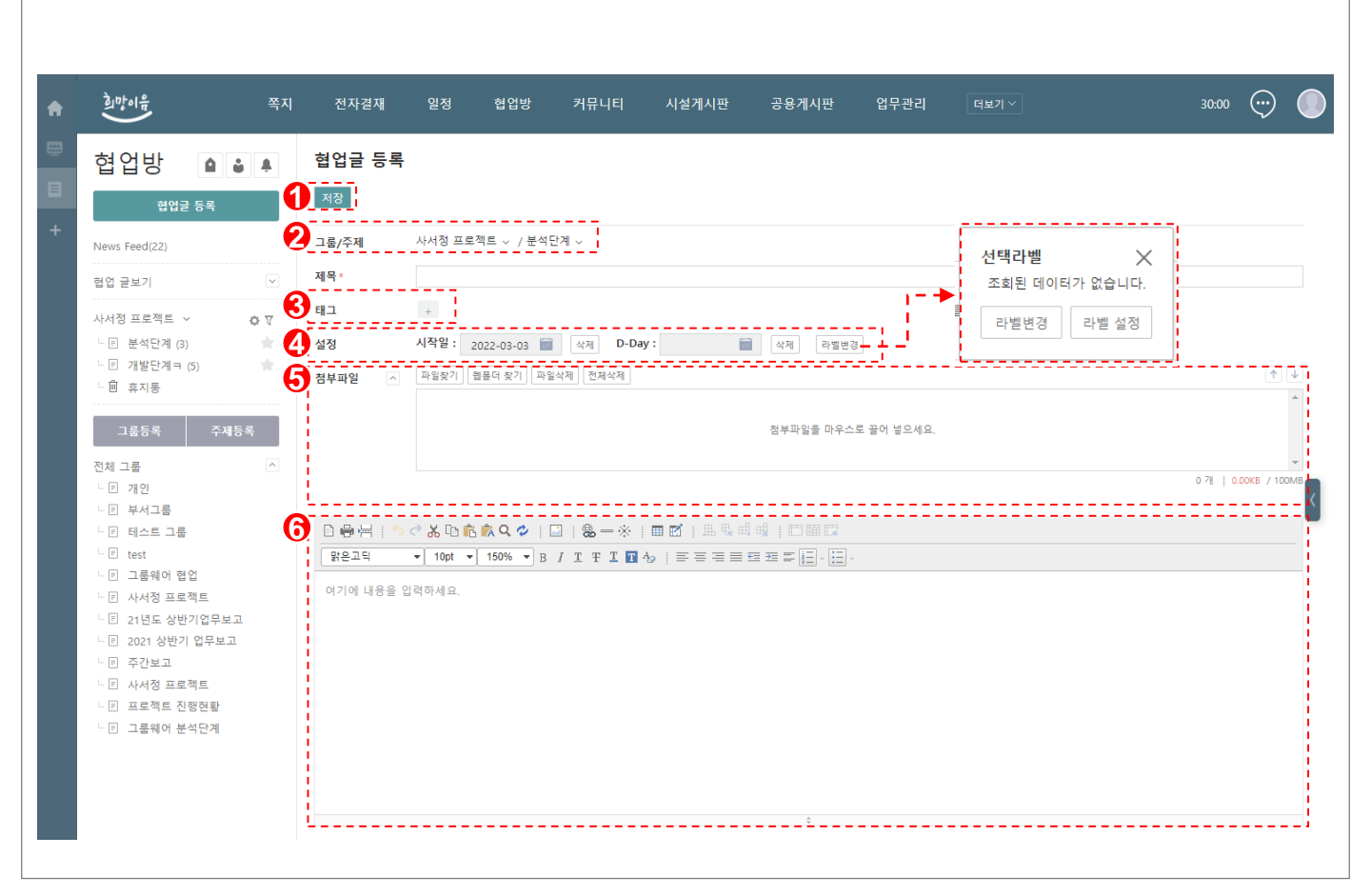

| 화면(기능) 설명                            | 업무 | 처리 순서            |       | 활용 | 용 Tip 및 사례                             |
|--------------------------------------|----|------------------|-------|----|----------------------------------------|
| 1. 웹에디터를 이용한 협업글 작성<br>2 등록 그룹/주제 석정 | 1  | 작성한 협업글 등록       |       | *  | Web Editor 협업글 작성<br>Drag & Drop 파익 척부 |
| 3. 협업글에 관한 태그 설정                     | 2  | 등록할 그룹/주제 지?     | 정     | ·  |                                        |
| 4. 등록 구가가등 물경<br>5. PC 및 자료실 파일첨부    | 3  | 태그 설정            |       |    |                                        |
|                                      | 4  | 시작일, D-day, 라벨 ( | 설정    |    |                                        |
|                                      | 5  | 첨부파일 : 개인PC 또    | 는 자료실 |    |                                        |
|                                      | 6  | 협업글 작성           |       |    |                                        |
| 다음으로 이동할 화면                          |    |                  |       |    | 참고화면                                   |

| 다음으로 이동할 화면 | 참고화면 |
|-------------|------|
|             |      |
|             |      |

#### 그룹웨어 > 협업방 > 협업글 조회

# 2.3.5 협업방 : 협업글 조회

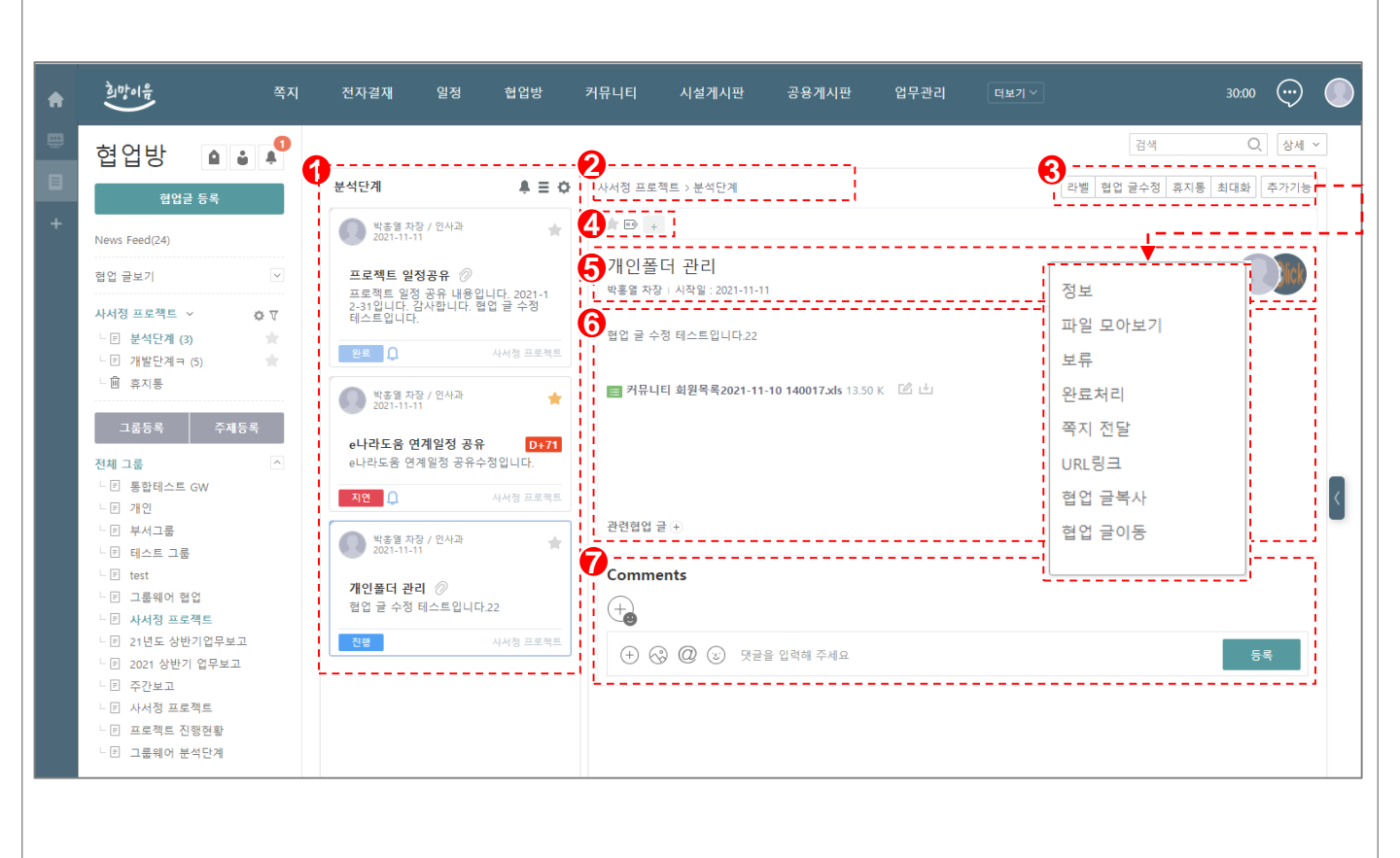

| 화면(기능) 설명                                           | 업무 | 처리 순서           | 활용 | 용 Tip 및 사례                                     |
|-----------------------------------------------------|----|-----------------|----|------------------------------------------------|
| 1. 주제에 등록된 협업글을 조회                                  | 1  | 주제에 등록된 협업글 조회  | *  | 협업글을 복사/이동이 가능                                 |
| <ol> <li>협업글 상세 내용 조회</li> <li>관련 헙업글 등록</li> </ol> | 2  | 조회 중인 주제 확인     | *  | 댓글 작성 시 파일첨부, 감정표시<br>공개여부(공개/비공개) 구분에 따른 부가기능 |
| 4. 협업글 관련 부가기능<br>5. 형어그 가제파시 대그 도로                 | 3  | 협업글 내용 부가기능     |    | 표시                                             |
| 9. 입법은 섬영표시, 것은 중국                                  | 4  | 중요, 태그 설정       |    |                                                |
|                                                     | 5  | 협업글 작성자, 참여자 조회 |    |                                                |
|                                                     | 6  | 협업글 본문          |    |                                                |

| 다음으로 이동할 화 | 면 | 참고화면 |  |
|------------|---|------|--|
|            |   |      |  |
|            |   |      |  |

7

댓글 작성

# 2. 기능별 업무 설명 2.4 커뮤니티

## 그룹웨어 커뮤니티 업무처리 절차

=

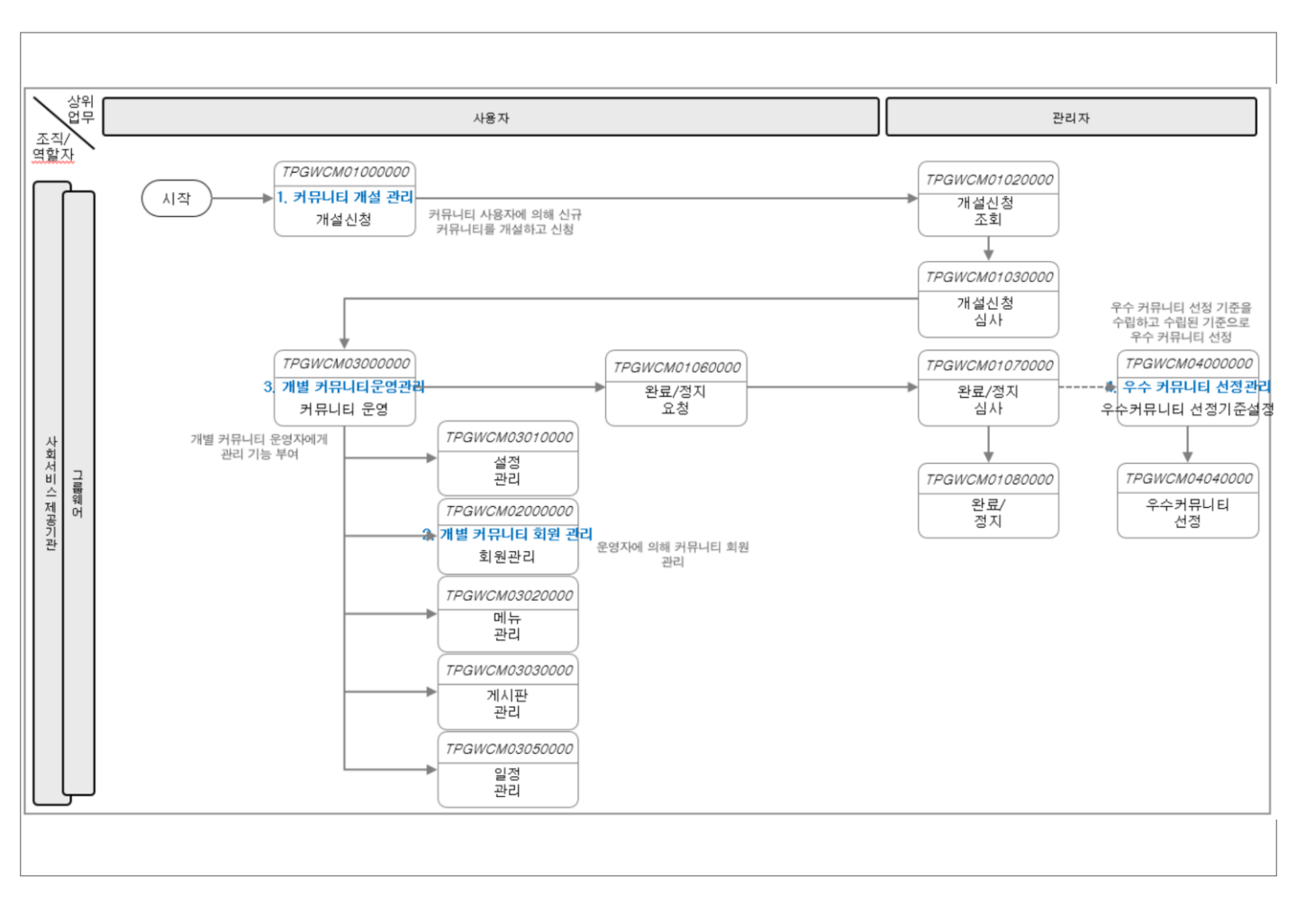

## 그룹웨어 > 커뮤니티 > 개요

# 2.4.1 커뮤니티 : 개요

 $\equiv$ 

2. 커뮤니티 검색

3. 바로가기 설정

4. 나의 커뮤니티 조회

|      | 전자 | 결재 | 쪽지 일 | 정 협업방 | 커뮤니티 | 시설계시판 | 공용게시판 | 업무관리 | 더보기 ~ |  |   | 29:05 💬 🌑                                                                                                    |
|------|----|----|------|-------|------|-------|-------|------|-------|--|---|----------------------------------------------------------------------------------------------------|
| 커뮤니티 | A  |    | 니티   |       |      |       |       |      |       |  | 1 | Q. [&# ~]</td></tr><tr><td>카뮤니티 만들기</td><td>4</td><td>신규 커뮤니</td><td>E</td><td></td><td>۴</td><td>수 커뮤니티 ( 1분기</td><td>: 2022년 1월 1일 ~</td><td>2022년 3월 31일</td><td>일)</td><td></td><td></td><td>0.0</td></tr><tr><th><ul>     <li>▲ 변화목신/미개명</li>     <li>적 변화목신/미개명</li>     <li>적 자유동/사회/기타</li>     <li>철류타/인터넷</li>     <li>전유/신뢰</li>     <li>전계/진품</li>     <li>전계/진품</li>     <li</th><th></th><th>여행을<br>국내,혜<br>여행을 시</th><th>떠나요!<br>외 어디든 함)<br>사랑하는 모암을 당</th><th><b>개 가요!</b><br>간들어보세요</th><th>N IN N</th><th>마케팅 커뮤</th><th>UE RASE</th><th></th><th>GAE</th><th>상세<br>커뮤니티밍<br>운영자<br>테그</th><th>경색 초기화</th><th>×</th></tr><tr><td>** 종교<br>** 게임/방송/연예<br>** 생활/건강</td><td></td><td>나의 커뮤니</td><td>E</td><td></td><td>1/1 (3)</td><td></td><td></td><td></td><td></td><td></td><td>나의 커뮤니티 바로가기</td><td>• 바로가기설정</td></tr><tr><td><ul>     <li>* 스포츠/레저</li>     <li>* 진목</li>     <li>* 기타</li> </ul></td><td>9</td><td>-</td><td>test0406 🗹<br>🍪 2 🖤함문:</td><td>희</td><td></td><td>test0406</td><td></td><td></td><td></td><td></td><td></td><td><</td></tr><tr><td>커뮤니티 개설요청목록<br>커뮤니티 홍보<br>© 게네파</td><td></td><td>-</td><td>마케팅 커뮤니!<br>🍰 3 👑 함문:</td><td>티 테스트 🕜</td><td></td><td>최신글</td><td></td><td></td><td>조회된 데이</td><td>터가 없습니다.</td><td></td><td></td></tr><tr><td>임시보관함</td><td></td><td>-</td><td>인터넷 포럼 커<br>🍰 1 🎍 함문:</td><td>뮤니티 #1112001 📝<br>회</td><td></td><td>신규자료</td><td></td><td></td><td>조회된 데이</td><td>터가 없습니다.</td><td></td><td></td></tr><tr><td></td><td></td><td>P</td><td>자격증 취득 커<br>👶 2 👑 함문:</td><td>뮤니티 🖸<br>회</td><td></td><td>앨범</td><td></td><td></td><td></td><td></td><td></td><td></td></tr><tr><td></td><td></td><td></td><td>프리다이빙 등(<br>• 2 ) ) / 2 )</td><td>아리 🗹<br>성</td><td></td><td></td><td></td><td></td><td>조회된 데이</td><td>터가 없습니다.</td><td></td><td></td></tr><tr><td></td><td></td><td></td><td></td><td></td><td></td><td></td><td></td><td></td><td></td><td></td><td> <br> </td><td></td></tr><tr><td></td><td></td><td></td><td></td><td></td><td></td><td></td><td></td><td></td><td></td><td></td><td></td><td></td></tr><tr><td>(기능) 설명</td><td></td><td></td><td></td><td>ę</td><td> 무 처리</td><td>순서</td><td></td><td></td><td></td><td>활용 Tip 및 /</td><td>사례</td><td></td></tr><tr><td>커뮤니티 생성</td><td></td><td></td><td></td><td></td><td></td><td></td><td></td><td></td><td></td><td>◆ 나의 커뛰</td><td>구니티 바로가기</td><td>설정 기능</td></tr></tbody></table> |

| 6 커뮤니티 메뉴   |       |
|-------------|-------|
| 다음으로 이동할 화면 | 참고 화면 |
|             |       |
|             |       |

◆ 나의 커뮤니티 최신 정보 조회

커뮤니티 검색

2 커뮤니티 만들기

3 커뮤니티 목록

신규/우수 커뮤니티 확인

5 나의 커뮤니티 목록 조회

1

4

그룹웨어 > 커뮤니티 > 커뮤니티 만들기

# 2.4.2 커뮤니티 : 커뮤니티 만들기

 $\equiv$ 

|                                                                          | A | ☰ 커뮤니티    | l 만들기                                                                                                    |  |
|--------------------------------------------------------------------------|---|-----------|----------------------------------------------------------------------------------------------------|--|
| 커뮤니티 반들기                                                                 | 1 | 개설신청 취소   |                                                                                                    |  |
| 커뮤니티                                                                     |   | 커뮤니티 유형 * | 변화혁신/마케팅 *                                                                                                    |  |
| ** 연화역전/마케공 ** 자격증/사회/기타                                                 |   | 커뮤니티명 *   |                                                                                                    |  |
| ·3 컴퓨터/인터넷 ·3 문학/예술 ·3 정치/법률 ·3 경제/금융 ·3 과학/인문                           |   | 커뮤니티 소개 * | 커뮤니티 소개금을 10자 이상 입력해주세요.                                                                                        |  |
| 《 대학/교육/외국어<br>《 영화/음악<br>《 취미<br>《 종교<br>《 게임/방송/연예                     |   | 개설취지      |                                                                                                    |  |
| <ul> <li>생활/건강</li> <li>\$ 스포츠/레저</li> <li>* 진목</li> <li>* 기타</li> </ul> | € | 회원가입방법    | <ul> <li>● 신청륙시 누구나 가입할 수 있습니다.</li> <li>● 운영진이 혀가해야 가입할 수 있습니다.</li> <li>● 중계 * 최월가입 업이 이용할 수 있습니다.</li> </ul> |  |
| 커뮤니티 개설요청목록                                                              |   | 공개여부      | ● 비공개 * 회원만 접근할 수 있습니다.                                                                                         |  |
| 커뮤니티 후보                                                                  | ~ | 태그        | ○ 비닐 * 회원한 접근할 수 있으며, 검색내상에 노출되시 않습니다.<br>* 태그를 심표로 구분하여 입력해 주세요.                                               |  |
| ■ 게시파                                                                    |   | 운영규칙      |                                                                                                    |  |
| 임시보관함                                                                    |   |           | - 파일했기 [[출몰더 맞기 ] 파일삭제   전체삭제 ]                                                                                 |  |
| 입시보관함                                                                    |   |           |                                                                                                    |  |

#### 화면(기능) 설명

- 1. 커뮤니티 유형 지정
- 2. 회원가입 방법, 공개여부 지정
- 3. 개설 커뮤니티 태그 설정
- 4. PC 및 자료실 파일첨부

- 업무 처리 순서
- 1 커뮤니티 등록 메뉴(개설신청/취소)
- 2 커뮤니티 정보 입력
- 3 커뮤니티 부가 기능 설정
- 4 첨부파일 : 개인PC 또는 자료실

#### 활용 Tip 및 사례

- ✤ Drag & Drop 파일 첨부
- ✤ 회원가입 방법 선택
- ◆ 커뮤니티 공개여부로 검색 노출여부 결정

| 참고 화면 |
|-------|
|       |
|       |

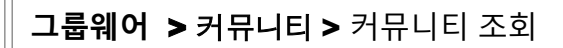

# 2.4.3 커뮤니티 : 커뮤니티 조회

| 리근게시글 인기자료                                                                                            | 이미지보기 내글반응                                                                                         | 최근자료 관리자               |                        |                                                                    |                                                              |
|----------------------------------------------------------------------------------------------------|----------------------------------------------------------------------------------------------------|------------------------|------------------------|--------------------------------------------------------------------|--------------------------------------------------------------|
| 카뮤니티 정보         나의활동           · 회원수         3명           · 총방문수         23           프로필         글쓰기 |                                                                                                    |                        |                        | ₹<br>•<br>•<br>•<br>•<br>•<br>•<br>•<br>•<br>•<br>•<br>•<br>•<br>• | [목록<br>별 <mark>학종엽</mark> 구간성<br>11-16 2021-11-16 2021-11-10 |
| 재금<br>지사형<br>남유계시판<br>- 알리는글<br>- 나도한마디!                                                              | <ul> <li>→ 개시판 등록 규직사항</li> <li>→ 케시판 등록 규직사항</li> <li>→ 커뮤니티 운영규칙</li> <li>→ 커뮤니티 운영방안</li> </ul> |                        | 박홍열<br>박홍열<br>박홍열      | ·                                                                  | 조회된 데이터가 없습니다.                                               |
| 정<br> 러리<br>료실<br> 심글<br>'겨찾기 계시판 설정                                                                  | - 최근글<br>♡<br>조회된 데이터가 없습니다.                                                                       | → 자료실<br>・등 CODE-RAY_X | 5_V6.0_관리 <b>○</b> 박흥열 | →<br>01-13 19:52                                                   |                                                              |

| 화면(기능) 설명                                                                                   | 업무 | 처리 순서        |      | 활용                                                            | 용 Tip 및 사례                                 |
|---------------------------------------------------------------------------------------------|----|--------------|------|---------------------------------------------------------------|--------------------------------------------|
| <ol> <li>커뮤니티 최신글 조회</li> <li>게시글 작성</li> <li>내가 작성한 글 반응 조회</li> <li>신규회원 목록 조회</li> </ol> | 1  | 나의 커뮤니티 바로가? | 7    | *                                                             | 나의 커뮤니티 바로가기 기능                            |
|                                                                                             | 2  | 커뮤니티 탑메뉴     |      | <ul> <li>◇ 기류디티에 기재된 외신을</li> <li>◇ 탑메뉴의 관리자 메뉴는 권</li> </ul> | 거유니티에 기재된 최신글을 안문에 소외<br>탑메뉴의 관리자 메뉴는 권한조회 |
|                                                                                             | 3  | 커뮤니티 정보 조회   |      |                                                               |                                            |
|                                                                                             | 4  | 커뮤니티 글쓰기     |      |                                                               |                                            |
|                                                                                             | 5  | 커뮤니티 메뉴      |      |                                                               |                                            |
|                                                                                             | 6  | 커뮤니티 최신글 목록  | 조회   |                                                               |                                            |
|                                                                                             | 7  | 신규회원목록/내글반응  | 응 조회 |                                                               |                                            |
| 다음으로 이동할 화면                                                                                 |    |              |      |                                                               | 참고화면                                       |

| 다음으로 이동할 화면 | 참고화면 |
|-------------|------|
|             |      |
|             |      |

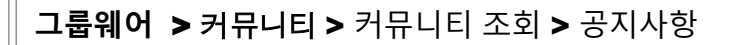

# 2.4.4 커뮤니티 : 커뮤니티 공지사항

| 최근게시글 인기자료          | 이미지보기 내          | 글반용 최근자료    | 관리자     |             |   |     |             |       |      |
|---------------------|------------------|-------------|---------|-------------|---|-----|-------------|-------|------|
| <b>커뮤니티 정보</b> 나의활동 | 📃 공지사항 🗇         |             |         |             |   | 1   | 4           | Q,    | 상세 ~ |
| ·회원수 3명             | 목록인쇄 PC저장 추가기능 ~ | ,           |         |             |   |     |             | 3     |      |
| · 총방문수 23<br>프로필    | ┃ ~ 게시판명         | <br>I       | 제목      |             |   | 게시자 | 게시일         | 조회    | 첨부파일 |
|                     | 🗌 🌟 공지사항         | 게시판 등록 규칙사항 |         |             | Ø | 박홍열 | 01-13 19:17 | 1     |      |
| 글쓰기                 | 🗌 🚖 공지사항         | 커뮤니티 운영규칙   |         |             | Ø | 박홍열 | 01-13 19:16 | 1     |      |
| 1체굴                 | 🗌 🚖 공지사항         | 커뮤니티 운영방안   |         |             | ø | 박홍열 | 01-13 19:15 | 1     |      |
| 공지사항                |                  |             | 14 44 4 | 1 🕨 🕪 🖻     |   |     |             | 총 3 건 | 20 💌 |
| 자유게시판 ^             | 필터링              | >           |         |             |   |     |             |       |      |
| 일리는글                | 산태 벼경            |             |         |             |   |     |             |       |      |
| - 나노안바니!            | 조기 전다            |             |         | 상세          |   |     | X           |       |      |
| 일정                  | 숙시 신걸            |             |         | 리스트형태 일반형 🔻 |   |     |             |       |      |
| 클러리<br>가료실          | L                | i           |         | 제목          |   |     |             |       |      |
| 관심글                 |                  |             |         | 게시자         |   |     |             |       |      |
| 5거차기 게시파 성정         |                  |             |         | 내용          |   |     |             | ┫     |      |
| ENX1 MAD [28]       |                  |             |         | 첨부파일명       |   |     |             |       |      |
|                     |                  |             |         |             |   |     |             |       |      |

| 화면(기능) 설명                    | 업무 처리 순서 중 |                                | 활용 Tip 및 사례                                                                           |
|------------------------------|------------|--------------------------------|---------------------------------------------------------------------------------------|
| 1. 공지사항 게시글 상세 검색            |            | 게시글 검색                         | ✤ 게시글 상세 검색기능                                                                         |
| 2. 게시글 문말 모기<br>3. 게시글 상태 변경 | 2          | 공지사항 목록 메뉴(목록인쇄/PC저장/추가기<br>능) | <ul> <li>❖ 목록을 끌더닝아여 소외 가능</li> <li>❖ 게시글 상태 변경 기능</li> <li>❖ 게시글 분할 보기 기능</li> </ul> |
|                              |            | 게시글 분할 보기                      |                                                                                       |
|                              |            | 게시글 목록 조회                      |                                                                                       |
|                              |            |                                |                                                                                       |
|                              |            |                                |                                                                                       |

| 다음으로 이동할 화면 | 참고화면 |
|-------------|------|
|             |      |
|             |      |

### 그룹웨어 > 커뮤니티 > 커뮤니티 조회 > 일정

# 2.4.5 커뮤니티 : 커뮤니티 일정

Ξ

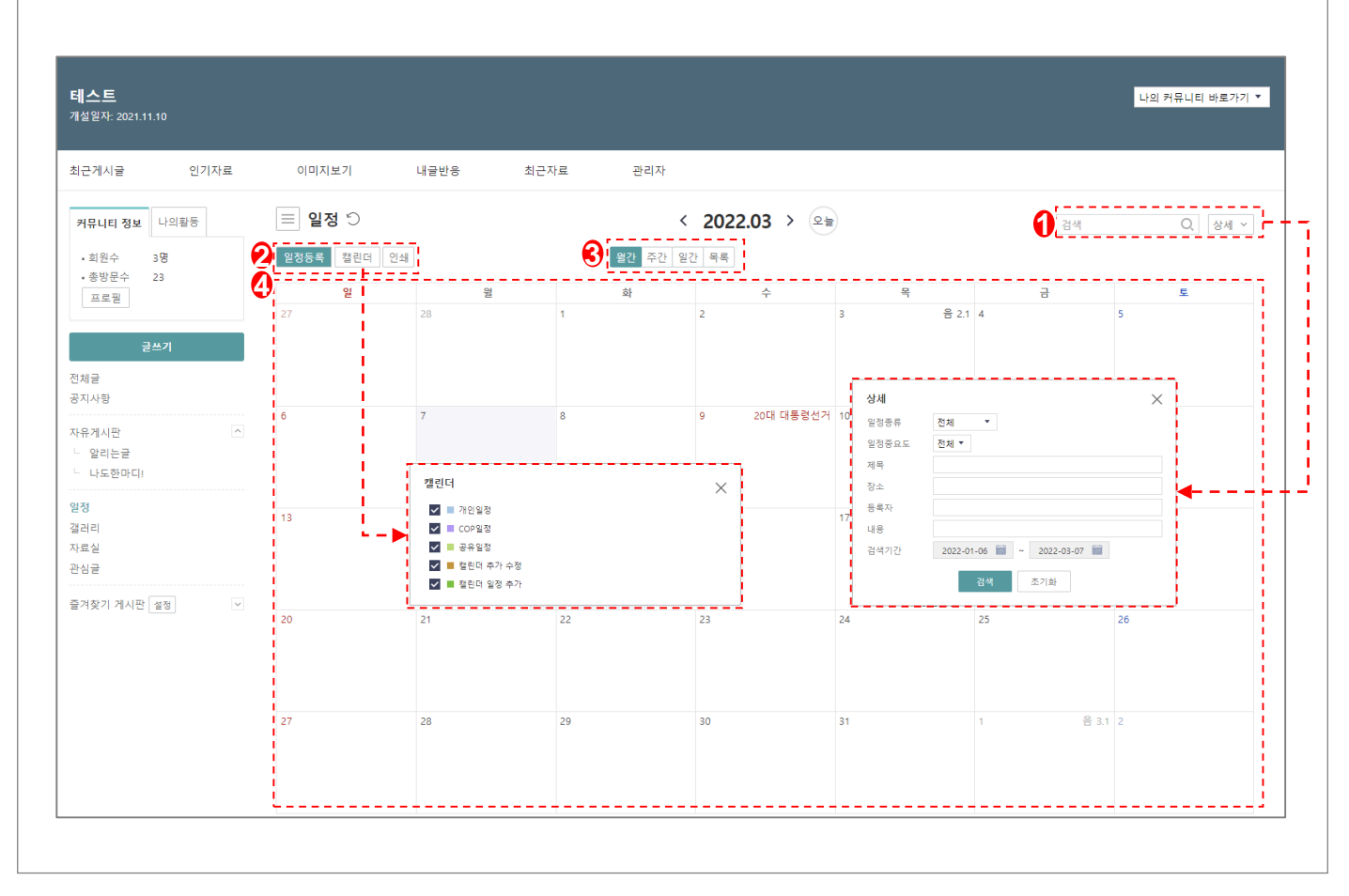

| 화면(기능) 설명                                                      | 업무 처리 순서 |                    | 활용 Tip 및 사례 |                                    |  |  |
|----------------------------------------------------------------|----------|--------------------|-------------|------------------------------------|--|--|
| <ol> <li>일정 등록</li> <li>캘린더 관리</li> <li>일정 조회 유형 선택</li> </ol> | 1        | 일정 검색              | *           | 일정 조회 유형 선택 기능                     |  |  |
|                                                                | 2        | 일정 메뉴(일정등록/캘린더/인쇄) | *           | 일정 장제 검색 기능<br>캘린더에서 선택한 일정만 조회 기능 |  |  |
|                                                                | 3        | 일정 조회 유형 선택        |             |                                    |  |  |
|                                                                | 4        | 월간,주간,일간 일정 조회     |             |                                    |  |  |
|                                                                |          |                    |             |                                    |  |  |
|                                                                |          |                    |             |                                    |  |  |
|                                                                |          |                    |             |                                    |  |  |

| 다음으로 이동할 화면 | 참고화면 |
|-------------|------|
|             |      |
|             |      |

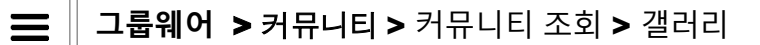

# 2.4.6 커뮤니티 : 커뮤니티 갤러리

| <b> 스트</b><br>설열자- 2021.11.10                                                                                                    |          | 나의 커뮤니티 바로가기     |
|----------------------------------------------------------------------------------------------------|----------|------------------|
| 근게시글 인기자료 이미지보기 내글반응 :                                                                                                    | 최근자료 관리자 |                  |
| 내뮤니티 정보 나의활동 🔲 갤러리                                                                                                    |          | 0<br>यस Q ठिया ~ |
| 회원수 3명 <b>2</b> 목록인쇄 PC저장 추가기능~                                                                                                    |          |                  |
| 국실 기 전 기종 선생      12 전 기종 선생     12 전 기종 선생     12 전 기종 선생     12 전 기종 선생     12 전 지 유 기시 전     전     같이 지 유 기시 전     같이 지 유 기시 전     같이 지 유 기시 전     같이 지 유 기시 전     같이 지 유 기시 전     나도 한 마디 ! |          |                  |
| 정<br>러리<br>료실<br>심글                                                                                                    |          | 총 1 건 10 🔻       |
| 격찾기 게시판 월경 ✓                                                                                                    |          |                  |

| 화면(기능) 설명                 | 업무 처리 순서 특 |                        | 활용 Tip 및 사례 |                                 |  |
|---------------------------|------------|------------------------|-------------|---------------------------------|--|
| 1. 갤러리 목록 조회<br>2. 갤러리 검색 | 1          | 갤러리 검색                 | *<br>*      | 갤러리 상세 검색 기능<br>필터링하여 게시글 목록 조회 |  |
|                           | 2          | 갤러리 메뉴(목록조회/PC저장/추가기능) | *           | 게시글 상태 변경기능                     |  |
|                           |            | 갤러리 목록 조회              |             |                                 |  |
|                           |            |                        |             |                                 |  |
|                           |            |                        |             |                                 |  |
|                           |            |                        |             |                                 |  |

| 다음으로 이동할 화면 | 참고화면 |
|-------------|------|
|             |      |
|             |      |

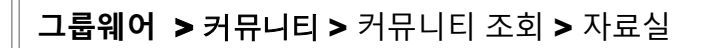

# 2.4.7 커뮤니티 : 커뮤니티 자료실

| 에시글 인기자료           | 이미지보기              | 내글반응                    | 최근자료       | 관리자 |      |             |           |            |             |         |
|--------------------|--------------------|-------------------------|------------|-----|------|-------------|-----------|------------|-------------|---------|
| <b>뮤니티 정보</b> 나의활동 |                    | <b>실</b> <sup>(</sup> ) |            |     |      |             |           | 1 24       |             | Q. 상세 ~ |
| 회원수 3명<br>총방무수 25  | <b>2</b> 자료등록 다운로드 | 추가기능 🗸                  |            |     |      |             |           |            |             |         |
| 프로필                | 2                  |                         | 파일         |     |      | 메모          | 등록자       | 크기         | 등록일         | 다운로드 수  |
|                    |                    | KG_V6.0_관리자가이드          | =_V1.1.pdf |     | 다운로드 | E           | 박홍열       | 2.8 M      | 01-13 19:52 | 0       |
| 글쓰기                |                    |                         |            |     |      |             |           |            | 총 1         | 건 20 ▼  |
| ㄹ<br>사항            |                    |                         |            |     |      | 상세검색        |           |            |             | ×       |
| 게시판                |                    | 옥지                      | 신걸         |     |      | 파일명         |           |            |             |         |
| 알리는글               |                    | L                       |            |     |      | 등록자<br>검색기가 | 2021-03-0 | 07 🗐 ~ 202 | 2.03.07     | - ◄     |
|                    |                    |                         |            |     |      | a ne        |           | 7.M × 71*  |             |         |
| 2                  |                    |                         |            |     |      |             |           |            |             |         |
| 실                  |                    |                         |            |     |      |             |           |            |             |         |
|                    |                    |                         |            |     |      |             |           |            |             |         |

| 화면(기능) 설명                                  |   | 업무 처리 순서              |                  | 활용 Tip 및 사례             |  |  |  |
|--------------------------------------------|---|-----------------------|------------------|-------------------------|--|--|--|
| <ol> <li>자료 검색</li> <li>자료 등록</li> </ol>   | 1 | 자료 검색                 | *<br>*           | 자료 상세 검색 기능<br>자료 등록 기능 |  |  |  |
| <ol> <li>자료 다운로드</li> <li>쪽지 전달</li> </ol> | 2 | 자료 메뉴(자료등록/다운로드/추가기능) | ◆ 자료 다운로드 및 쪽지 7 | 자료 다운로드 및 쪽지 전달 기능      |  |  |  |
|                                            | 3 | 자료 목록 조회              |                  |                         |  |  |  |
|                                            |   |                       |                  |                         |  |  |  |
|                                            |   |                       |                  |                         |  |  |  |
|                                            |   |                       |                  |                         |  |  |  |

| 다음으로 이동할 화면 | 참고화면 |
|-------------|------|
|             |      |
|             |      |
# 2. 기능별 업무 설명 2.5 일정관리

### 그룹웨어 일정관리 업무처리 절차

=

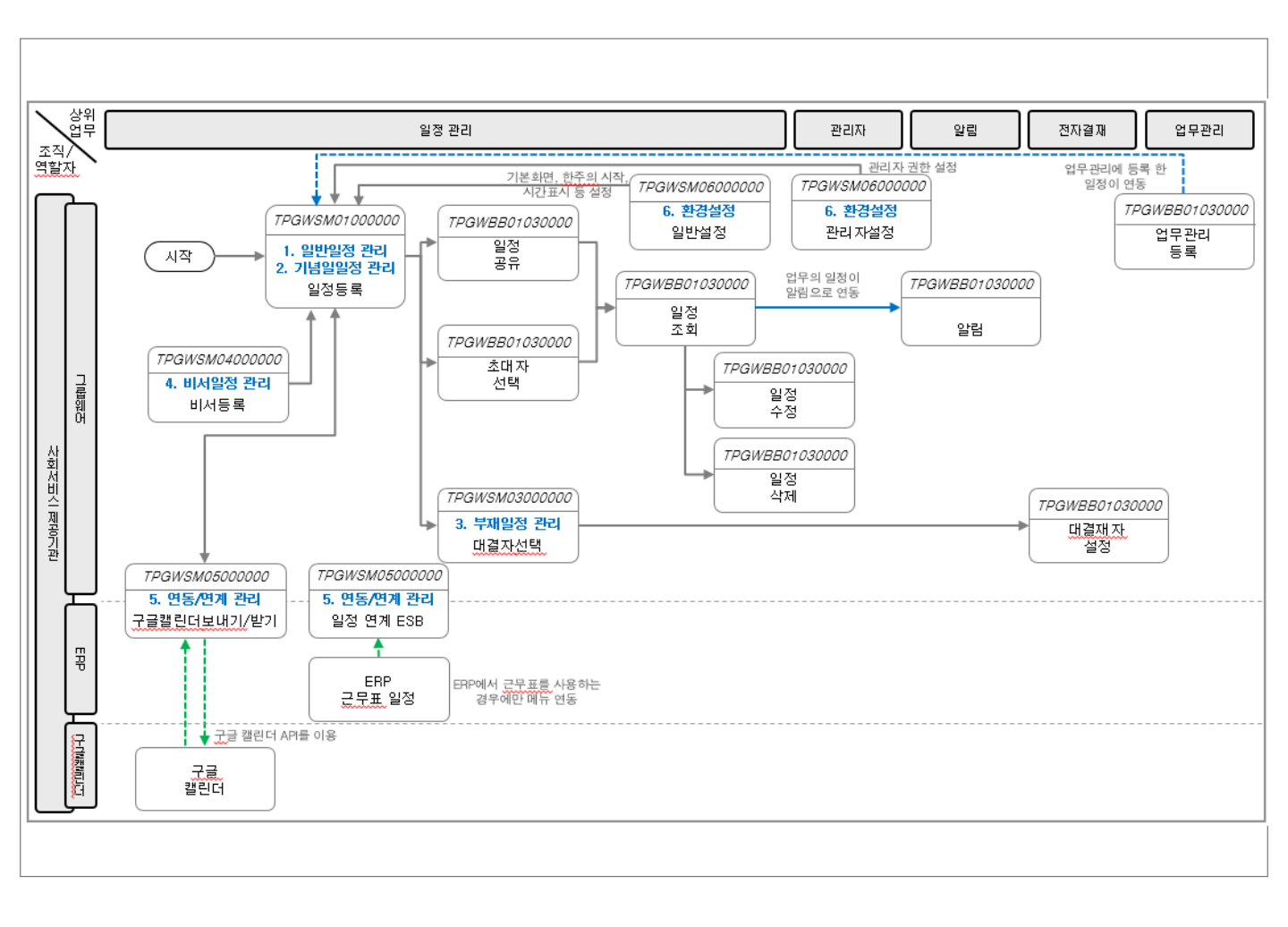

#### 그룹웨어 > 일정 > 개요

## 2.5.1 일정관리 : 개요

 $\equiv$ 

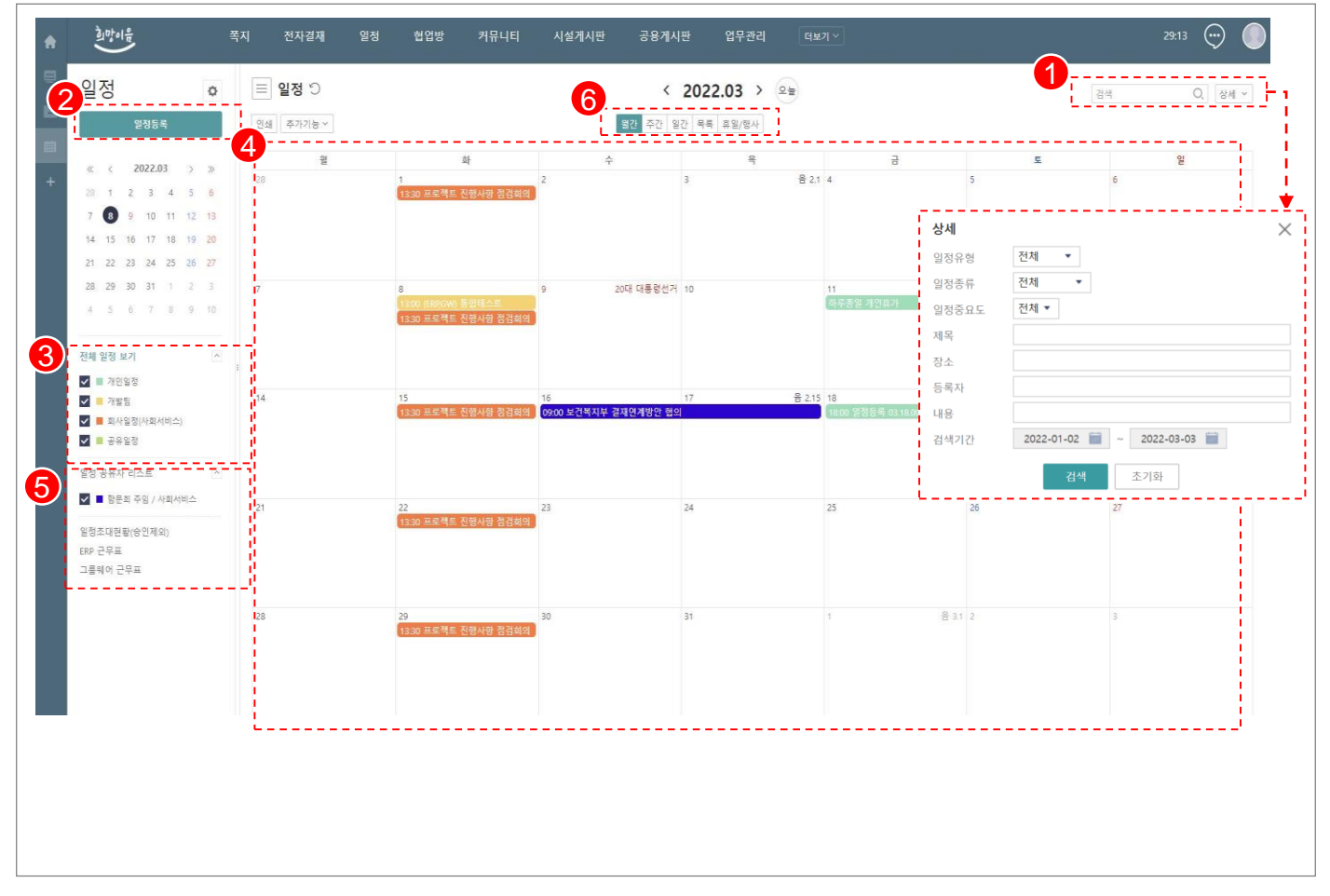

#### 활용 Tip 및 사례 화면(기능) 설명 업무 처리 순서 1. 월간,주간,일간 일정 조회 ◆ 캘린더 대상 체크 및 해제로 원하는 일정 조 1 일정 검색 2. 일정 등록/읽기/검색 회 지원 3. 캘린더 대상 체크/해제 일정 등록 2 ◆ 월간,주간,일간 등 원하는 형태로 일정 조회 지원 캘린더 대상 일정 조회 3 ◆ 캘린더 drag & drop 및 더블 클릭으로 빠른 일정 등록 지원 일정 목록 조회 4 부가기능 5

| 다음으로 이동할 화면 | 참고화면 |
|-------------|------|
|             |      |
|             |      |

월간,주간,일간 형태로 일정 조회

6

### 그룹웨어 > 일정 > 일정등록

## 2.5.2 일정관리 : 일정등록

 $\blacksquare$ 

| 희망이음<br>()                          | 쪽지                       | 전자결재     | 일정                 | 협업방                   | 커뮤니티                                     | 공용게시판                                                                                            | 시설게시판                     | 업무관리      |      | 29:36 |
|-------------------------------------|--------------------------|----------|--------------------|-----------------------|------------------------------------------|--------------------------------------------------------------------------------------------------|---------------------------|-----------|------|-------|
| 일정                                  | 0                        | ≡ 일정등록   |                    |                       |                                          |                                                                                                  |                           |           | 검색   | Q. 상세 |
| 일정등록                                |                          | 등록 취소    |                    |                       |                                          |                                                                                                  |                           |           |      |       |
| « < 2022.03                         | > >>                     | 일정 기념일 부 | 재일정                |                       |                                          |                                                                                                  |                           |           |      |       |
| 28 1 2 3 4                          | 4 5 6 💋                  | 캘린더      | 개인일정 -             | 1                     |                                          |                                                                                                  |                           |           |      |       |
| 7 8 9 10 1                          | 1 12 13                  | 일정종류     | 출장 ▼               |                       |                                          |                                                                                                  |                           |           |      |       |
| 14 15 16 17 1                       | 8 19 20                  | 일청중요도    | 중요                 | 1                     |                                          |                                                                                                  |                           |           |      |       |
| 21 22 23 24 2                       | 5 26 27                  | 제목*      |                    |                       |                                          |                                                                                                  |                           |           |      |       |
| 28 <b>29</b> 30 31 4 5 6 7 4        | 1 2 3 <b>3</b><br>8 9 10 |          | D 음 님 !<br>망운고딕    | ち ♂ み ⊡ 🕯<br>▼ 10pt - | <mark>ъ 🕅 Q 🤣  </mark> 🗔<br>• 150% 🔹 В Ј | 1 & - *   E<br>I F I I 4                                                                         | 1:8%dd;<br>FF7882         | = = - = - | <br> |       |
| 전체 일정 보기                            |                          |          | 여기에 내용             | 을 입력하세요.              |                                          |                                                                                                  |                           |           |      |       |
| ☑ ■ 개인일정                            | 1                        | 내용       |                    |                       |                                          |                                                                                                  |                           |           |      |       |
| <ul> <li>✓ ■ 회사일정(사회서비</li> </ul>   | 비스)                      |          |                    |                       |                                          |                                                                                                  |                           |           |      |       |
| ✔ ■ 공유일정                            |                          |          |                    |                       |                                          |                                                                                                  |                           |           |      |       |
| 일정 공유자 리스트                          | ^                        |          |                    |                       |                                          |                                                                                                  |                           |           |      |       |
| 🗹 📕 함문희 주임 / 사회                     | 비서비스                     |          |                    |                       |                                          |                                                                                                  | •                         |           | <br> |       |
| 일정초대현황(승인제외)<br>ERP 근무표<br>그르에어 그무표 |                          | 메모       |                    |                       |                                          |                                                                                                  |                           |           |      |       |
| 그맘웨이 근구표                            |                          | 장소       |                    |                       |                                          |                                                                                                  |                           |           |      |       |
|                                     |                          | 일정초대     | 사용                 |                       |                                          |                                                                                                  |                           |           |      |       |
|                                     | 4                        |          | 2022-03-29<br>매일 ▼ | 10:30 ▼       1 ▼     | 2022-03-29                               | <ul> <li>■ 11:30 ▼</li> <li>□</li> <li>11:30 ▼</li> <li>□</li> <li>11:30 ▼</li> <li>□</li> </ul> | 종일 🔽 반복<br>종료일 2022-04-29 |           | <br> |       |
|                                     |                          | -        | 매일                 |                       |                                          |                                                                                                  |                           |           |      |       |
|                                     |                          | 등록자      | 장만월 차장 /           | 개발팀 사회서               | 비스 🔻                                     |                                                                                                  |                           |           |      |       |
|                                     |                          | 시간표시     | 약속있음 🔻             |                       |                                          |                                                                                                  |                           |           |      |       |

#### 화면(기능) 설명

- 1. 웹에디터를 이용한 일정 내용 작성
- 2. 캘린더 및 일정종류 지정
- 3. 반복 일정 등록
- 4. 일정공유자 일정조회

#### 업무 처리 순서

- 1 일정 등록 메뉴 (등록, 취소)
- 2 캘린더 및 일정종류 지정
- 3 일정 내용 작성
- 4 반복 일정 등록

#### 활용 Tip 및 사례

- ✤ Web Editor 일정 내용 작성
- ◆ 원하는 날짜에 일정을 반복으로 등록 할 수 있는 기능 지원
- ◆ 일정공유자 일정 조회 및 일정 등록

| 참고 화면 전 전 전 전 전 전 전 전 전 전 전 전 전 전 전 전 전 전 | 다음으로 이동할 화면 |  |
|-------------------------------------------|-------------|--|
|                                           |             |  |
|                                           |             |  |

## 그룹웨어 >일정>일정 상세조회

## 2.5.3 일정관리 : 일정상세조회

|                                                       |                                                                               | 입 글연설<br>업 글복사 |      |
|-------------------------------------------------------|-------------------------------------------------------------------------------|----------------|------|
| 말정등록 •                                                | 일정보기 수정 삭제 인쇄 수가가증~                                                           |                |      |
| « < 2022.03 > »                                       | 등록정보 장만월 차장 / 개발팀 - 사회서비스                                                     |                | <br> |
| 28 1 2 3 4 5 6                                        | <b>일정중류</b> 개인일정 (휴가)                                                         |                |      |
| 7 8 9 10 11 12 13                                     | 제목 💿 개인휴가                                                                     |                |      |
| 14 15 16 17 18 <mark>19 20</mark>                     | 장소 dd                                                                         |                |      |
| 21 22 23 24 25 26 27                                  | 기간 2022-03-11 [하루종일]                                                          |                |      |
| 28 29 30 31 1 2 3                                     | 내용 휴가(년차)                                                                     |                |      |
| 4 5 6 7 8 9 10                                        | <b>공개</b> 비공개                                                                 |                |      |
|                                                       | <b>일정초대</b> 초대안함                                                              |                |      |
| 전체 일정 보기 ^                                            | 메모                                                                            |                |      |
| 🖌 🔳 개인일정                                              | 시간표시 부재중                                                                      |                | <br> |
| ✓ ■ 개발팀                                               | Comments                                                                      |                |      |
| <ul> <li>✓ ■ 외자일정(자외지비그)</li> <li>✓ ■ 공유일정</li> </ul> |                                                                               |                |      |
| 일정 공유자 리스트                                            | <ul> <li>(1) (2) (1) (2) (1) (2) (2) (2) (2) (2) (2) (2) (2) (2) (2</li></ul> |                | 등록   |
| ☑ ■ 험문의 구점 / 사외자미즈                                    |                                                                               |                |      |
| 일정초대현황(승인제외)                                          |                                                                               |                |      |
| 대가 ㄴㅜ표<br>그룹웨어 근무표                                    |                                                                               |                |      |
|                                                       |                                                                               |                |      |
|                                                       |                                                                               |                |      |
|                                                       |                                                                               |                |      |

| 업무 처리 순서 |                        |                                                                                                    | 용 Tip 및 사례                            |
|----------|------------------------|----------------------------------------------------------------------------------------------------|---------------------------------------|
| 1        | 일정 상세화면 메뉴             | *                                                                                                    | 일정을 협업으로 공유<br>대근에 가전표형은 화요하여 비다 화받하고 |
| 2        | 일정 등록정보                | •                                                                                                    | 유연한 의사소통 지원                           |
| 3        | 사용자 감정 표시              | •••                                                                                                    | 댓글에 점무(파일, 이미지, 맨전, 이모티곤) 기<br>능 지원   |
| 4        | 첨부파일, 이미지, 맨션, 이모티콘 첨부 |                                                                                                    |                                       |
|          |                        |                                                                                                    |                                       |
|          | 업무<br>1<br>2<br>3<br>4 | 업무 차리 순서           1         일정 상세화면 메뉴           2         일정 등록정보           3         사용자 감정 표시           4         첨부파일, 이미지, 맨션, 이모티콘 첨부 | 업무 차리 순서 활.<br>1 일정 상세화면 메뉴           |

| 다음으로 이동할 화면 | 참고화면 |
|-------------|------|
|             |      |
|             |      |

# 2. 기능별 업무 설명 2.6 자원관리

## **그룹웨어 자원관리** 업무처리 절차

Ξ

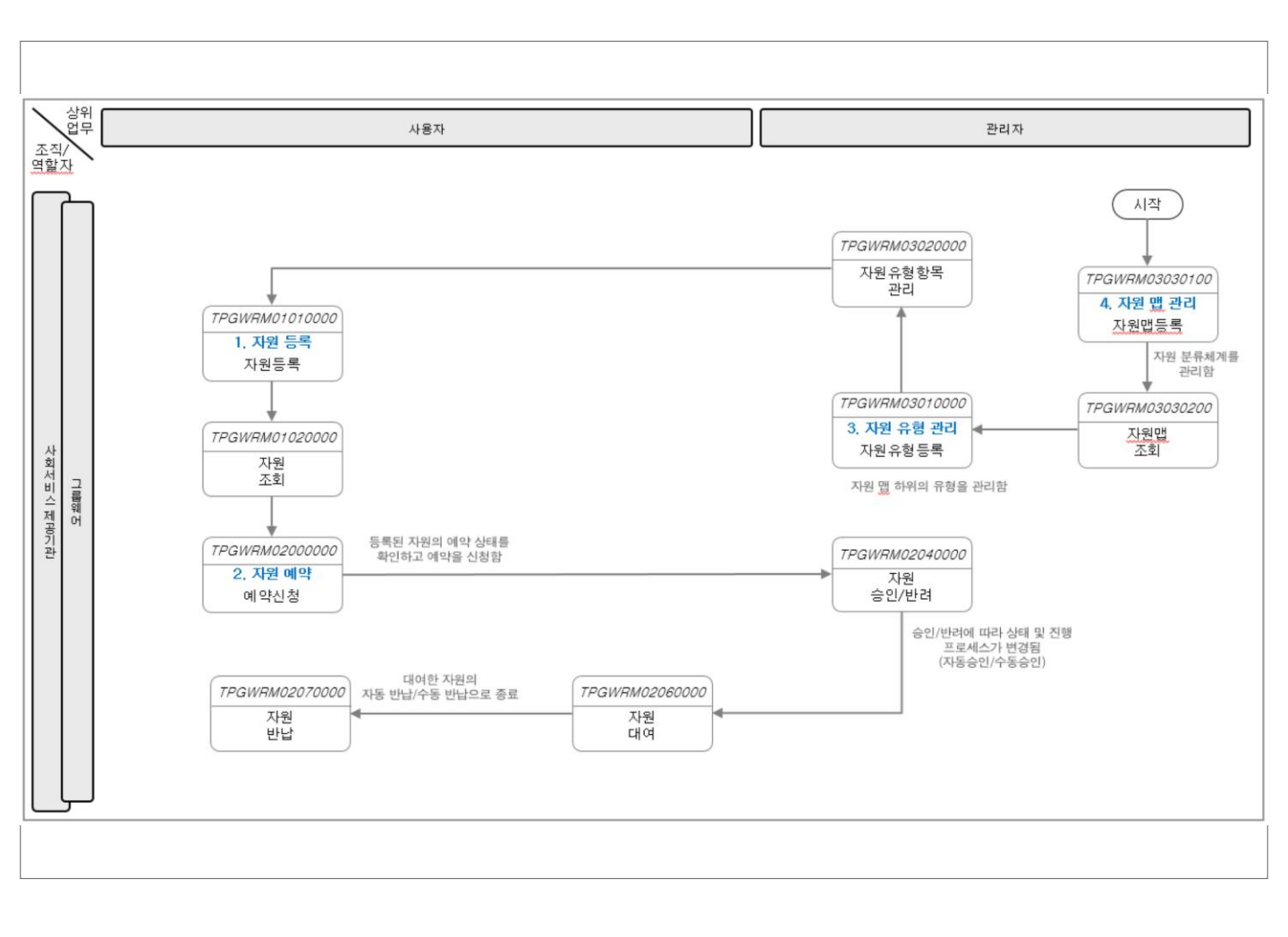

## 그룹웨어 > 자원관리 > 개요

# 2.6.1 자원관리 : 조회

| 공유자원 🌼                                     | ■ 시설자원 ♡              |                                           | < 2022.02.24 ~ 2<br>주간 일간 | 022.03.10         | > (   | 오늘   |    | 1                 | 검색 |    | Q 상사           | <u></u> | 1<br>• |
|--------------------------------------------|-----------------------|-------------------------------------------|---------------------------|-------------------|-------|------|----|-------------------|----|----|----------------|---------|--------|
| 중유자원 · · · · · · · · · · · · · · · · · · · | 4 자원 예약 및 대여 현황       |                                           |                           |                   |       |      |    | <b>상세</b><br>자원유형 | 전체 | -  |                |         |        |
| 4 시설자원                                     |                       |                                           | 자원명                       |                   |       |      |    | 자원명               |    |    |                |         |        |
| ▶ << 강용장비<br>▶ << 강용회의실                    | 공용장비 > 타시설 공유장비 > 공   | 응유프로젝터001 (                               | 프로젝터)                     | 예약 정보             | 24 25 | 26   | 27 |                   |    | 검색 | 초기화            |         |        |
| ▶ ◎ 공용프로젝터                                 |                       | ·<br>공유노트북001 (노                          | 트북001)                    | 예약 정보             |       |      |    | L                 |    |    |                |         | -      |
| ▶ ☜ 공용노트북<br>▶ ☞ 시설자원1                     | - 공용회의실 > 프로젝트 회의실(10 |                                           |                           |                   |       |      |    |                   |    |    |                |         |        |
| ▶ 📑 공유자원1                                  | 공용회의실 > 대회의실(303호)(3  | 회의실)                                      |                           | 예약 정보             |       |      |    |                   |    |    |                |         |        |
| 응유자원관리 🖂                                   | 공용회의실 > 타시설 공유회의실     | 공용회의실 > 타시설 공유회의실 > 공유회의실-001(401호) (회의실) |                           |                   |       |      |    |                   |    |    |                |         |        |
| 무유자원 시청허화                                  | 공용회의실 > 타시설 공유회의실     | 공용회의실 > 타시설 공유회의실 > 공유회의실-002(402호) (회의실) |                           |                   |       |      |    |                   |    |    |                |         |        |
|                                            | 공용프로젝터 > 프로젝터-001 (프  | 트로젝터)                                     |                           | 예약 정보             |       |      |    |                   |    |    |                | Ù       |        |
| 계약정보 스                                     | 고요고ㄹ제티 < 고ㄹ제티 ハハว /고  | 리지다                                       |                           |                   |       |      |    |                   |    |    |                | *       |        |
| 2 = 0º                                     | 님내가 요청한 자원            |                                           |                           |                   |       |      |    |                   |    |    |                |         |        |
| ◢ ■ 자동승인                                   | 자원명                   |                                           | 예약일시                      |                   |       |      |    | 제목                |    |    | 상태             |         |        |
| 4 🔳 승인                                     | 공유프로젝터001             | 자원정보                                      | 15:00 ~ 16:00             | 프로젝터 예            | 2     |      |    |                   |    |    | 예약             |         |        |
| 🖉 📕 자동대여                                   | 공유노트북001              | 자원정보                                      | 01-11 17:30 ~ 01-11 18:30 | 사회 서비스            | 공유 노트 | 트북 예 | 약  |                   |    |    | 예약             |         |        |
| ▲ 대여                                       | 공유프로젝터001             | 자원정보                                      | 01-11 17:10 ~ 01-11 18:00 | 모바일 자원예약테스트001 바닐 |       |      |    |                   |    |    |                |         |        |
| 🛛 📕 자동반납                                   |                       |                                           |                           |                   |       |      |    |                   |    |    | 5 a 71         |         |        |
| / - 반답                                     | L                     |                                           |                           |                   |       |      |    |                   |    |    | 531 <u>1</u> 0 |         |        |
| 🖉 📕 반납지연                                   |                       |                                           |                           |                   |       |      |    |                   |    |    |                |         |        |
|                                            |                       |                                           |                           |                   |       |      |    |                   |    |    |                |         |        |
|                                            | 2                     |                                           |                           |                   |       |      |    |                   |    |    |                |         |        |

| 화면(기능) 설명                     | 업무 | 처리 순서            | 3 | 활용 Tip 및 사례                                               |
|-------------------------------|----|------------------|---|-----------------------------------------------------------|
| 1. 자원 목록/현황/정보 조회<br>2. 자원 검색 | 1  | 자원 검색            |   | <ul> <li>예약정보 체크 및 해제로 원하는 상태의 자</li> <li>위 조히</li> </ul> |
| 3. 자원 예약                      | 2  | 자원 예약            |   | 전 고외 ◇ 자원 예약 및 대여 현황 목록의 자원별 예약 □ 비트 이크 빠르 예야 기는 지위       |
|                               | 3  | 자원 조회            |   | 버는으도 빠는 예약 기능 시원                                          |
|                               | 4  | 자원 예약 및 대여 현황 조회 |   |                                                           |
|                               | 5  | 요청 자원 조회         |   |                                                           |
|                               | 6  | 부가기능             |   |                                                           |
| 다음으로 이동할 화면                   |    |                  |   | 참고 화면                                                     |

| 다음으로 이동할 화면 | 참고화면 |
|-------------|------|
|             |      |
|             |      |

#### 그룹웨어 > 자원관리 > 예약

## 2.6.2 자원관리 : 자원예약

Ξ

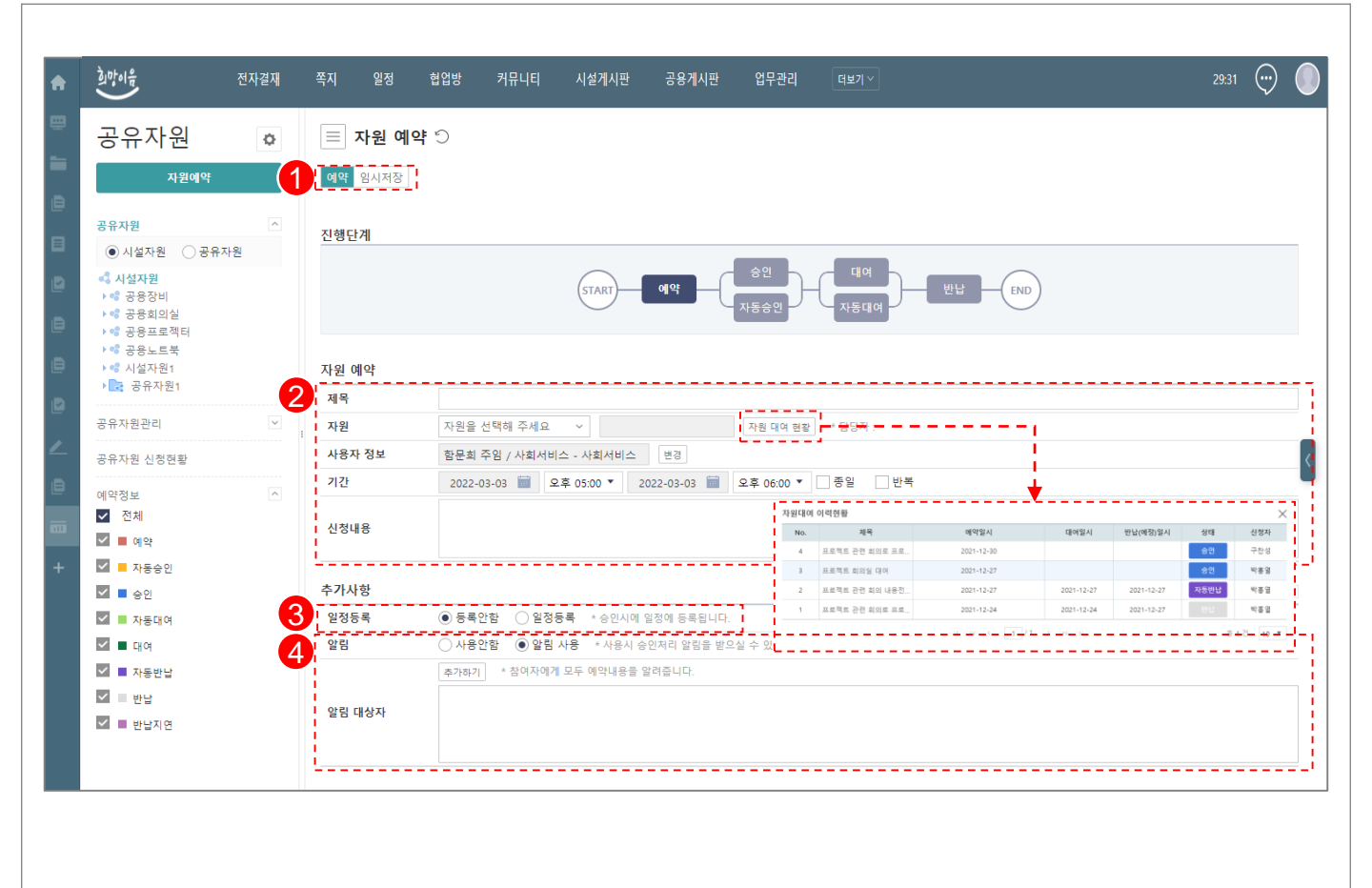

| 화면(기능) 설명                                                               | 업무 | 처리 순서              | 활용 Tip 및 사례   |  |  |
|-------------------------------------------------------------------------|----|--------------------|---------------|--|--|
| 1. 자원 대여 현황 조회         2. 예약 기간 설정         3. 일정 등록 여부         4. 아리 서저 | 1  | 자원예약 메뉴 (예약, 임시저장) | ◆ 반복 예약 기능 활용 |  |  |
|                                                                         | 2  | 예약 정보 입력           |               |  |  |
| 4. 월급 월경                                                                | 3  | 일정 등록              |               |  |  |
|                                                                         | 4  | 알림 설정              |               |  |  |
|                                                                         |    |                    |               |  |  |
|                                                                         |    |                    |               |  |  |

| 다음으로 이동할 화면 | 참고화면 |
|-------------|------|
|             |      |
|             |      |

## **그룹웨어 > 자원관리 >** 신청현황 조회

## 2.6.3 자원관리 : 자원신청현황

| 공유자원 🌼                                  | ☰ 공유자원 {         | 신청현황 🖯  |    |         |       | 검색 Q &              |
|-----------------------------------------|------------------|---------|----|---------|-------|---------------------|
| 자원에약                                    | 임시보관함 (1)        |         |    | <br>    |       | 1 5개의 항목 ▼ more     |
| 공유자원 🖸                                  | 2 자원명            |         | 제목 | 신청자     | 작성일   | 예약일시                |
| ● 시설자원 ○ 공유자원                           | 프로젝터-004         | 임시저장    |    | 박홍열     | 09:41 | 10:00 ~ 11:00       |
| <\$ 시설자원<br>▶ <\$ 공용장비                  | 진행함 (2)          |         |    | <br>    |       | 1체 🔹 5개의 항목 🔹 more  |
| ▶ 약 공용회의실<br>▶ 약 공용프로젝터                 | 3 <sub>자원명</sub> |         | 제목 | 신청자     | 상태    | 예약일시                |
| ▶ 양 공용노트북                               | 대회의실(303호)       | 회의실 예약  |    | 박홍열     | 자동승인  | 10:00 ~ 11:00       |
| ▶ · · · · · · · · · · · · · · · · · · · | 프로젝터-001         | 프로젝터 예약 |    | 박홍열     | 자동승인  | 09:45 ~ 11:00       |
| 공유자원 신청현황                               | : 완료함 (1)        |         |    | <br>    |       | ·전체 ▼ 5개의 항목 ▼ more |
| 예약정보                                    | 4 자원명            |         | 제목 | <br>신청자 | 상태    | 예약일시                |
| ✓ 전체 ✓ 전체                               | 맥북프로14           | 노트북 예약  |    | 박홍열     | 반납    | 09:45 ~ 09:50       |
| ✔ ■ 자동승인                                | i                |         |    | <br>    |       |                     |
| 🗹 🔳 승인                                  |                  |         |    |         |       |                     |
| ✔ ■ 자동대여                                |                  |         |    |         |       |                     |
| 🗹 🔳 대여                                  |                  |         |    |         |       |                     |
| ✓ ■ 자동반납                                |                  |         |    |         |       |                     |
| 🗸 📃 반답                                  |                  |         |    |         |       |                     |
| 🗹 📕 반납지연                                |                  |         |    |         |       |                     |

| 화면(기능) 설명     | 업무 처리 순서 |               |     | Tip 및 사례            |
|---------------|----------|---------------|-----|---------------------|
| 1. 신청현황 목록 조회 | 1        | 자원관리 목록 조회 기능 | ◆ 신 | 신청한 자원의 상태 별로 조회 가능 |
|               | 2        | 임시보관함 목록      |     |                     |
|               | 3        | 진행함 목록        |     |                     |
|               | 4        | 완료함 목록        |     |                     |
|               |          |               |     |                     |
|               |          |               |     |                     |

| 다음으로 이동할 화면 | 참고화면 |
|-------------|------|
|             |      |
|             |      |

## **그룹웨어 > 자원관리 >** 신청내용 조회

## 2.6.4 자원관리 : 신청내용 조회

 $\blacksquare$ 

| 공유자원                                               | Ф   |          | 원 신청현황 🗇       |                      |                        |            |                                     |       |
|----------------------------------------------------|-----|----------|----------------|----------------------|------------------------|------------|-------------------------------------|-------|
| 자원예약                                               | - 1 | 반답       |                |                      |                        |            |                                     |       |
|                                                    |     |          |                |                      |                        |            |                                     |       |
| 공유자원                                               |     | 진행단계     |                |                      |                        |            |                                     |       |
| ● 시설자원 ○ 공유자                                       | 8 4 |          |                |                      |                        |            |                                     |       |
| <\$ 시설자원<br>▶ \$ 공용장비<br>▶ \$ 공용회의실<br>▶ \$ 공용흐로젝터 |     |          |                | START-               | 예약                     | 중인<br>자동승인 | 다여<br>만남 END                        |       |
| ▶ •\$ 공용노트북<br>▶ •\$ 시설자원1                         | 6   | 자원 예약    |                |                      |                        |            |                                     |       |
| ▶ 📑 공유자원1                                          | 3   | 제목       | 프로젝터 예약        |                      |                        |            |                                     |       |
| 공유자원관리                                             | ⊻.  | 자원       | 공용장비 > 타시      | 설 공유장비 > 공유프로        | 르젝터001 (프로젝터)          | 자원 대여 현황   | * 담당자 : 함문희, 최현준, 구찬성(02-1111-1234) |       |
| 공유자원 시청혀화                                          |     | 사용자 정보   | 함문희 주임 / 사     | 회서비스 - 사회서비스         |                        |            |                                     |       |
| 01112 2025                                         |     | 기간       | 2022-03-03 오후  | 03:00 ~ 2022-03-03 4 | 오후 04:00               |            |                                     |       |
| 예약정보                                               | ^   | 신청내용     | 프로젝터 예약        |                      |                        |            |                                     |       |
| ▲ 예약                                               |     |          |                |                      |                        |            |                                     |       |
| ☑ ■ 자동승인                                           | 4   | 의견성보<br> | 012            |                      |                        |            |                                     | 01.11 |
| e col                                              |     | 회묘원 조이   | 이름             |                      | 이 지지 저는 바람이라           |            | 48                                  | 걸시    |
| 🗹 📕 자동대여                                           |     | 8군의 구점   | / 사회시비스 - 사회시네 | 기그 내에 사용을            | 위 사내 영순 무락드립<br>비하요 피스 | uur.       |                                     | 10.40 |
| 🔽 🔳 대여                                             |     | 829-8    | / 사회시비그 - 사회시네 | 12 22 0123           | 45 27                  |            |                                     | 10.40 |
| ✓ ■ 자동반납                                           |     |          |                |                      |                        |            |                                     |       |
| <ul> <li>반납</li> </ul>                             |     |          |                |                      |                        |            |                                     |       |
| ✓ ■ 반납지연                                           |     |          |                |                      |                        |            |                                     |       |

| 화면(기능) 설명                     | 업무 처리 순서 |             |   | 활용 Tip 및 사례                               |  |  |
|-------------------------------|----------|-------------|---|-------------------------------------------|--|--|
| 1. 자원 예약 취소/반납<br>2. 예약 전보 조회 | 1        | 자원 예약 취소/반납 | * | 자원 예약 단계를 시각적으로 확인 가능<br>자위 과리자의 이겨 한이 가는 |  |  |
| 3. 의견 조회                      | 2        | 진행 단계 조회    | • | 시원 한다시다 나한 독한 가장                          |  |  |
|                               | 3        | 예약 정보 조회    |   |                                           |  |  |
|                               | 4        | 의견 조회       |   |                                           |  |  |
|                               |          |             |   |                                           |  |  |
|                               |          |             |   |                                           |  |  |

| 다음으로 이동할 화면 | 참고화면 |
|-------------|------|
|             |      |
|             |      |

# 2. 기능별 업무 설명 2.7 전자설문

## **그룹웨어 설문** 업무처리 절차

Ξ

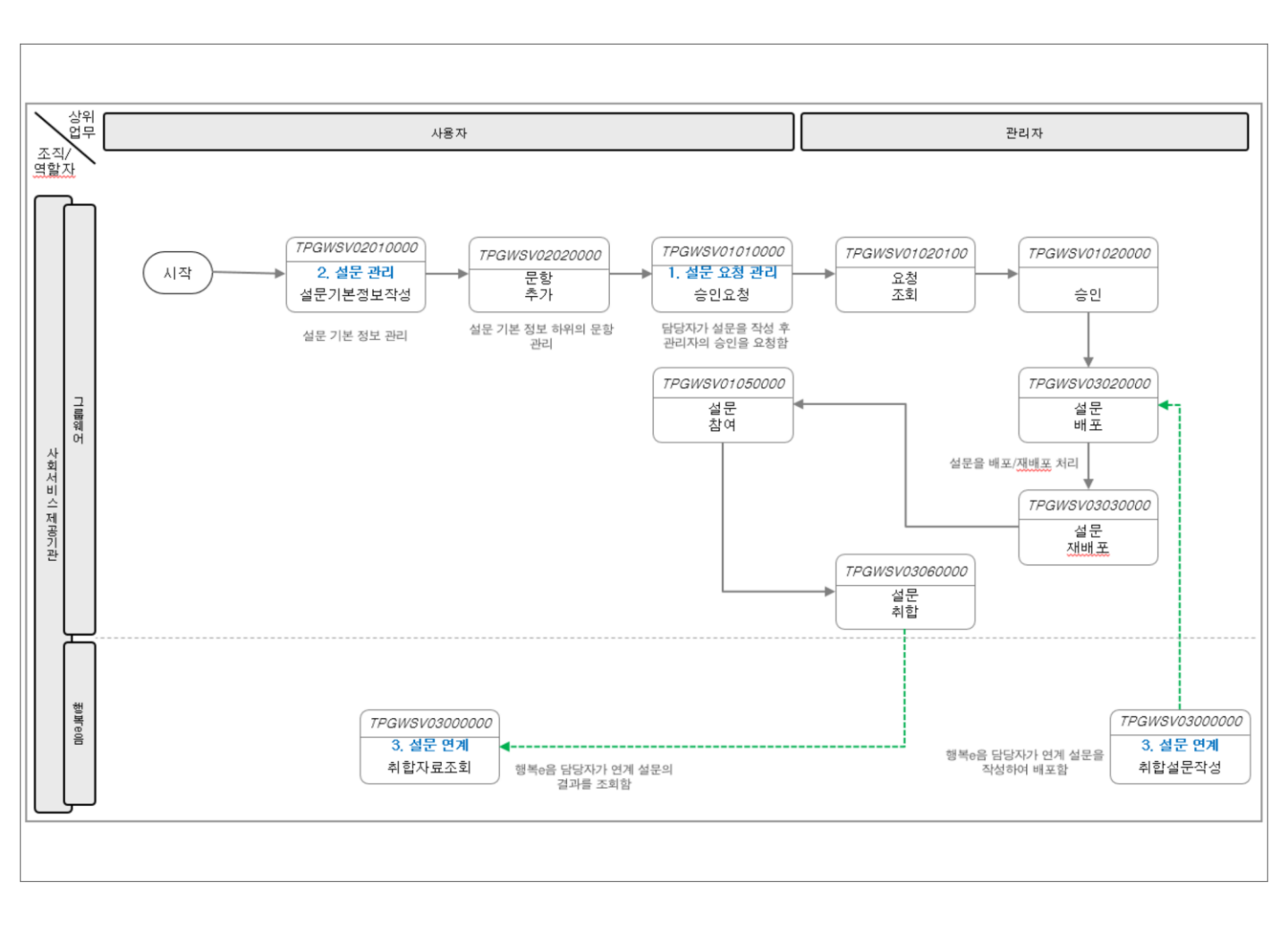

## **그룹웨어 >** 설문 > 개요

## 2.7.1 설문 : 조회

|                       | 전자결재 | 쪽지                    | 일정 협업방                   | 커뮤니티 시                | 설게시판 공용게시판                                                      | 업무관리 더!                                  | 보기 ~       |              |            |                | 29:31                                  | ) 🤄                       |
|-----------------------|------|-----------------------|--------------------------|-----------------------|-----------------------------------------------------------------|------------------------------------------|------------|--------------|------------|----------------|----------------------------------------|---------------------------|
| 설문                    |      |                       | 진행 중 설문                  | 0                     |                                                                 |                                          |            |              | 1 24       |                | Q                                      | 상세 ~                      |
| 스 실문<br>진행중설문<br>지난설문 | 999  | 인쇄<br>3 <sup>선택</sup> | 역첼 저상                    | 설문제목                  | 설                                                               | 문기간                                      | 요청자        | 부서           | 상태         | 답변여부           | 참여자                                    | 결과                        |
| 내설문관리<br>             | V    | 0                     | 3월 2주차 회식메<br>3월 3주차 인터퍼 | 네뉴 조사<br>헤이스 협의 날짜 조정 | 2022-03-03 00:00                                                | ~ 2022-03-08 23:59<br>~ 2022-03-11 23:59 | 장만윌<br>함문희 | 개발팀<br>사회서비스 | 진행<br>진행   | Eo             | 1 명<br>0 명                             | 보기<br>보기                  |
|                       |      |                       | 여름 휴가철 선물                | 물 지급 설문               | 2022-03-03 00:00                                                | ~ 2022-03-31 23:59                       | 함문희<br>▶ ▶ | 사회서비스        | 진행         | E,             | <b>0명</b><br>총 3건                      | 보기<br>10 ▼                |
|                       |      | " L                   |                          |                       |                                                                 |                                          |            |              |            |                |                                        |                           |
|                       |      |                       |                          |                       | 📃 설문결과보기 ·<br>대상자목록 인쇄 역설 저                                     | ि<br>रु                                  |            |              |            |                |                                        | I                         |
|                       |      |                       |                          |                       | <b>3월 2주차 회식메뉴 조사</b><br>설문공개종료일 : 2023-03-03<br>3월 2주자 회식메뉴 조사 | ł                                        |            |              |            | 설문기간 : 2022-0: | 3-03 00:00 ~ 202                       | 2-03-08 23:59             |
|                       |      |                       |                          |                       | 응답현황 : 1명 / 59명<br>1. <b>1자 저녁</b>                              |                                          |            | 크리           | 프 보기 응답자 기 | 1준 대상자 기준      | 막대형 그래프                                | 원형 그래프                    |
|                       |      |                       |                          |                       | 1) 삼겹살<br>2) 닭갈비<br>3) 족발                                       |                                          |            |              |            |                | 100.0% (15<br>0.0% (0평)<br>0.0% (0평)   | 경 / 1명)<br>/ 1명)<br>/ 1명) |
|                       |      |                       |                          |                       | 2. 2차 메뉴<br>1) 회<br>2) 파전<br>3) 보쌈                              |                                          |            |              |            |                | 0.0% (0명 )<br>100.0% (15<br>0.0% (0명 ) | /1명)<br>경/1명)<br>/1명)     |
|                       |      |                       |                          |                       | 3. 기타 원하는 메뉴를 적어<br>주관식답변보기                                     | 주세요                                      |            |              |            |                |                                        |                           |

| 화면(기능) 설명                    |   | 처리 순서      | 활용 Tip 및 사례 |                                              |  |  |
|------------------------------|---|------------|-------------|----------------------------------------------|--|--|
| 1. 진행 중 설문 검색<br>2. 석무 작석/조히 | 1 | 설문 검색      | *           | 설문 목록에서 현재 답변결과 조회<br>단변 경과를 유단자 홍은 대사자 기주으로 |  |  |
| <ol> <li>설문 결과조회</li> </ol>  | 2 | 설문 작성 및 요청 | •           | 나눠서 조회하도록 제공                                 |  |  |
|                              | 3 | 설문 목록 조회   | •••         | 답면 문포를 막내영 옥은 그래프 영태로 조<br>회할 수 있도록 기능 제공    |  |  |
|                              | 4 | 설문 결과 조회   |             |                                              |  |  |
|                              |   |            |             |                                              |  |  |
|                              |   |            |             |                                              |  |  |

| 다음으로 이동할 화면 | 참고화면 |  |  |  |  |
|-------------|------|--|--|--|--|
|             |      |  |  |  |  |
|             |      |  |  |  |  |

## **그룹웨어 > 설문 >** 설문작성 및 요청

# 2.7.2 설문 : 설문작성

| ·<br>·<br>·<br>·<br>·<br>·<br>·<br>·<br>·<br>·<br>·<br>·<br>· | 전    | 현자결재 | 쪽지       | 일정     | 협업방           | 커뮤니티        | 시설게시판        | 공용게시판       | 업무관리     | 더보기 ~  | 29:51 | $\bigcirc$ |   |
|---------------------------------------------------------------|------|------|----------|--------|---------------|-------------|--------------|-------------|----------|--------|-------|------------|---|
| 설문                                                            |      |      |          | 설문정    | <b>보입력</b> 🖯  | )           |              |             |          |        |       |            |   |
|                                                               | 설문요청 |      | 4<br>승인와 | 요청 임시기 | 저장 취소         |             |              |             |          |        |       |            |   |
| <mark>진행중설문</mark><br>지나석무                                    |      |      | 설문기      | 데목 *   |               |             |              |             |          |        |       |            |   |
| 내설문관리<br><br>설문담당자                                            |      | ~    | 설문격      | 취지     |               |             |              |             |          |        |       |            |   |
|                                                               |      |      | 설문기      | 기간 *   | 20            | 022-03-03 🛅 | 오전 6:00 🔻    |             | 오후 11:30 | ▼ _ 종일 |       |            |   |
|                                                               |      |      | 대상기      | 자 기준   |               | 내부 〇 시설     |              |             |          |        |       |            |   |
|                                                               |      |      | :<br>설문[ | 대상 *   | 2             | 대상자 *       |              |             |          |        |       | 추가/삭제      |   |
|                                                               |      |      | 반복용      | 응답여부   | ۲             | 가능 )불가능     | 5            |             |          |        |       |            |   |
|                                                               |      |      | 완료성      | 설문 공개종 | 료일 20         | 023-03-03 🛅 |              |             |          |        |       |            |   |
|                                                               |      |      | 결과       | 공개여부   | •             | 공개 〇비공기     | ł            |             |          |        |       |            |   |
|                                                               |      |      | 익명여      | 여부     | t 📃           | 체크하시면 답변을   | 을 익명으로 받습니   | . 다.        |          |        |       |            |   |
|                                                               |      |      | 팝업공      | 공지여부   | <b>~</b> )    | 사용 * 설문기긴   | · 동안 로그인 시 설 | 문지를 팝업으로 표/ | 시합니다.    |        |       |            |   |
|                                                               |      |      | 알림의      | 보내기    | <b>~</b>      | 사용 *설문 시직   | · 시 설문 대상자에? | 게 알림을 발송합니다 | h.       |        |       |            | 4 |
|                                                               |      |      | 첨부피      | 파일     | <u>3</u> ] 전택 | 택된 파일 없음    | 파일 선택        |             |          |        |       |            | 1 |
|                                                               |      |      |          |        |               |             |              |             |          |        |       |            |   |

| 화면(기능) 설명                    | 업무 | 처리 순서        | 활용 Tip 및 사례              |
|------------------------------|----|--------------|--------------------------|
| 1. 설문 작성<br>2. 성무 대사자 지정     | 1  | 설문 대상자 기준 선택 | ◆ 대상자 기준에 따른 설문 대상 지정 기능 |
| 2. 일본 네이지 지정<br>3. 개인PC 파일첨부 | 2  | 설문 대상자 지정    |                          |
|                              | 3  | 첨부파일 : 개인PC  | -                        |
|                              | 4  | 설문 등록 및 승인요청 |                          |
|                              |    |              | -                        |
|                              |    |              |                          |
| 다음으로 이동할 화면                  |    |              | 참고화면                     |

| 다음으로 이동할 화면 | 참고 화면 |  |  |  |  |
|-------------|-------|--|--|--|--|
|             |       |  |  |  |  |
|             |       |  |  |  |  |

### 그룹웨어 > 설문 > 투표하기

## 2.7.3 설문 : 투표하기

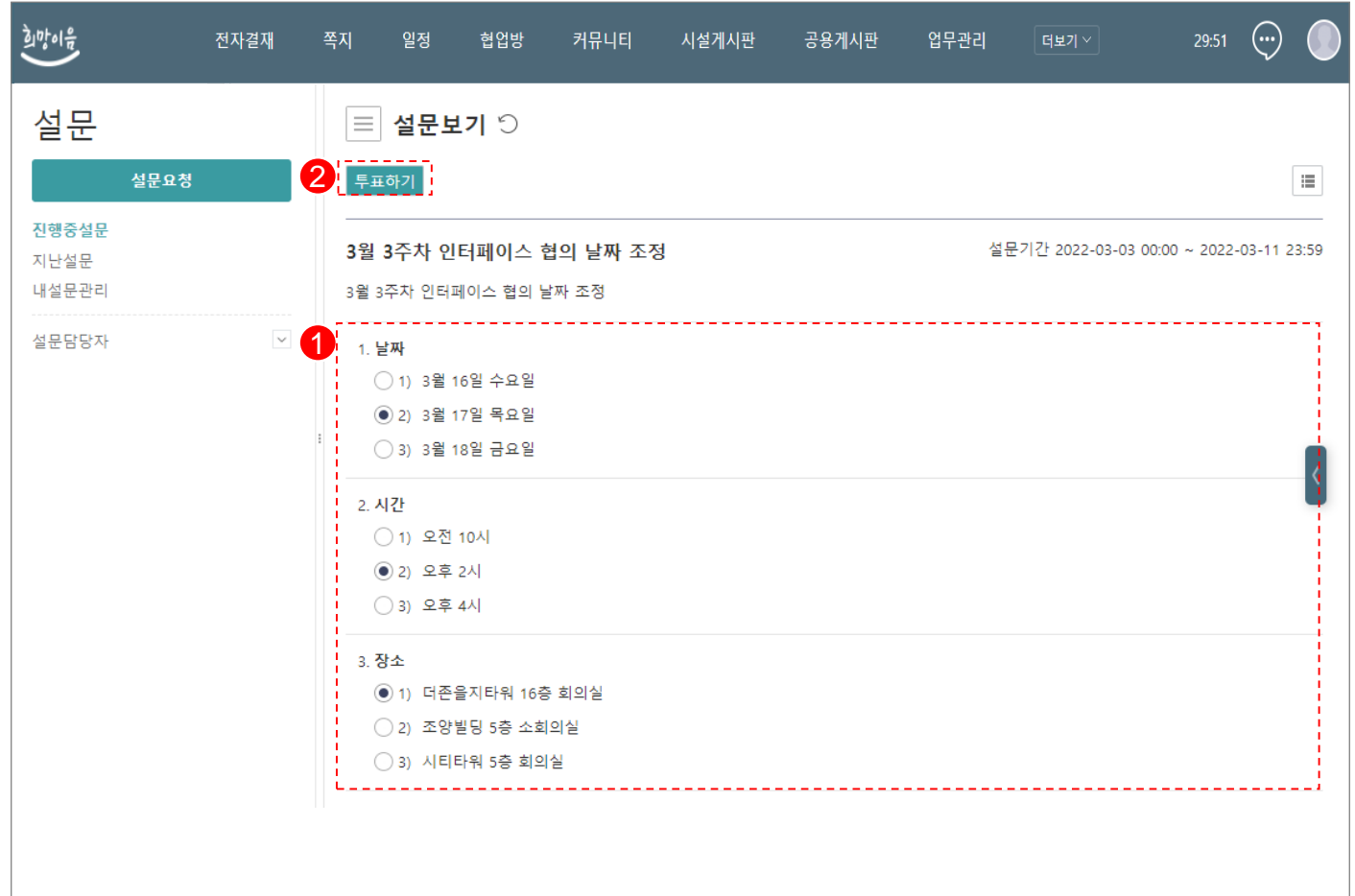

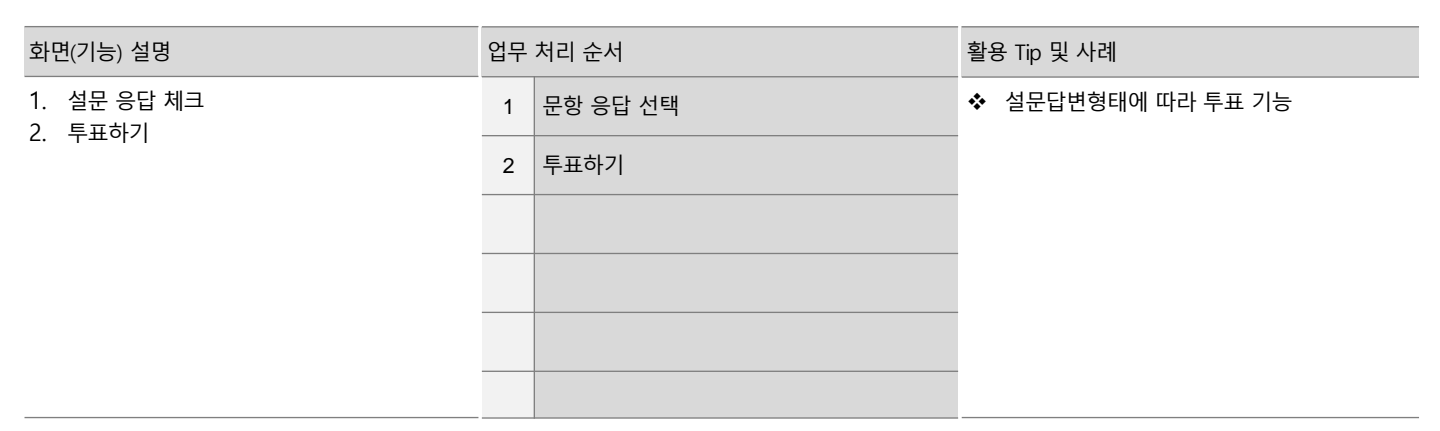

| 다음으로 이동할 화면 | 참고화면 |  |  |  |  |
|-------------|------|--|--|--|--|
|             |      |  |  |  |  |
|             |      |  |  |  |  |

# 2. 기능별 업무 설명 2.8 쪽지

### 그룹웨어 쪽지 업무처리 절차

Ξ

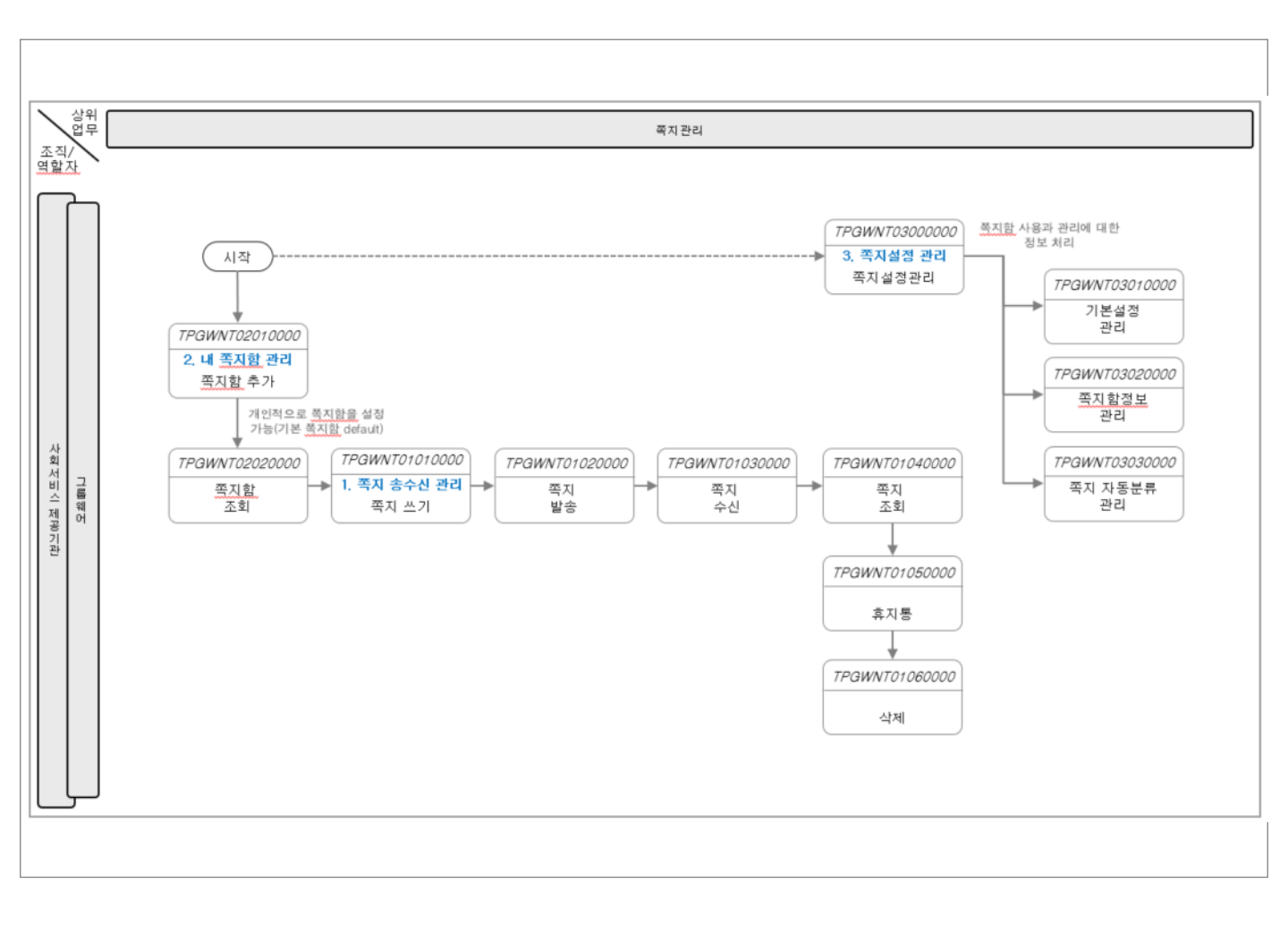

## 그룹웨어 ゝ 쪽지 > 개요

## 2.8.1 쪽지 : 조회

| P  |                                       | 쪽지       | 전자             | 결재      | 일정    | 협업방            | 커뮤니티          | 공용게시판           | 시설게시판  | 업무관리       | 더보기~       | 28:32         | (m) (    |
|----|---------------------------------------|----------|----------------|---------|-------|----------------|---------------|-----------------|--------|------------|------------|---------------|----------|
| 2  | 쪽지 🌼                                  | $\equiv$ | 받은쪽            | 지함 🗇    |       |                |               |                 |        |            | 1 24       | (             | ○ 상세 \   |
| Į  | 쪽지쓰기                                  | B        | ~ 팝업/          | 쓰기 전달 딥 | 장 휴지통 | 삭제 이동          | 정렬 ~ 추가:      | 기능 ~            |        |            | J          | 2             |          |
|    | 사용량 (0.1M / 30.0M)                    |          | * 🖂            | System  | ۲]    | 자원]함문희님이       | 자원 프로젝트 회     | 의실(101호) 신청을 예익 | 하셨습니다. |            | Ø          | 10:10         | 7K       |
| Ę  | 같은쪽지함 (22/22)                         |          | * 🗙            | System  | [٦    | 다원]자원 회의실      | 공유1 이(가) 반님   | (지연이 되었습니다.     |        |            | 10         | 06:00         | 6.9K     |
| 5  | 보낸쪽지함                                 |          | * 🗙            | System  | [٦    | 다원]자원 회의실      | 공유1 이(가) 반님   | [지연이 되었습니다.     |        |            | Ľ          | 04-28 06:00   | 6.9K     |
| ц  | ····································· |          | * 🗵            | System  | ۲]    | 자원]자원 회의실      | 공유1 이(가) 반납   | [지연이 되었습니다.     |        |            | Ľ          | 04-27 06:00   | 6.9K     |
| Ľ  | e 쪽지함1                                |          | * 🗵            | System  | ۲]    | 다원]자원 회의실      | 공유1 이(가) 반납   | [지연이 되었습니다.     |        |            | 12         | 04-26.06:00   | 6.9K     |
| ł. | · 쪽지함2 (3/4) · 기본쪽지함 (2/3)            |          | * 🖂            | System  | [٦    | 자원]자원 회의실      | ¦ 공유1 이(가) 반납 | [지연이 되었습니다.     | 상세     |            |            |               | $\times$ |
|    |                                       |          | * 🖂            | System  | [٦    | 자원]자원 회의실      | l 공유1 이(가) 반납 | [지연이 되었습니다.     | 쪽지함    | 받은쪽지함      | ~          |               |          |
|    |                                       |          | $\star$ ×      | System  | [٦    | 자원]자원 회의실      | ¦ 공유1 이(가) 반닡 | 지연이 되었습니다.      | 제목     | 1          |            |               |          |
|    |                                       | '  i 🗆   | $\star$ ×      | System  | [٦    | 자원]자원 회의실      | l 공유1 이(가) 반납 | 지연이 되었습니다.      | 보낸사람   |            |            |               |          |
|    |                                       |          | $\star$ ×      | System  | [٦    | 자원]자원 회의실      | l 공유1 이(가) 반납 | (지연이 되었습니다.     | 받는사람   |            |            |               |          |
| 1. |                                       |          | $\star \times$ | System  | [٦    | 자원]자원 회의실      | ¦ 공유1 이(가) 반닡 | [지연이 되었습니다.     | 검색기간   | 2021-09-15 | ~ 2022-03- | 14 🚞          |          |
| 7  | 타함                                    |          | $\star$ ×      | System  | ٦     | 자원]자원 회의실      | · 공유1 이(가) 반납 | [지연이 되었습니다.     |        | 74         | .생 초기하     |               |          |
|    | 이야바소하                                 |          | $\star$ ×      | 장만물     | 결     | 재문서(공문 직       | 인 결재) 완료      |                 |        |            |            |               |          |
| ί. | 에낙일상업                                 |          | $\star$ ×      | 장만월     | 결     | !재문서(외부수신      | 신처 직인 결재) 완   | Ē               |        |            | ß          | 04-18 10:58   | 14.8K    |
|    |                                       |          | $\star$ ×      | System  | [٦    | 자원]자원 회의실      | l 공유1 이(가) 반납 | 지연이 되었습니다.      |        |            |            | 04-18 06:00   | 6.9K     |
|    |                                       |          | * 🗵            |         | 47    | [<br>[] 자원 회의심 | 공유1 의(가) 반남   | 지연이 되었습니다.      |        |            | 6          | _04-17_06:00_ | 6_9K     |

| 화면(기능) 설명                                | 업무 | 처리 순서            |       | 활용 | 용 Tip 및 사례                       |
|------------------------------------------|----|------------------|-------|----|----------------------------------|
| 1. 받은쪽지, 보낸쪽지, 내쪽지함 조회<br>2. 쪽지 쓰기/읽기/검색 | 1  | 쪽지 검색            |       | *  | 화면 분할을 통해 목록과 쪽지를 편리하게<br>하누에 조회 |
|                                          | 2  | 화면 분할            |       | *  | 가로 및 세로 화면 분할 및 팝업 조회 지원         |
|                                          | 3  | 쪽지 쓰기            |       |    |                                  |
|                                          | 4  | 쪽지함 조회 및 설정 / 사용 | 용량 표시 |    |                                  |
|                                          | 5  | 쪽지 조회            |       |    |                                  |
|                                          | 6  | 부가기능             |       |    |                                  |
| 다음으로 이동할 화면                              |    |                  |       |    | 참고화면                             |
|                                          |    |                  |       |    |                                  |

### 그룹웨어 > 쪽지 > 쪽지쓰기

## 2.8.2 쪽지 : 쪽지쓰기

Ξ

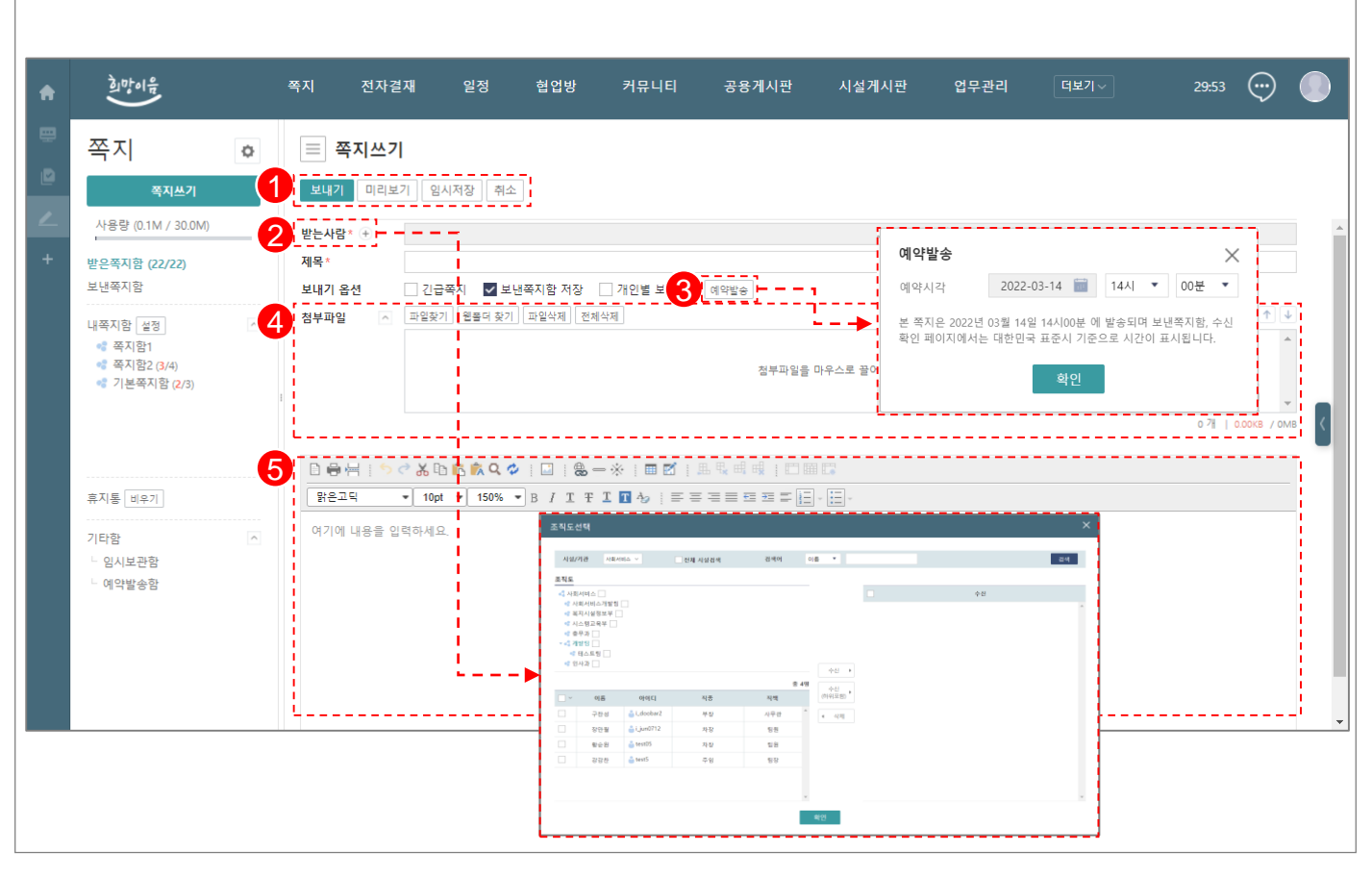

| 화면(기능) 설명                              |    | 처리 순서                    | 활용 Tip 및 사례 |                                                |  |
|----------------------------------------|----|--------------------------|-------------|------------------------------------------------|--|
| <br>1. 웹에디터를 이용한 쪽지 내용 작성<br>2. 스시자 지정 | 1  | 쪽지쓰기 메뉴(보내기,미리보기,임시저장)   | *           | Web Editor 쪽지 내용 작성<br>Drag & Drop 파인 처브 기느 지위 |  |
| 3. 예약발송                                | 2  | 수신자 지정 ( 소속시설, 전체시설 검색 ) | *           | 예약 발송 기능 지원                                    |  |
|                                        | 3  | 예약 발송 : 지정한 시간에 쪽지 발송    |             |                                                |  |
|                                        | 4  | 파일 첨부                    |             |                                                |  |
|                                        | 5. | 쪽지 내용 작성                 |             |                                                |  |
|                                        |    |                          |             |                                                |  |

| 다음으로 이동할 화면 | 참고화면 |
|-------------|------|
|             |      |
|             |      |

## 그룹웨어 ゝ 쪽지 > 쪽지 상세조회

# 2.8.3 쪽지 : 쪽지 상세조회

| A | 희아이유                                               | 쪽지 전자결재 일정 협업방 커뮤니티 공용게시판<br>PC저장                                                                                                    | 29:52 💮 🌔        |
|---|----------------------------------------------------|----------------------------------------------------------------------------------------------------|------------------|
| ₽ | 쪽지<br><sup>쪽지쓰기</sup>                              | ●     ●     ●     ●     ●     ●     ●     ●     ●     ●     ●     ●     ●     ●     ●     ●     ●     ●     ●     ●     ●     ●     ●     ●     ●     ●     ●     ●     ●     ●     ●     ●     ●     ●     ●     ●     ●     ●     ●     ●     ●     ●     ●     ●     ●     ●     ●     ●     ●     ●     ●     ●     ●     ●     ●     ●     ●     ●     ●     ●     ●     ●     ●     ●     ●     ●     ●     ●     ●     ●     ●     ●     ●     ●     ●     ●     ●     ●     ●     ●     ●     ●     ●     ●     ●     ●     ●     ●     ●     ●     ●     ●     ●     ●     ●     ●     ●     ●     ●     ●     ●     ●     ●     ●     ●     ●     ●     ●     ●     ●     ●     ●     ●     ●     ●     ●     ●     ●     ●     ●     ●     ●     ●     ●     ●     ●     ●     ●     ●     ●     ●     ●     ●     ●     ●     ●< | 2                |
| + | 사용량 (0.1M / 30.0M)<br>받은쪽지함 (22/23)<br>보낸쪽지함       | <ul> <li>3 ★ 금일 회의 일정 변경</li> <li>✓ 보낸사람 박홍열 <i_psd7174></i_psd7174></li> <li>쪽지발 받은쪽지함</li> </ul>                                                                                                    | 2022-04-29 10:50 |
|   | 내쪽지함 설정<br>《 쪽지함1<br>《 쪽지함2 (3/4)<br>《 기본쪽지함 (2/3) | 전 안녕하세요.<br>금일 회의 일정이 15시로 변경되었습니다.<br>감사합니다.                                                                                                    | 3                |
|   | 휴지통 비우기<br>기타함<br>- 임시보관함<br>- 예약발송함 (1)           | 다음 System [자원]함문회님이 자원 프로젝트 회의실(101호) 신청를 예약하셨습니다.  Comments                                                                                                    | 10:10            |
|   |                                                    | (+) 🚱 🖉 😮 댓글을 입력해 주세요                                                                                                    | 등록               |

| 화면(기능) 설명                       |   | 처리 순서          | 활용 Tip 및 사례 |                                       |  |
|---------------------------------|---|----------------|-------------|---------------------------------------|--|
| 1. 쪽지 상세 내용 확인<br>2. 저당 당장 및 상제 | 1 | 쪽지 상세화면 메뉴     | *           | 이전,다음으로 내용 조회 기능 지원<br>쪽지 내용 이쇄 기는 지위 |  |
| 3. PC저장                         | 2 | 쪽지 이전/다음/목록 조회 | *           | PC저장 및 쪽지 업로드 기능 지원                   |  |
|                                 | 3 | 쪽지 내용 확인       |             |                                       |  |
|                                 | 4 | 쪽지 댓글 달기       |             |                                       |  |
|                                 |   |                |             |                                       |  |
|                                 |   |                |             |                                       |  |

| 다음으로 이동할 화면 | 참고화면 |
|-------------|------|
|             |      |
|             |      |

# 2. 기능별 업무 설명 2.9 자료실

## 그**룹웨어** 자료실 업무처리 절차

=

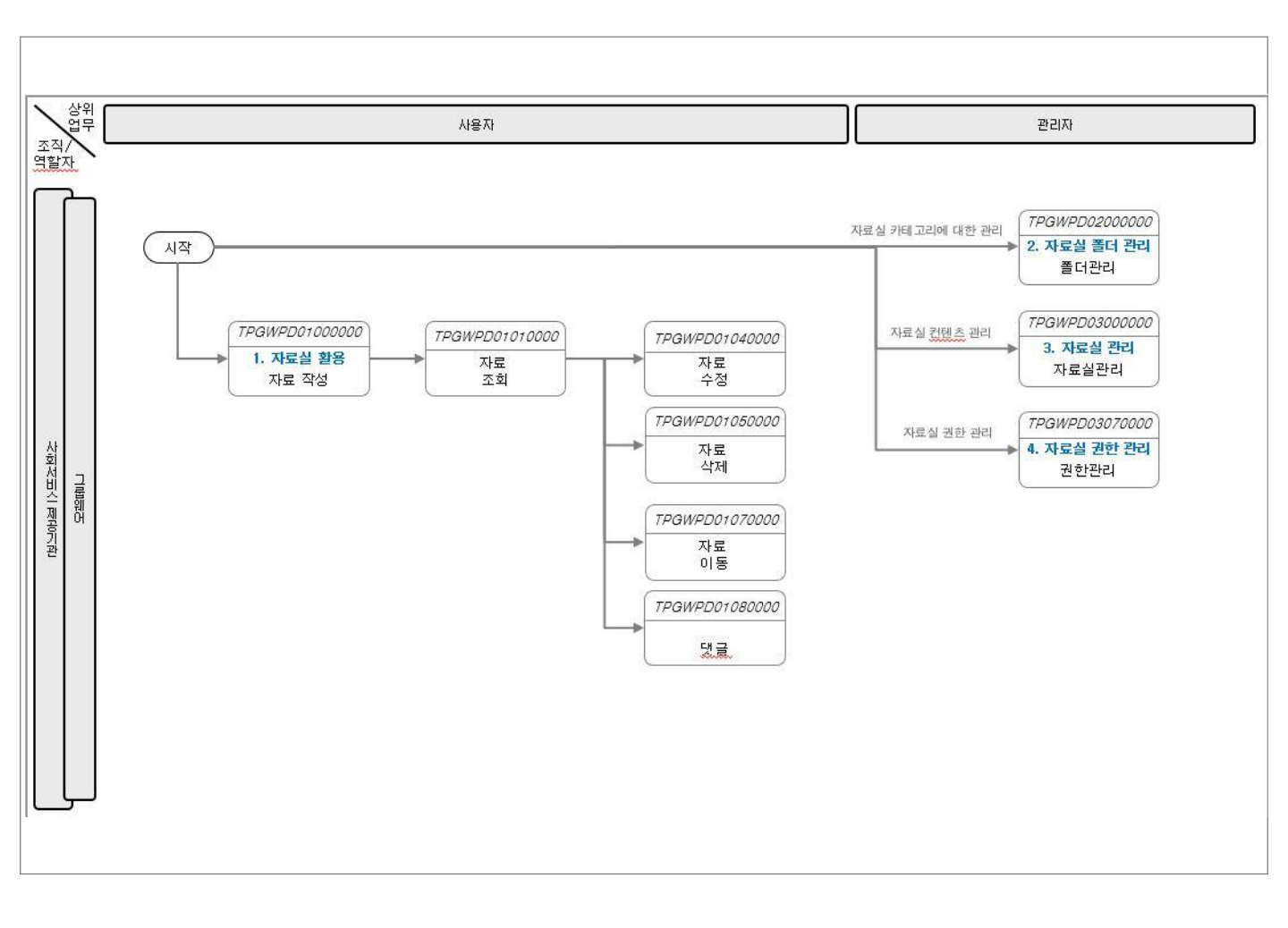

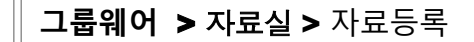

## 2.9.1 자료실 : 자료등록

 $\equiv$ 

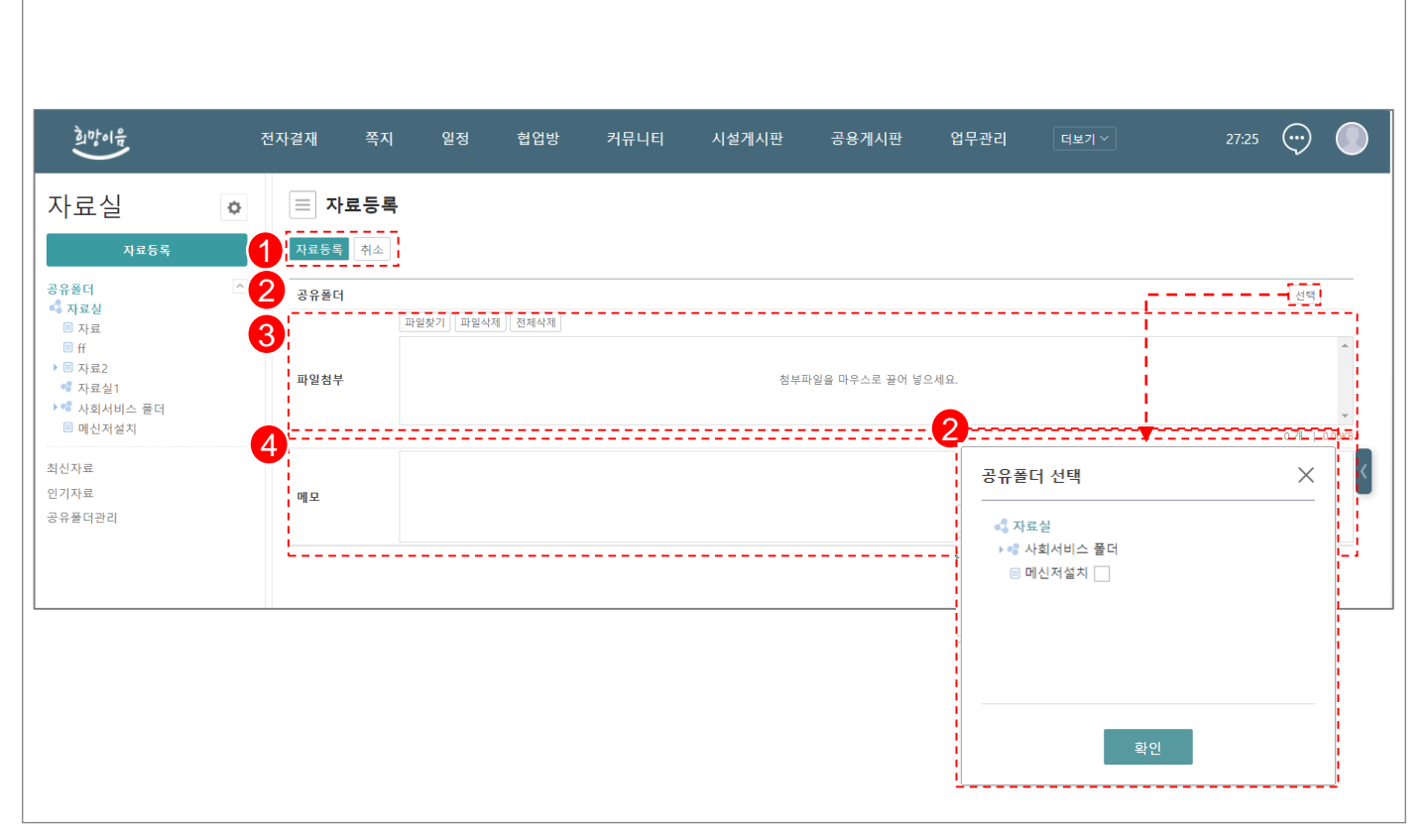

| 화면(기능) 설명                     | 업무 | 처리 순서        | 활용 Tip 및 사례                        |
|-------------------------------|----|--------------|------------------------------------|
| 1. PC자료를 등록<br>2 공유폭더 저장위치 지정 | 1  | 자료등록 / 취소    | ♦ PC자료를 그룹웨어에 업로드하여 다양하게<br>확용이 가능 |
| 3. 탐색기 검색 또는 Drag & Drop 파일첨부 | 2  | 공유폴더 파일저장 지정 | ◆ 업로드 자료에 메모로 근거 남김                |
| 4. 승극한 시표에 배도 기국              | 3  | 파일 첨부        |                                    |

등록 자료 메모

4

| 다음으로 이동할 화면 | 참고화면 |
|-------------|------|
|             |      |
|             |      |

## 그룹웨어 > 자료실 > 공유폴더

## 2.9.2 자료실 : 공유폴더

Ξ

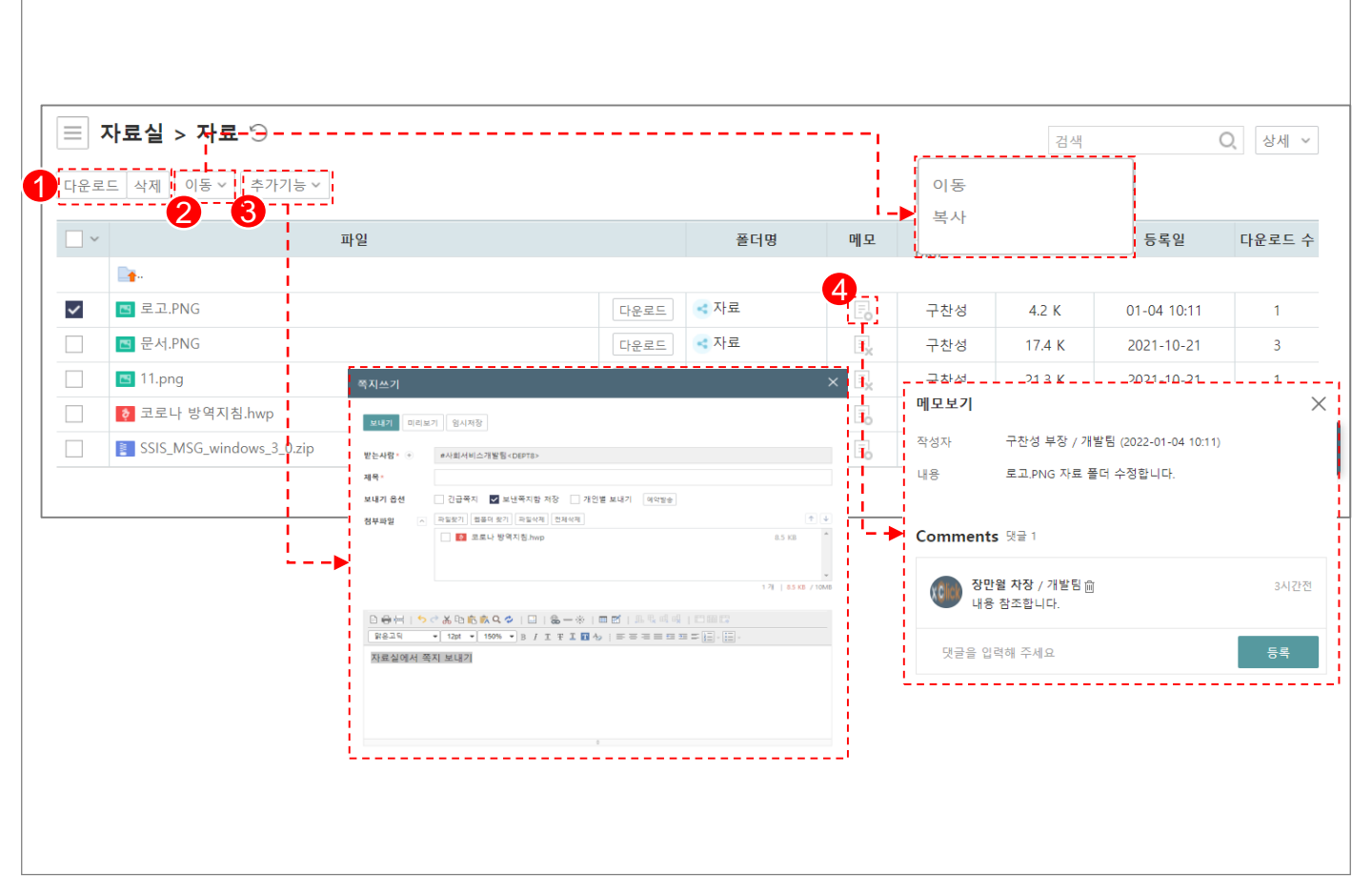

| 화면(기능) 설명                                  |   | 처리 순서                 | 활용 Tip 및 사례 |                                                  |  |
|--------------------------------------------|---|-----------------------|-------------|--------------------------------------------------|--|
| <br>1. 공유폴더 자료 다운로드/삭제<br>2. 자르실 파일 쪽지르 저속 | 1 | 공유폴더 자료 다운로드/삭제       | ✤ 자료의 메모    | 자료의 메모에 댓글 기능으로 의견 표시<br>산제 이동 버튼은 과리자 권하은 가지고 이 |  |
| ·····································      | 2 | 공유폴더 자료 저장위치 복사 또는 이동 | •••         | 는 경우에만 사용 가능                                     |  |
|                                            | 3 | 자료를 쪽지의 첨부로 송부        |             |                                                  |  |
|                                            | 4 | 자료의 메모 및 댓글 보기        |             |                                                  |  |
|                                            |   |                       |             |                                                  |  |
|                                            |   |                       |             |                                                  |  |

| 다음으로 이동할 화면 | 참고화면 |
|-------------|------|
|             |      |
|             |      |

# 2. 기능별 업무 설명 2.10 전자결재

### 그룹웨어 전자결재 업무처리 절차

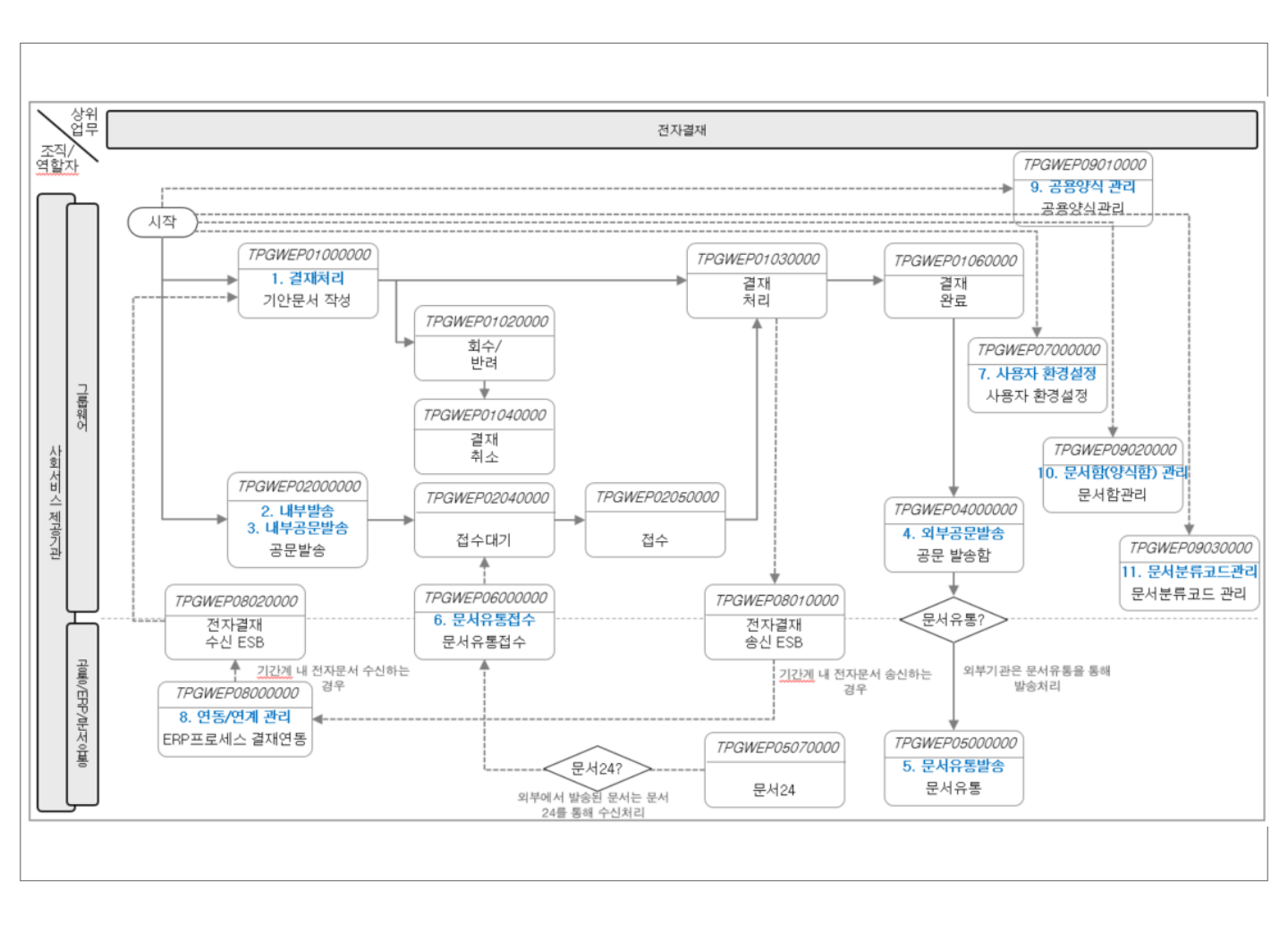

## **그룹웨어 >** 전자결재 > 개요

## 2.10.1 전자결재 : 개요

 $\blacksquare$ 

| 전자결재        1     10억44       보체분     만분                                      | ि सद             | ~   |
|-------------------------------------------------------------------------------|------------------|-----|
|                                                                               |                  |     |
| 2 전행문서 (12) 결제대기함 (13)                                                        | ^                |     |
| 처리에정함 🔍 양식 제목 상세                                                              | × <sub>의견</sub>  |     |
| 공람문서 문서종류 전체 ▼                                                                |                  | · 1 |
| 부서수신내가함 (5) 명 명 명 명 명 명 명 명 명 명 명 명 명 명 명 명 명 명 명                             |                  |     |
| 임시지장문서 품의서 문의서 재일정으로 인한 대결자 지정(결제대기상태) 기안자                                    |                  |     |
| · · · · · · · · · · · · · · · · · · ·                                         |                  | . 1 |
| · · · · · · · · · · · · · · · · · · ·                                         |                  | . 1 |
| · 기관공문수신함 파일명                                                                 |                  |     |
| 1 · 기관공문수신 반송함 · · · · · · · · · · · · · · · · · · ·                          | 2022-03-07 💼     | i   |
| 기 개인함 생정 · · · · · · · · · · · · · · · · · ·                                  | · 71 őł          | <   |
| 4 <sup>4</sup> 70216122<br>7 1/2 1/2 1/2 1/2 1/2 1/2 1/2 1/2 1/2 1/2          |                  | . • |
| 4 999                                                                         | '                |     |
| ·····································                                         | 5개의 항목 ▼ more ^  |     |
| · · · · · · · · · · · · · · · · · · ·                                         | 김 발송처 수신부서 상태 의견 |     |
| · 회신진행 · · 회신진행 · · · · · · · · · · · · · · · · · · ·                         | DEPT1 개발팀 접수태기   | -   |
| L 개발립-000011 SAMPLE994_20220211_8                                             | DEPT1 개발팀 접수대기   | .   |
| · 개발팀-000009 SAMPLE994_20220211_5 · · · · · · · · · · · · · · · · · · ·       | DEPT1 개발팀 접수대기   | - 1 |
| 인사과-000004         수신 2021 11 01         ···································· | 인사과 개발팀 접수처리     | - 1 |
| · 서외서리스-000024 주가등록 2021-10-19 · · · · · · · · · · · · · · · · · · ·          | 비스펄 개발팀 접구내기     | - 1 |
| 직인승인대기함 (3)                                                                   | 5개의 항목 ▼ more ^  |     |
| ✓         문서번호         제목         기안자         요청일                             | 직인유형 의견          |     |
| 사회서비스-000036         회신기만 합니다!!~         ☑         항문희         2021-11-02     | 직인               |     |
| 개발립-000018         1101 업무등록         2         구찬성         2021-11-01         | 직인               |     |

| 화면(기능) 설명 |                                                                                              |   | 처리 순서                                    | 활용 Tip 및 사례                      |                                                             |  |  |  |
|-----------|----------------------------------------------------------------------------------------------|---|------------------------------------------|----------------------------------|-------------------------------------------------------------|--|--|--|
| 1.        | 단계 및 용도에 따른 문서함 제공: 미결문서/<br>진행문서/처리예정함/공람문서/부서수신대<br>기함/완결문서/임시저장문서<br>기관공문수발신 지원<br>개인함 설정 | 1 | 1 기안작성 시작                                |                                  | ✤ 문서진행에 따라서 해당 결재함에서 조회 :<br>미경묘서 / 지해지해 / 묘서와료 / 차리에저화 / 보 |  |  |  |
|           |                                                                                              | 2 | 문서함 : 미결/진행/처리예정/공람/부서수신<br>대기/완결/임시저장   |                                  | 미월군지/선생선생/군지전묘/저티에영임/두<br>서수신대기함<br>무너이 요도에 따라서 관려 경제하에서 조하 |  |  |  |
| 2.<br>3.  |                                                                                              | 3 | 기관공문수발신: 발송함/수신함/반송함                     | - · 문지의 용도에 따라지 관<br>공람문서/임시저장문서 | 군지의 용도에 따다지 관련 실재함에지 조외.<br>공람문서/임시저장문서                     |  |  |  |
| 4.        | 회신 문서 조회                                                                                     | 4 | 개인함: 완료된 문서 개인함 저장                       | *<br>*                           | 기관공문수발신 지원<br>완료문서에서 필요한 문서는 개인함에 보관                        |  |  |  |
|           |                                                                                              | 5 | 회신: 회신대기/회신진행                            |                                  |                                                             |  |  |  |
|           |                                                                                              | 6 | 문서 검색 : 문서종류,/제목/기안자/내용/결재<br>자/파일명/건생기가 |                                  |                                                             |  |  |  |

| 다음으로 이동할 화면 | 참고화면 |
|-------------|------|
|             |      |
|             |      |

### 그룹웨어 ➤ 전자결재 ➤ 기안작성

## 2.10.2 전자결재 : 기안작성(1/3)

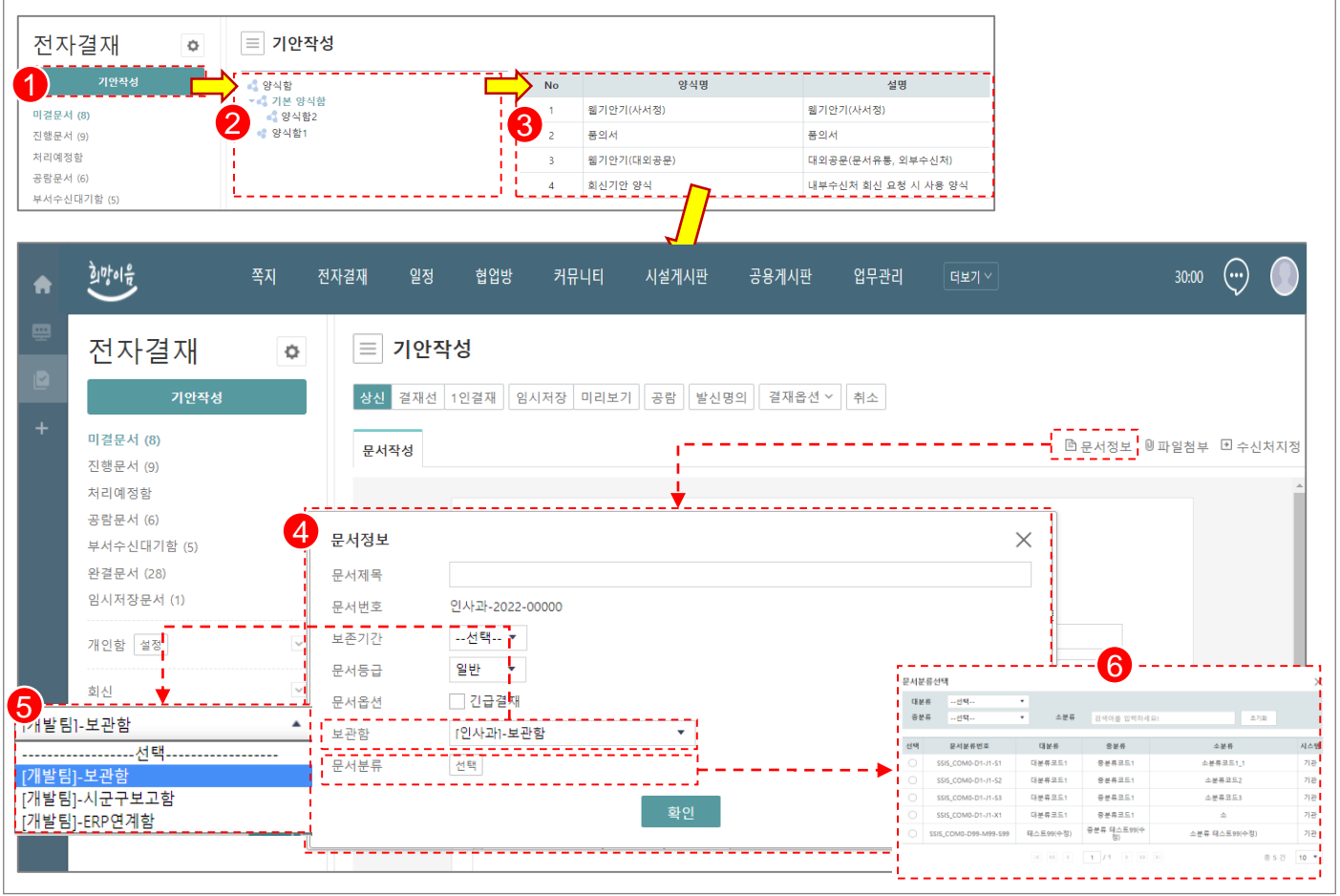

#### 화면(기능) 설명

- 1. 기안작성을 시작하면, 양식분류함에서 필요 한 양식을 선택하여 기안문 작성을 시작
- 2. 양식의 문서정보를 입력
- 3. 기안문의 저장 위치(보관함) 지정
- 4. 기안문의 문서분류 지정: 대중소 분류
- 업무 처리 순서
- 1 기안 작성 시작
- 양식 분류함에서 양식 검색 2

- 기안 양식 선택 (양식 설명 표시) 3
- 문서정보 : 문서제목, 문서등급, 보존기간, 긴 급결재

4

다음으로 이동할 화면

류

- 5 결재기안문의 보관함 지정
- 결재기안문의 분류 선택: 대분류,중분류,소분 6

- ✤ 선택된 양식의 문서정보 입력

참고 화면

- ✤ 필요한 결재양식 선택
- ✤ 기안작성을 클릭하여 기안문 작성 시작
- 활용 Tip 및 사례

## 2.10.2 전자결재 : 기안작성(2/3)

| 상신 <sup>2</sup> 결재선 1인결재 임시저                                                                                                    | 장 미리보기                                                                                             | 공람 발신명의                        | 결재옵션 ~ 취소 |
|----------------------------------------------------------------------------------------------------|----------------------------------------------------------------------------------------------------|--------------------------------|-----------|
| 상신 결재선 1인결재 임시저장 미리보기 공람 발신명의 결재옵션 ~ 취소<br>문서작성                                                                                                    | B 문A                                                                                               | ·1정보 ◎파1 <b>4</b> □ 수신처지정      |           |
| 수신<br>(경유)<br>제목 2022년 월 취업프로그램 참여자 모집 홍보요청<br>[응 문 특 등 중 중 당 등 중 약 수 등 등 등 등 등 등 등 등 등 등 등 등 등 등 등 등 등 등                                                                                                    | 국인스사장           전액여         내보수신처 *           내보수신처 *         ···································· | φ7            φ7            φ7 | े स्व<br> |
| 3         시설/기존         시설/기존         관심/기존         관심/기존         관실         관문 가 가 가 또 또         관         관로 관         관심/기존         관         관로 관         관         관         관로 관         관         관         관         관로 관         관         2         2         2         2         2         2         2         2         2         2         2         2         2         2         2         2         2         2         2         2         2         2         2         2         2 |                                                                                                    | 4.64                           |           |

#### 화면(기능) 설명

- 1. 기안작성을 위한 기능 메뉴를 제공
- 2. 내부 조직 정보에 기반한 결재선 지정
- 3. 자주쓰는 결재선을 개인결재선에 저장
- 문서 수신처를 지정하여 결재 완료 시 수신 부서에 완료 문서 발송

| 업무 | 업무 처리 순서                                                         |  |  |  |  |  |  |  |
|----|------------------------------------------------------------------|--|--|--|--|--|--|--|
| 1  | 기안 기능 메뉴 : 결재선, 1인결재, 임시저장,<br>미리보기, 공람, 발신명의, 결재옵션(안추가/<br>안삭제) |  |  |  |  |  |  |  |
| 2  | 결재선지정 : 조직도에서 결재선 지정, 개인<br>결재선(기본결재선)                           |  |  |  |  |  |  |  |
| 3  | 조직도에서 결재자 추가하여 결재선 지정<br>(결재,전결,순차협조,병렬협조,검토 지정)                 |  |  |  |  |  |  |  |

- 4 수신처지정: 결재완료 문서 수신처 선택
- 5 현 목록을 개인수신처로 추가

#### 활용 Tip 및 사례

- ◆ 1인결재는 기안자와 결재자가 1명일 때 사용
- ◆ 안추가/삭제 결재옵션으로 동일한 결재선, 동

일한 내용의 결재문서는 한 번에 기안 가능 ◆ 수신처 지정하여 완료된 결재 문서의 내부 및 외부 발신 지원

| 다음으로 이동할 화면 |  | 참고화면 |  |
|-------------|--|------|--|
|             |  |      |  |
|             |  |      |  |

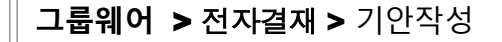

## 2.10.2 전자결재 : 기안작성(3/3)

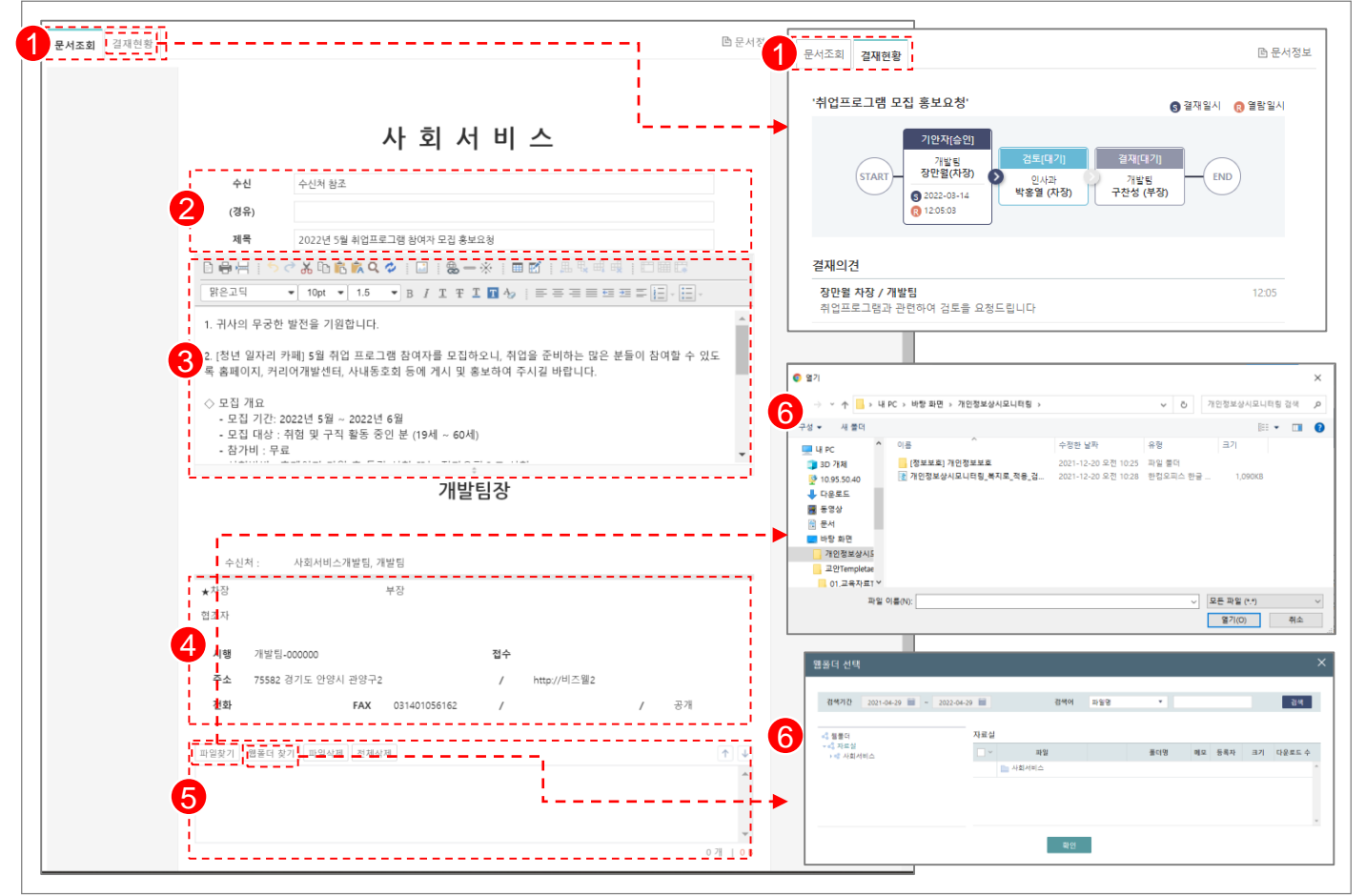

#### 화면(기능) 설명

- 1. 기안작성을 위한 화면 제공
- 2. 기안하는 문서 및 결재선 정보 제공
- 내용 작성을 위한 웹에디터 및 관련 파일을 첨부

| 업무 | 처리 | 순서  |
|----|----|-----|
|    |    | L L |

- 1 문서조회/결재현황 조회
- 2 문서 수신처 정보 및 제목
- \_ . . \_ . \_ . . . .
- 3 기안문서 웹에디터 작성 영역
- 4 결재선 정보 및 수신처 정보
- 5 관련 파일 첨부 영역
- 6 PC 파일첨부 & 자료실 파일첨부

#### 활용 Tip 및 사례

- ✤ Non Active-X 웹 에디터를 사용하여, 다양한 브라우져에서 별도의 설치 모듈 없이 즉시 사용이 가능
- ✤ Drag & Drop을 통한 파일 첨부 지원
- ◆ 그룹웨어 자료실 자료 첨부 지원

| 다음으로 이동할 화면 | 참고화면 |
|-------------|------|
|             |      |

그룹웨어 > 전자결재 > 미결문서

## 2.10.3 전자결재 : 미결문서

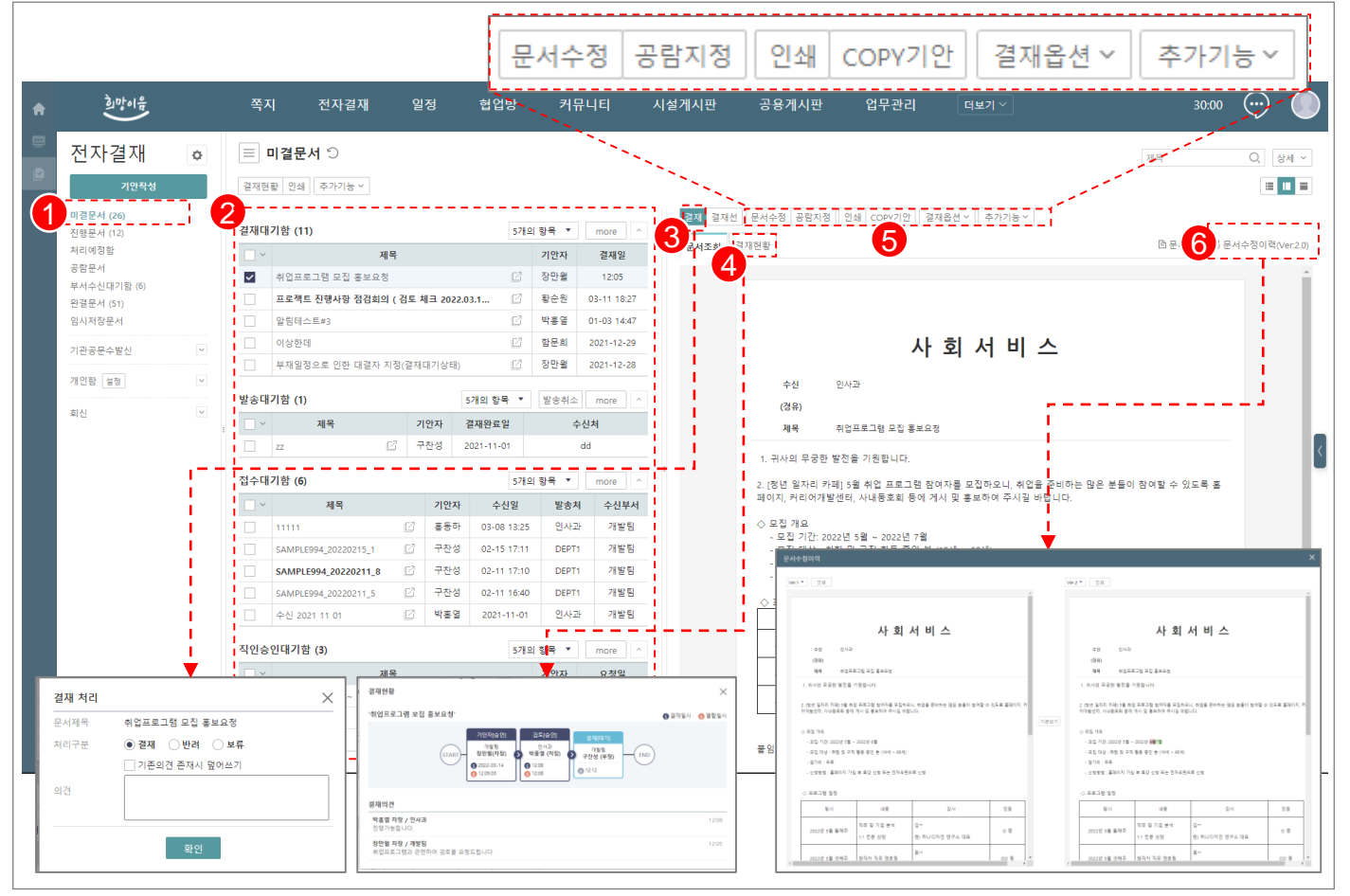

| 화면(기능) 설명 |                                                    |   | 처리 순서                                                | 활용 Tip 및 사례 |                                             |  |  |
|-----------|----------------------------------------------------|---|------------------------------------------------------|-------------|---------------------------------------------|--|--|
| 1.        | 현재 결재를 해야하는 문서는 미결문서함에<br>서 조회할 수 있음               | 1 | 미결문서함 : 현재 결재 대기 문서 (미처리 문<br>서 수량 표시)               | *           | 미결문서는 현재 접속한 사용자가 결재해야<br>될 문서 전체를 조회       |  |  |
| 2.        | 미결된 문서가 대기하는 문서함으로 결재대<br>기함, 발송대기함, 접수대기함, 직인승인대기 | 2 | 미결문서 분류: 결재대기함, 발송대기함, 접수<br>대기함, 직인승인대기함            | *<br>*      | 부서의 문서수발신 담당자의 경우 발송대기<br>함과 접수대기함을 조회      |  |  |
| 3         | 함으로 분류됨<br>결재 종료 전으로 문서의 결재 반려를 할 수                | 3 | 결재처리 : 결재/반려/보류 및 결재의견                               |             | 직인승인담당자라면 직인승인대기함의 조회<br>가 가능               |  |  |
| 5.        | 있으며, 결재가 완료되기 전에는 문서 수정                            | 4 | 결재현황 : 결재현황 및 의견 조회                                  |             | 완료되지 않는 문서는 결재선 및 내용의 수                     |  |  |
|           | 715                                                | 5 | 미결문서 기능: 문서수정,공람지정,인쇄,Copy<br>기안, 문서다운로드, 협업연결, 쪽지전송 |             | 장이 가능아며, 수정된 내용은 문서주정이덕<br>에서 버전에 따라 확인이 가능 |  |  |
|           |                                                    | 6 | 문서수정 이력 조회                                           |             |                                             |  |  |

| 다음으로 이동할 화면 | 참고화면 |
|-------------|------|
|             |      |
|             |      |

**그룹웨어 > 전자결재 >** 진행문서

## 2.10.4 전자결재 : 진행문서

| ŧ        | 칠 맛이 음<br>()                   |                                       | 쪽지          | 전자결재              | 일정          | 협업방            | 커뮤      | 니티          | 시설게시판                     | 공용게시판                   |                                    | 업무관리 대                               | 러보기 ~                      | 30:00                | $\odot$        |
|----------|--------------------------------|---------------------------------------|-------------|-------------------|-------------|----------------|---------|-------------|---------------------------|-------------------------|------------------------------------|--------------------------------------|----------------------------|----------------------|----------------|
|          | 전자결재                           | ¢                                     |             | 문서 🗇              |             |                |         |             |                           |                         |                                    |                                      |                            | 제목                   | Q, 상세 ~        |
|          | 기안적                            | 14                                    | 결재현활 인      | 쇄 추가기능 >          |             |                |         |             | 8                         |                         |                                    |                                      |                            |                      | ≡ ■            |
| <b>1</b> | 미 <u>결문서 (25)</u><br>진행문서 (13) | 2                                     | 결재진행함(      | 12)               |             | 257            | !의 항목 ▼ | more ^      | 희수 공동                     | 방지정 인쇄 COPY기            | 안 결재(                              | 옵션 Y 추가기능 Y !                        | 의견수정                       |                      |                |
|          | 처리예정함                          |                                       |             |                   | 제목          | 1              | 기안자     | 결재일         | 문서조한                      | 결재현황                    |                                    |                                      |                            |                      | [4] 문서정보       |
|          | 승님문서<br>부서수신대기함 (6)            |                                       | 202         | 년 취업Workshop 1    | 참여 홍보       |                | 구찬성     | 13:02       | 4                         |                         |                                    |                                      |                            |                      | <u>^</u>       |
|          | 완결문서 (52)                      |                                       | SAN         | PLE994_20220215_2 |             | Ø              | 구찬성     | 02-15 17:25 |                           | [                       | 2111812                            |                                      | •                          |                      | ~              |
|          | 임시저장문서 (1)                     |                                       | 테스          | 트#0112            |             | Ø              | 구찬성     | 01-12 14:47 |                           |                         | 2403                               |                                      |                            |                      | ^              |
|          | 기관공문수발신                        | ~                                     | . 첨부        | 파일 테스트(개인정.       | 보 필터, 악성코드) | Ø              | 구찬성     | 01-07 16:59 |                           |                         | '2022년                             | 취업Workshop 참여 흥                      | 보'                         |                      | ☺ 결재일시  ② 열람일시 |
|          | 310191                         |                                       | 기안          | 테스트 2021 10 29    |             |                | 박홍열     | 2021-11-30  |                           |                         |                                    |                                      | 기안자[승인]                    |                      |                |
|          | 개인암 일정                         | · · · · · · · · · · · · · · · · · · · | 202         | 11 16 1           |             | Ø              | 구찬성     | 2021-11-16  |                           | 수신                      |                                    | (START)                              | 71발됨 검토(대기)<br>구찬성(부장) 이사과 | 경제[대기])<br>91시22 END |                |
|          | 회신                             | $\sim$                                | 모바          | 일 결재 테스트!         |             | Ø              | 구찬성     | 2021-11-12  |                           | (경유)                    |                                    | 응 2022-03-14<br>유동하 (사원)<br>13:02:02 | 박홍열 (차장)                   |                      |                |
|          |                                |                                       |             |                   |             | Ø              | 구찬성     | 2021-11-01  |                           | 제목                      |                                    |                                      | <u> </u>                   |                      |                |
|          |                                |                                       | 품의          | 테스트 #1            |             |                | 함문희     | 2021-09-24  |                           | 1. 귀사의 무궁               | 결재의견                               | !                                    |                            |                      |                |
|          |                                |                                       | 202         | .09.10 회의록 검토의    | 2청 건        | ß              | 구찬성     | 2021-09-23  |                           | 2. [청년 일자리 :            | 구찬성 4                              | 부장 / 개발팀                             |                            |                      | 13:02          |
|          |                                |                                       | 결재          | 문서 작성 2021.09.1   | 3.001       | ß              | 구찬성     | 2021-09-13  |                           | 페이지, 커티어개               | 기안상신                               |                                      |                            |                      |                |
|          |                                |                                       | 품의          | 서(카트리지 구매 건       | )           | - 12           | 구찬성     | 2021-09-10  |                           | ◇ 모집 개요 ■<br>- 모집 기간: 2 | 022년 5월                            | ~ 2022년 7월                           |                            |                      |                |
|          |                                |                                       | 직인승인진행함 (1) |                   | 507         | 50개의 항목 ▼ more |         |             | - 모집 대상 : :<br>- 참가비 : 무료 | 취험 및 구직<br>2            | 픽 활동 중인 분 (19세 ~<br>이 후 루고 나와 또는 제 | 60세)<br>지유평으로 사항                     |                            |                      |                |
|          |                                |                                       |             |                   | 제목          | 1.00           | 7       | 안자 상태       |                           | - 신성방법 : 용              | 5페이지 가                             | 입 우 특강 신성 또는 신                       | 사우편으로 신성                   |                      |                |
|          |                                |                                       | 110         | 1101 업무등록         |             | -              | 7       | 찬성 심사의뢰     |                           | ◇ 프로그램 일정               | 1                                  | 11.9                                 | 간사                         | 이워                   |                |
|          |                                |                                       |             |                   |             | <u>.</u>       |         |             | I                         | 2022년 5월 -              | 률째주                                | 직무 및 기업 분석                           | 김** 정 친 친 디 파이 연구스 대표      | 0.8                  |                |
|          | h                              |                                       |             |                   |             |                |         |             |                           |                         |                                    | 팀자 직무 멘토링                            | 류**                        | 00.9                 |                |
|          | - 최조                           | 고라지?                                  | લ ા         |                   |             | 21119          | 오셔 이 大기 |             | 7년기 노 🗸                   | 01714                   | -M                                 |                                      | 현) 둘 신용정보 감사<br>방**        |                      |                |
|          | 의구                             | 0010                                  | 8 2         |                   | 1111        | SUL            | 12.     |             | 1110                      | -12-                    | - 0                                | 인 모의 면접                              | 현) 셋 컨설팅 대표                | 0.8                  |                |
|          | L                              |                                       |             |                   |             |                |         |             |                           |                         |                                    |                                      |                            |                      |                |
|          |                                | 치시 치기                                 |             |                   |             | ~              | 1       |             |                           | 불임 1: 포스터<br>2: 참여신청    | 서 서식                               | 의견수정                                 |                            |                      | ×·             |
|          |                                | 꾀구 적다                                 |             |                   |             | ~              |         |             |                           |                         |                                    | 문서제목                                 | 2022년 취업Workshop           | p 참여 홍보              |                |
|          | l i                            | 의견                                    | 회수합니!       | 티                 |             |                |         |             |                           |                         |                                    | 의견                                   | 의견을 수정합니다.                 |                      |                |
|          |                                |                                       |             |                   |             |                |         |             |                           |                         |                                    |                                      |                            |                      |                |
|          | 5                              |                                       |             | 확인                |             |                |         |             |                           |                         |                                    |                                      | 수정                         | 삭제                   |                |

| 화면(기능) 설명 |                                                    |   | 처리 순서                                           | 활용 Tip 및 사례                                                                                                    |                                                            |  |  |  |
|-----------|----------------------------------------------------|---|-------------------------------------------------|----------------------------------------------------------------------------------------------------|------------------------------------------------------------|--|--|--|
| 1.        | 본인이 기안 또는 결재를 했지만 결재문서가<br>아직 완료되지 않고 진행되는 문서는 진행문 | 1 | 진행문서함 : 결재 후 완료되지 않고 진행 문<br>서 (진행 문서 수량 표시)    | *                                                                                                    | · 진행문서는 사용자의 기안 또는 결재를 했지<br>만 아직 완료되지 않고, 진행중인 문서들의       |  |  |  |
| 2.        | 서함에서 조회<br>기안자는 다음 결재자가 아직 읽지 않았다면,<br>해당문서의 회수 가능 | 2 | 진행문서 분류: 결재진행함, 직인승인진행함                         | *                                                                                                    | 조회가 가능<br>경패된 무너이 형재 지해 사항은 신니가 조                          |  |  |  |
|           |                                                    | 3 | 진행문서 기능: 회수/공람지정/인쇄/COPY기<br>안/의견수정             | <ul> <li>         실재된 문서의 연재 신영·<br/>회가 가능      <li>         다음 결재자가 읽기 전이리<br/>한 문서의 회수 처리가 가-     </li> </li></ul> | 실제된 군지의 연재 신왕 영왕을 걸지진 또<br>회가 가능<br>다우 경패되고 있기 적이라며 기안되는 사 |  |  |  |
|           |                                                    | 4 | 결재현황 : 결재현황 및 의견 조회                             |                                                                                                    | 한 문서의 회수 처리가 가능                                            |  |  |  |
|           |                                                    | 5 | 회수 처리: 기안자에 한해서 기능 지원. 다음<br>결재자가 읽기 전까지는 회수 가능 |                                                                                                    |                                                            |  |  |  |
|           |                                                    | 6 | 의견 수정: 입력한 의견 수정                                |                                                                                                    |                                                            |  |  |  |

| 다음으로 이동할 화면 | 참고화면 |
|-------------|------|
|             |      |
|             |      |

**그룹웨어 > 전자결재 >** 완결문서

## 2.10.5 전자결재 : 완결문서

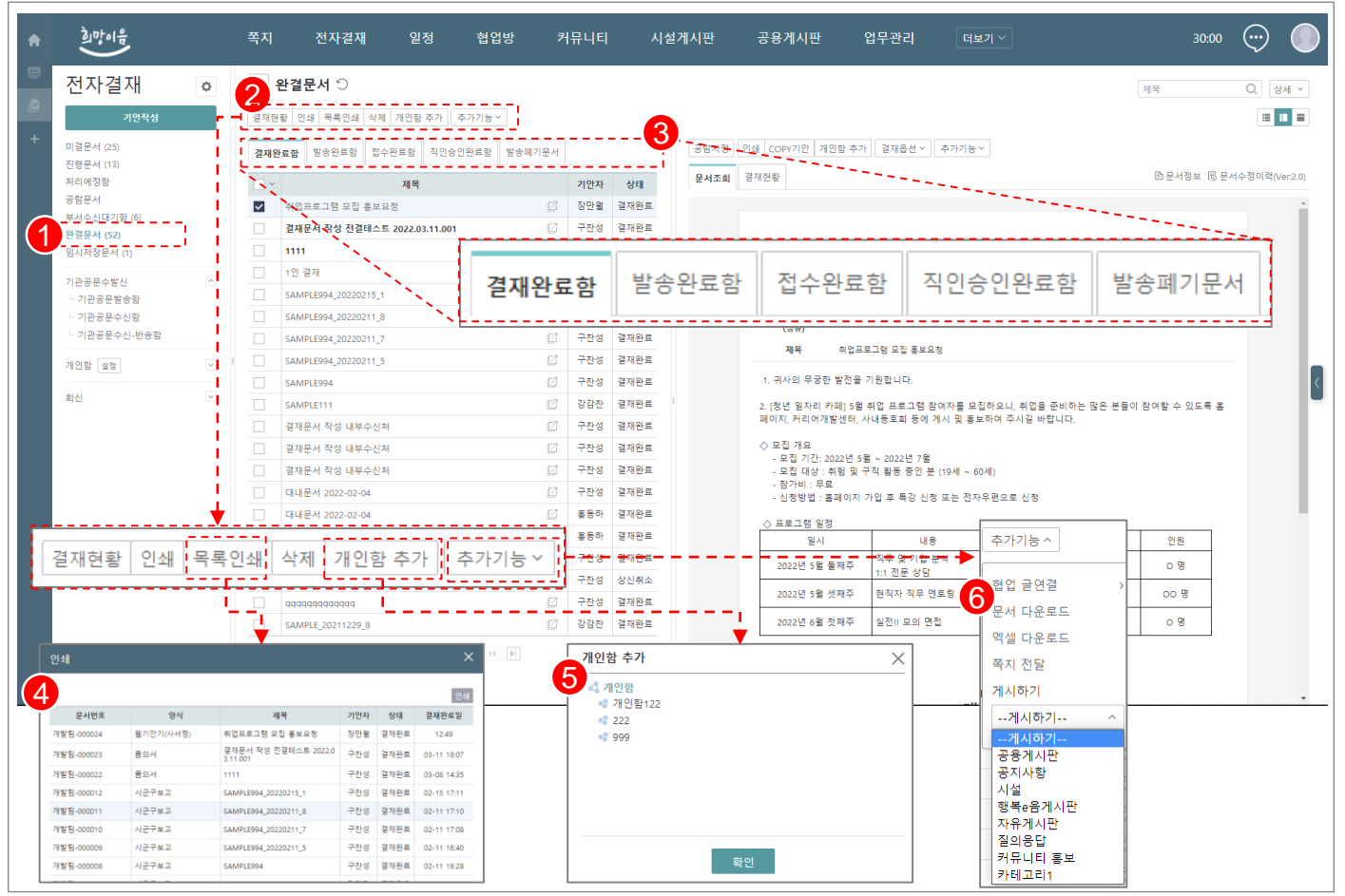

| 화면(기능) 설명                                                                 |   | 업무 처리 순서                                          |   | 활용 Tip 및 사례                                        |  |
|---------------------------------------------------------------------------|---|---------------------------------------------------|---|----------------------------------------------------|--|
| <ol> <li>결재가 완료된 문서는 완결문서에서 조회 가<br/>능</li> </ol>                         | 1 | 완결문서함 : 결재 완료된 문서 저장 (문서 수<br>량 표시)               | * | 결재완료된 문서들을 문서분류에 따라서 조<br>회가 가능                    |  |
| <ol> <li>문서의 분류에 따라서 각각의 분류함에 완결<br/>문서 조회</li> </ol>                     | 2 | 완결문서함 기능: 결재현황, 인쇄, 목록인쇄,<br>결재진행함, 직인승인진행함       | * | 완결문서는 개인함추가, 협업 글연결, 쪽지전<br>달, 게시하기 기능을 통해서 재활용 가능 |  |
| <ol> <li>완결된 문서는 개인함추가, 협업 글연결, 문<br/>서다운로드, 쪽지전달, 게시하기 기능을 통하</li> </ol> | 3 | 완결문서 분류: 결재완료함, 발송완료함, 접수<br>완료함, 직인승인완료함, 발송폐기문서 |   |                                                    |  |
| 여 활용이 가능                                                                  | 4 | 목록인쇄: 완료문서 목록을 인쇄                                 |   |                                                    |  |
|                                                                           | 5 | 개인함 추가: 완료문서를 개인함에 저장                             |   |                                                    |  |
|                                                                           | 6 | 추가기능: 협업 글연결, 문서다운로드, 엑셀다                         |   |                                                    |  |

운로드, 쪽지전달, 게시하기

| 다음으로 이동할 화면 | 참고화면 |  |
|-------------|------|--|
|             |      |  |
|             |      |  |

그룹웨어 > 전자결재 > 처리예정함/공람문서

## 2.10.6 전자결재 : 처리예정함/공람문서

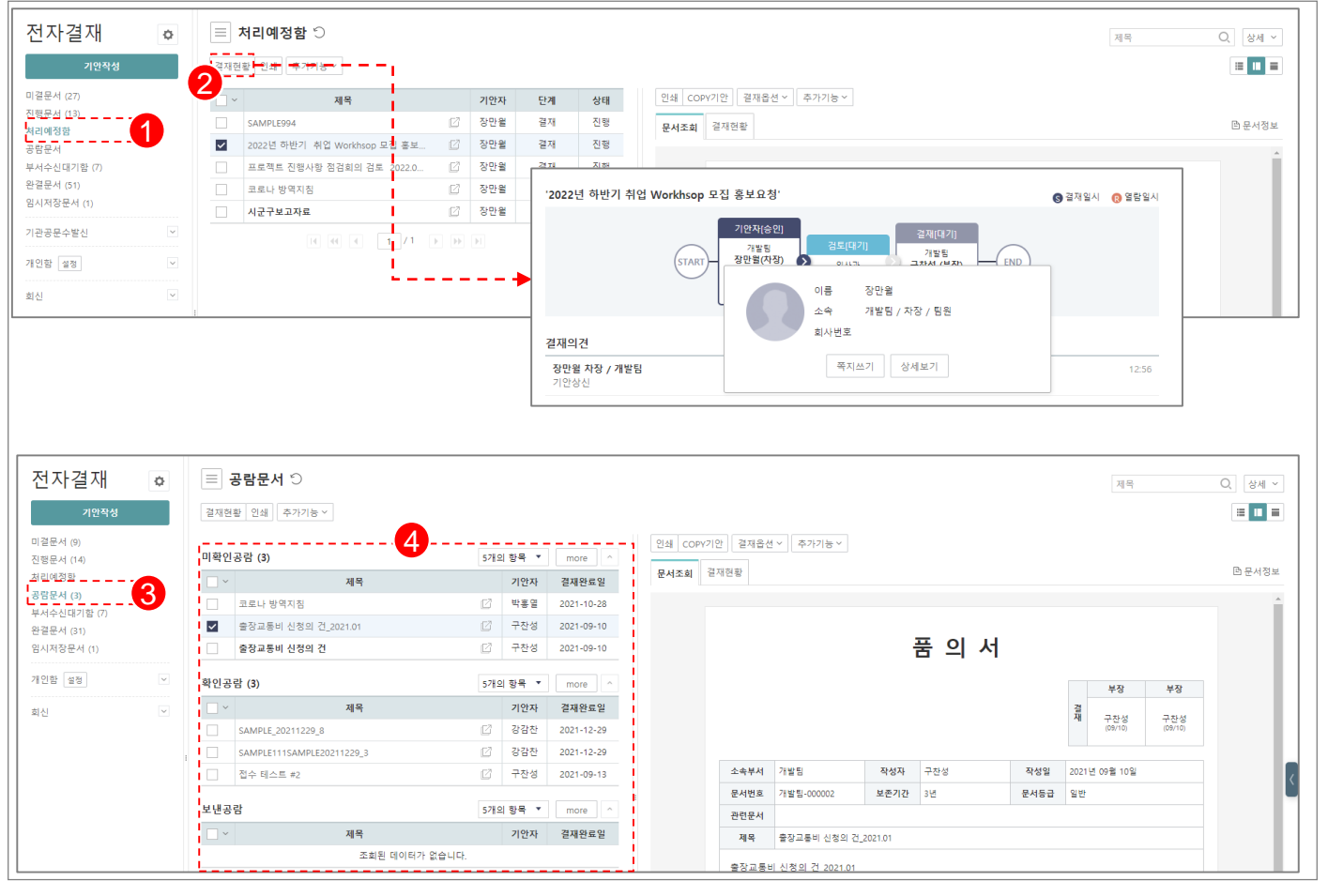

| 화면(기능) 설명 |                                                            | 업무 처리 순서 |                                                              | 활용 Tip 및 사례 |                                                                           |
|-----------|------------------------------------------------------------|----------|--------------------------------------------------------------|-------------|---------------------------------------------------------------------------|
| 1.        | 처리예정함에서 자신에게 도착할 전자결재<br>문서의 사전 조회가 가능                     | 1        | 처리예정함: 향후 본인에게 도착할 결재를 미<br>리 조회                             | *           | 처리예정함에서는 자신에게 도착할 문서를<br>미리 조회해볼 수 있는 기능 제공                               |
| 2.        | 공람문서에서 본인이 결재선에 포함되어 있<br>지 않지만, 열람권한을 부여받은 문서의 조<br>회가 가능 |          | 처리예정 결재현황: 결재현황을 보면 중간검<br>토자가 결재를 하지 않았지만, 최종결재자가<br>문서를 조회 | *           | 공람문서는 자신이 결재선에 포함되어 있지<br>는 않지만, 해당 문서의 권한자가 열람권한을<br>부여하여 조회할 수 있는 기능 제공 |
|           |                                                            | 3        | 공람문서: 본인이 결재선에 포함되어 있지 않<br>지만 공람지정을 통해 문서를 조회               |             |                                                                           |
|           |                                                            | 4        | 공람문서 분류: 미확인공람, 확인공람, 보낸공<br>람(공람자의 공람확인시간 확인 지원)            |             |                                                                           |

| 다음으로 이동할 화면 | 참고화면 |
|-------------|------|
|             |      |
|             |      |

### 그룹웨어 > 전자결재 > 기안작성 > 기관공문 수발신

## 2.10.7 전자결재 : 기관공문 수발신 (1/3)

Ξ

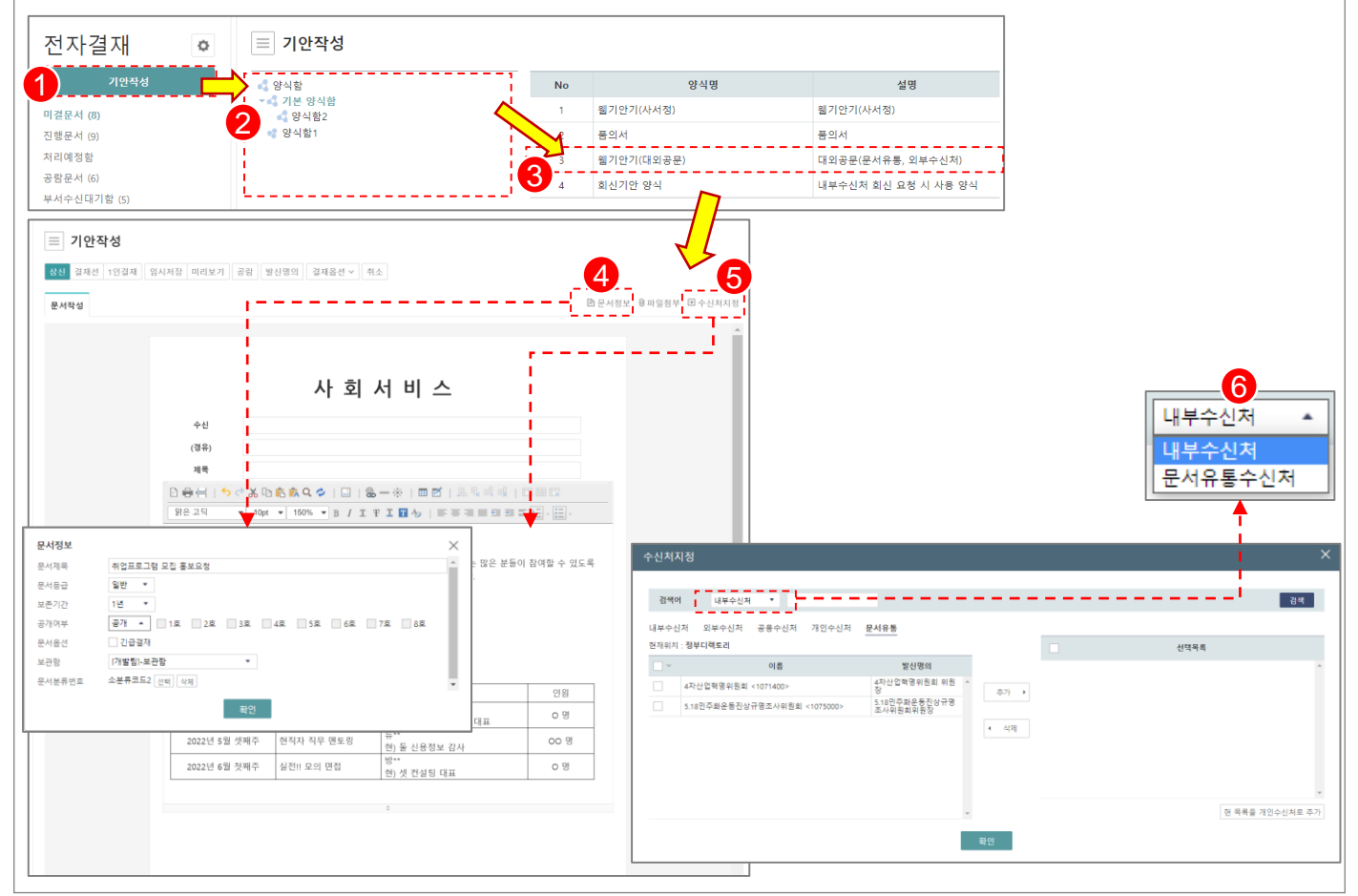

| 화면(기능) 설명 |                                       | 업무 처리 순서 |                                                      | 활용 Tip 및 사례 |                                    |
|-----------|---------------------------------------|----------|------------------------------------------------------|-------------|------------------------------------|
| 1.        | 정부전자문서유통센터를 통해서, 공문서에                 | 1        | 기안작성 시작                                              | *           | 기안 시 대외 수신처처를 지정하면, 관외에            |
| 2.        | 내한 말송을 시원<br>외부수신처를 수기로 지정하여, 외부공문을   | 2        | 기안 양식함에서 대외공문 양식 조회                                  | *           | 문서 일양이 가능<br>문서유통수신처 검색을 통해 정부디렉토리 |
| 3.        | 파일로 송부를 지원<br>수신처 검색기능을 통해서 내부수신처 및 문 | 3        | 웹기안기(대외공문) 양식을 선택                                    |             | 에서 수신처 검색을 지원                      |
| 0.        | 서유통수신처의 검색을 지원                        | 4        | 문서정보 입력                                              |             |                                    |
|           |                                       | 5        | 수신처 지정: 내부수신처, 외부수신처, 공용수<br>신처, 개인수신처, 문서유통(정부디렉토리) |             |                                    |

6 내부 및 문서유통수신처 검색

| 다음으로 이동할 화면 | 참고화면 |  |
|-------------|------|--|
|             |      |  |
|             |      |  |
### 2.10.7 전자결재 : 기관공문 수발신 (2/3)

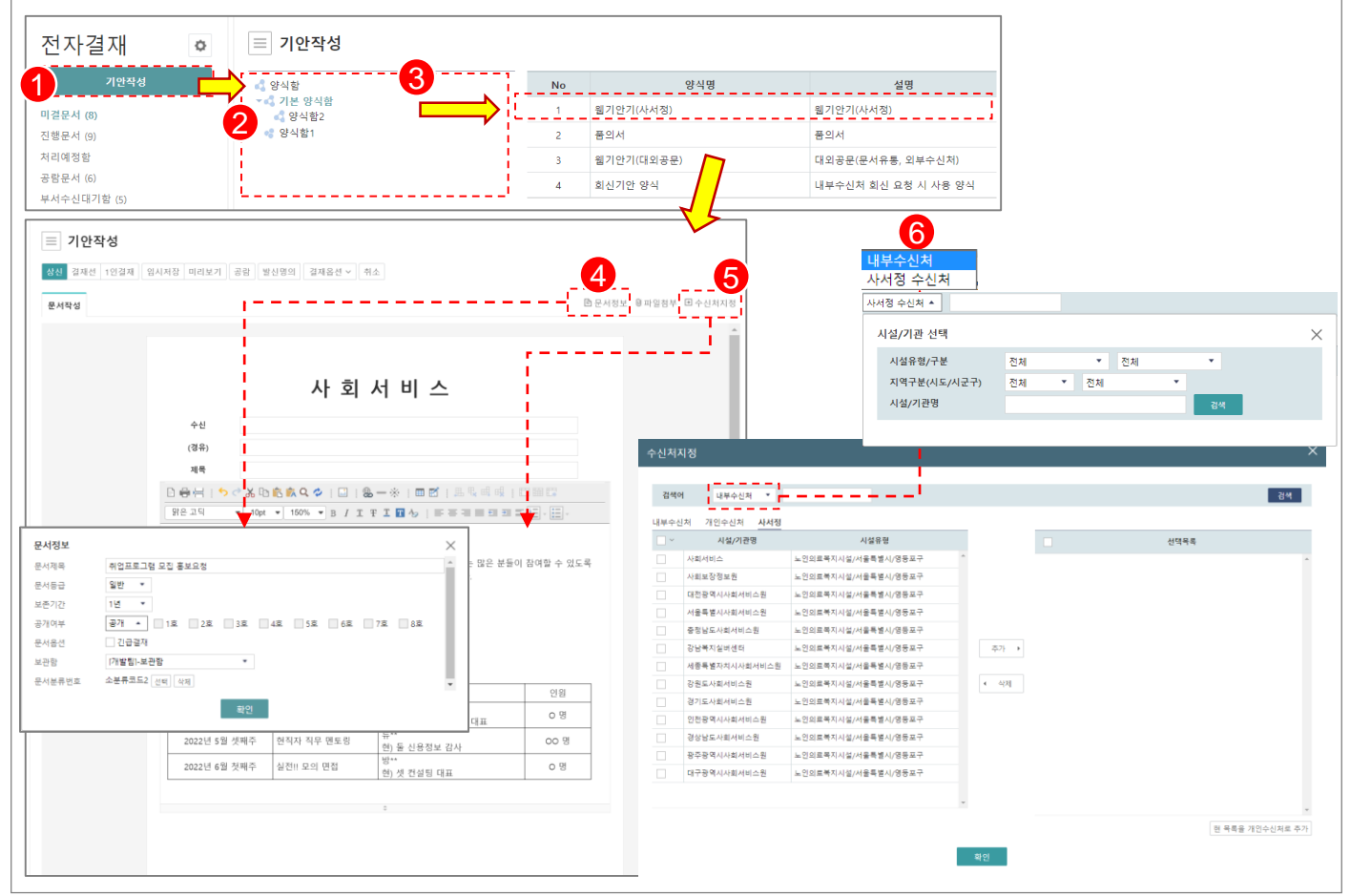

| 화면(기능) 설명 |                                                                                              | 업무 | 업무 처리 순서                  |   | 활용 Tip 및 사례             |  |
|-----------|----------------------------------------------------------------------------------------------|----|---------------------------|---|-------------------------|--|
| 1.        | 시설/기관 간 결재문서 전자 발송을 지원                                                                       | 1  | 기안작성 시작                   | * | 사서정 수신처 지정 시 해당 시설/기관으로 |  |
| 2.<br>3.  | 사서성 업에서 우신 시설/기관 신덕 가능<br>수신처 검색기능을 통해서 내부수신처 및 사<br>서정 수신처의 검색을 지원(사서정 수신처<br>검색 시 검색옵션 제공) | 2  | 기안 양식함에서 양식 조회            |   | 걸새군지 일종                 |  |
|           |                                                                                              | 3  | 웹기안기(사서정) 양식을 선택          |   |                         |  |
|           | ,                                                                                            | 4  | 문서정보 입력                   |   |                         |  |
|           |                                                                                              | 5  | 수신처 지정: 내부수신처, 개인수신처, 사서정 |   |                         |  |

6 내부 및 사서정 수신처 검색

| 다음으로 이동할 화면 | 참고화면 |
|-------------|------|
|             |      |
|             |      |

**그룹웨어 > 전자결재 >** 기안작성 > 기관공문 수발신

#### 2.10.7 전자결재 : 기관공문 수발신 (3/3)

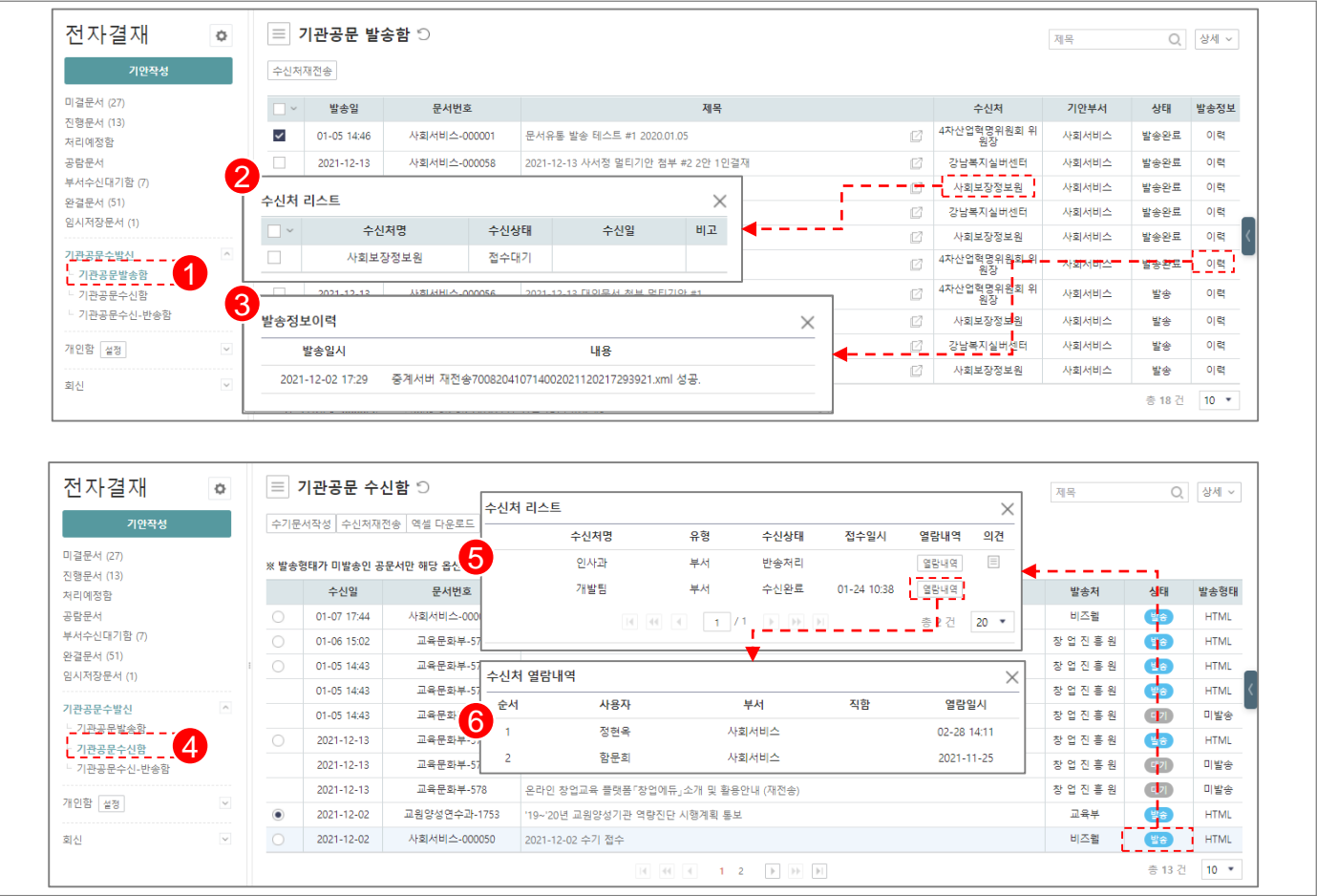

| ᅬ | L(10) | 20 |  |
|---|-------|----|--|
|   |       |    |  |

히며/기느\서며

- 기관공문 발송함에서는 외부로 발송된 문서 의 수신처리스트 조회를 지원
- 기관공문 수신함에서는 내부로 수신된 문서 의 수신부서 리스트 및 내부 담당자의 열람 내역의 조회를 지원
- 업무 처리 순서

   1
   기관공문 발송함

   2
   수신처 : 수신처 리스트 및 수신 상태를 확인

   3
   발송정보이력 : 발송일시 및 내용 조회

   4
   기관공문수신함
  - 5 상태 : 수신처리스트에서 접수일, 열람내역, 의견 조회
- 6 열람내역 : 열람자 정보 및 열람 일시 조회
- 5 열람내역 : 열람사 성보 및 열람 일시 소호

#### 활용 Tip 및 사례

- 기관공문 수발신을 통해서, 대외 기관과 문서 유통센터로의 공문 발송을 지원
- 기관공문 수신 시, 내부 접수자 정보와 접수 일시, 의견 및 열람 내역의 조회를 지원

| 면 |
|---|
|   |
|   |

**그룹웨어 > 전자결재 >** 발신명의 및 직인등록

# 2.10.8 전자결재 : 발신명의 및 직인등록

| 3       4424       2642       26424       26424       26424       26424       26424       26424       26424       26424       26424       26424       26424       26424       26424       26424       26424       26424       26424       26424       26424       26424       26424       26424       26424       26424       26424       26424       26424       26424       26424       26424       26424       26424       26424       26424       26424       26424       26424       26424       26424       26424       26424       26424       26424       26424       26424       26424       26424       26424       26424       26424       26424       26424       26424       26424       26424       26424       26424       26424       26424       26424       26424       26424       26424       26424       26424       26424       26424       26424       26424       26424       26424       26424       26424       26424       26424       26424       26424       26424       26424       26424       26424       26424       26424       26424       26424       26424       26424       26424       26424       26424       26424       26424       26424       26424                                                                                                    |          |
|----------------------------------------------------------------------------------------------------|----------|
| 3         - 40292         - 40292         - 40292         - 40292         - 40292         - 40292         - 40292         - 40292         - 40292         - 40292         - 40292         - 40292         - 40292         - 40292         - 40292         - 40292         - 40292         - 40292         - 40292         - 40292         - 40292         - 40292         - 40292         - 40292         - 40292         - 40292         - 40292         - 40292         - 40292         - 40292         - 40292         - 40292         - 40292         - 40292         - 40292         - 40292         - 40292         - 40292         - 40292         - 4029         - 40292         - 40292         - 40292         - 40292         - 40292         - 40292         - 40292         - 40292         - 40292         - 40292         - 40292         - 40292         - 40292         - 40292         - 40292         - 40292         - 40292         - 40292         - 40292         - 40292         - 40292         - 40292         - 40292         - 40292         - 40292         - 40292         - 40292         - 40292         - 40292         - 40292         - 40292         - 40292         - 40292         - 40292         - 40292         - 40292         - 40292         - 40292         - 40292         - 40292         - 4 |          |
| 최사관리         점액         부용         용         용         용         All Hide         용         All Hide         Bal         N'8 B         Bal         N'8 B         Bal         N'8 B         Bal         N'8 B         Bal         N'8 B         Bal         N'8 B         Bal         N'8 B         Bal         N'8 B         Bal         N'8 B         Bal         N'8 B         Bal         N'8 B         Bal         Bal                                                                                                    |          |
| 1       4.4444       4.4444       4.4444       4.4444       4.4444       4.4444       4.4444       4.4444       4.4444       4.4444       4.4444       4.4444       4.4444       4.4444       4.4444       4.4444       4.4444       4.4444       4.4444       4.4444       4.4444       4.4444       4.4444       4.4444       4.4444       4.4444       4.4444       4.4444       4.4444       4.4444       4.4444       4.4444       4.4444       4.4444       4.4444       4.4444       4.4444       4.4444       4.4444       4.4444       4.4444       4.4444       4.4444       4.4444       4.4444       4.4444       4.4444       4.4444       4.4444       4.4444       4.4444       4.4444       4.4444       4.4444       4.4444       4.4444       4.4444       4.4444       4.4444       4.4444       4.4444       4.4444       4.4444       4.4444       4.4444       4.4444       4.4444       4.4444       4.4444       4.4444       4.4444       4.4444       4.4444       4.4444       4.4444       4.4444       4.4444       4.4444       4.4444       4.4444       4.4444       4.4444       4.4444       4.4444       4.4444       4.4444       4.4444       4.4444       4.4444       4.4444       4.4444                                                                                                    |          |
| 사용자관리     · · · · · · · · · · · · · · · · · · ·                                                                                                    |          |
| ····································                                                                                                    | <u>.</u> |
| · · · · · · · · · · · · · · · · · · ·                                                                                                    |          |
| 제장 목록         발신명의       종합복지관         발신명의직인이미지       보건복지부장관 값값         (320 x 85)         직인이미지       복지관                                                                                                    |          |
| 발신명의 종합복지관<br>발신명의직인이미지 보건복지부장관<br>(320 × 85)<br>직인이미지 같은 지,                                                                                                    |          |
| 발신명의직인이미지 보건복지부장관<br>(320 × 85)<br>직인이미지 같은 지, 이 가 이 가 이 가 이 가 이 가 하는 것이 가 하는 것이 같이 가 하는 것이 같이 같이 같이 같이 같이 같이 같이 같이 같이 같이 같이 같이 같이                                                                                                    |          |
| 적인이미지 장관                                                                                                    |          |
| (120 × 120)                                                                                                    |          |
| 자동승인여부 🔍 Y 💿 N                                                                                                    |          |
| 사용여부 ④ 사용 ○ 미사용                                                                                                    |          |
| 기타속성1                                                                                                    |          |
| 기타속성2                                                                                                    |          |
|                                                                                                    |          |
|                                                                                                    |          |
|                                                                                                    |          |
|                                                                                                    |          |
|                                                                                                    |          |

| 화면(기능) 설명               |   | 처리 순서                   | 활용 Tip 및 사례                                           |  |  |
|-------------------------|---|-------------------------|-------------------------------------------------------|--|--|
| 1. 발신명의 및 공문서용 직인 추가 기능 | 1 | 관리자 페이지 조회 ( 시설관리자 권한 ) | ✤ 발신명의직인이미지 - 공문(시군구보고 포함)에 사용되는 직인                   |  |  |
|                         | 2 | 조직관리 메뉴 조회              | - 권장 사이즈 : 320 x 85(px)<br>- 지의 다다자는 박시면이가 포하되 지의 이미지 |  |  |
|                         | 3 | 직인관리 메뉴 조회              | 를 등록해야 한다.<br>◆ 지아이미지                                 |  |  |
|                         | 4 | 직인 추가 ( 필수 등록 )         | ❖ 직인이미지<br>- 희망이음/ERP 연계용(증명서, 신청서 발급 등)              |  |  |
|                         | 5 | 직인정보 입력 후 저장            | 직인<br>- 권장 사이즈 : 120 x 120(px)                        |  |  |
|                         |   |                         |                                                       |  |  |

| 다음으로 이동할 화면 | 참고 화면 |
|-------------|-------|
|             |       |
|             |       |

# 2. 기능별 업무 설명 2.11 전자메일

#### 그룹웨어 메일 업무처리 절차

Ξ

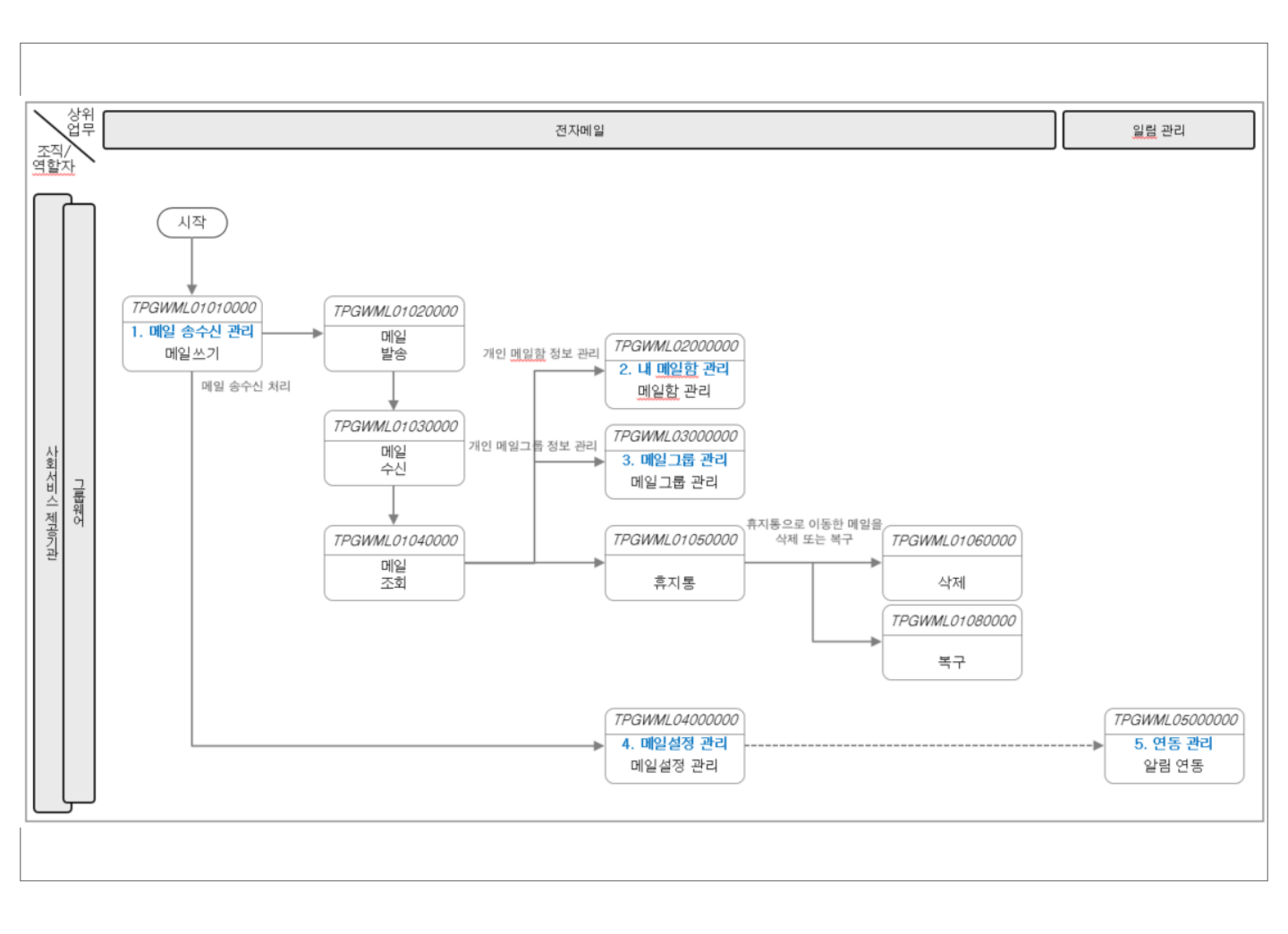

#### 그룹웨어 > 메일 > 개요

#### 2.11.1 전자메일 : 조회 Г

| <b>희맛이유</b> 메일 주소록                                                                                                    |                                                                                                    | 29.59                                                                                                    |
|----------------------------------------------------------------------------------------------------|----------------------------------------------------------------------------------------------------|----------------------------------------------------------------------------------------------------|
| 에임       ●       世온메일함 ①         3       메일쓰기       월 문신의 같은 다음 신뢰         4       사용형 (0.0M / 1.05)       ●       월 문신의         보내메일함 (1)       태국은 매일함       ●       ●         내메일함 (1)       태국은 매일함       ●       ●         내메일함 (1)       태국은 매일함       ●       ●         내메일함 (1)       태국은 매일함       ●       ●         내메일함 (1)       ●       ●       ●         내메일 한 (1)       ●       ●       ●         내메일 한 (1)       ●       ●       ●         내메일 한 (1)       ●       ●       ●         내메일 한 (1)       ●       ●       ●       ●         내메일 한 (1)       ●       ●       ●       ●         네메일 한 (1)       ●       ●       ●       ●         네메일 한 (1)       ●       ●       ●       ●         메일 고종       ●       ●       ●       ●       ●         메일 교 종       ●       ●       ●       ●       ●         프레이임 한       ●       ●       ●       ●       ●         프레이임 한       ●       ●       ●       ●        < | 23 파자동 삭제 스럽지 0 월 정말       추가기능         그로팩이 최의 참석인원의 건       (************************************ | 관계       관계         2       교         2       교         2       교         2       교         2       2         2       2         3       2         2       2         2       2         2       2         2       2         2       2         3       2         2       2         2       2         2       1         2       1         2       1         2       1         2       1         2       1         2       1         2       1         2       1         2       1         2       1         2       1         2       2         2       2         2       2         2       2         2       2         2       2         2       2         2       2         2       2         2       2 <t< th=""></t<> |
| 화면(기능) 설명                                                                                                    | 업무 처리 순서 활                                                                                          | 발용 Tip 및 사례                                                                                                    |
| <ol> <li>받은메일, 보낸메일, 내게쓴메일 조회</li> <li>메일 쓰기/읽기/검색</li> </ol>                                                                                                    | 1 메일 검색                                                                                             | <ul> <li>화면 분할을 통해 목록과 메일을 편리하게</li> <li>한눈에 조회</li> </ul>                                                                                                    |

- ✤ 가로 및 세로 화면 분할 및 팝업 조회 지원 2 화면 분할 메일 쓰기 3 메일함 조회 및 설정 / 사용량 표시 4 메일 조회 5
- 부가기능 6 다음으로 이동할 화면 참고 화면

#### 그룹웨어 > 메일 > 메일쓰기

## 2.11.2 전자메일 : 메일쓰기

 $\blacksquare$ 

| 회·망·이유                                                                      | 메일 주소록                                                                                                    |                                                                                                    | 28.37                                                                                              |
|-----------------------------------------------------------------------------|----------------------------------------------------------------------------------------------------|----------------------------------------------------------------------------------------------------|----------------------------------------------------------------------------------------------------|
| 메일<br>메일쓰기<br>사용량 (0.0M / 1.0G)                                             | 프 메일쓰기           보내기         미리보기         임시저장         취소           2         발음사망* +         김준석-cjun0714@tet                                               | 내게쓰기 편플릿                                                                                                    | 최근발송주소 *                                                                                           |
| 받은메일함<br>보낸메일함<br>내계쓴메일함<br>내메일함 실정<br>◀ 기본메일함                              | 참조     ●     ● 전·*sjun2022@feet       숨은 참조     ●     한 전·4 jun0713@feet       제목*     그룹 매비 회의 일정으       보내기 음선     ○     긴 리 위의 교보기       4     청부파일     ▲ | itcom><br>itcom><br>1 건 3<br>데데일함 저장개인별 보내가<br>전체삭제_<br>전체삭제_<br>전부파일을 마우                                                                                                    | 예약발송                                                                                               |
| 휴자동 <u>비우기</u><br>메일그룹<br>기타함 2<br>- 입시보컨함<br>- 데악메일함<br>- 스팸메일함<br>- 중요메일함 | 5 응유가 5 중 대한 호 수<br>명은 고막 1001 - 150% ·<br>고류웨이 회의 일정입니다<br>2022-04-29 1400 - 1500<br>감사입니다.                                                                 |                                                                                                    | 0.71   0.003                                                                                       |
|                                                                             | <b>&gt;</b>                                                                                                    | 4140442-895       0.0         010       010         010       010         010       010         010       010         010       010         010       010         010       010         010       010         010       010         010       010         010       010         010       010         010       010         010       010         010       010         010       010         010       010         010       010         010       010         010       010         010       010         010       010         010       010         010       010         010       010         010       010         010       010         010       010         010       010         010       010         010       010         010       010         010       010         010       010         010 | ¥X           ■ 2-4 sjunt2254mt.cm-           ■ 2-4 sjunt2354mt.cm-           ■ 2-4 sjunt2354mt.cm- |
| 면(기능) 설명                                                                    |                                                                                                    | 업무 처리 순서                                                                                                    | 활용 Tip 및 사례                                                                                        |
| 웹에디터를 이용한                                                                   | 한 메일 내용 작성                                                                                                    | 1 메일쓰기 메뉴(보내기,미리보기,임시                                                                                                    | 저장) ◆ Web Editor 메일 내용 작성                                                                          |

- 2. 수신자 지정 (받는사람, 참조, 숨은참조)
- 3. 예약발송

- 2 수신자 지정(받는사람, 참조, 숨은참조)
- 예약 발송 : 지정한 시간에 메일 발송 3
- 4 파일 첨부
- 메일 내용 작성 5

- ✤ Drag & Drop 파일 첨부 기능 지원
- ❖ 예약 발송 기능 지원
- ◆ 메일사용 사회서비스원 기관 선택 기능 제공

| 다음으로 이동할 화면 | 참고화면 |
|-------------|------|
|             |      |

그룹웨어 > 메일 > 메일 상세조회

# 2.11.3 전자메일 : 메일 상세조회

|                                                                                                    | <u> 희망이유</u>                                            |        | 메일 주소록                                                                                                    |                             |               |            | 29:58            |
|----------------------------------------------------------------------------------------------------|---------------------------------------------------------|--------|----------------------------------------------------------------------------------------------------|-----------------------------|---------------|------------|------------------|
| H499 0.00/100       3       Image 1       Image 1                                                                                                    | 메일<br><sup>메일쓰기</sup>                                   | °<br>1 | <ul> <li>받은메일함</li> <li>[편입쓰기] 전달 답경 전체답경 휴지통 삭제 스</li> </ul>                                                                                                    | 평처리 이동 인쇄 주가가능 >            | 메일 업르<br>외부메일 | 로드<br>실 확인 | 2                |
| Image weight weight                 | 사용량 (0.0M / 1.0G)<br>받은메일함 (0/2)<br>본낸메일함 (1)<br>세계쓴메일함 | 3      | ★ 그룹웨어 회의 일정의 건         ▲ 비 문 사원         평순원 < test05@test.5         그 프 한           발논사원         김준석         > jun0714@test.com>         고 프 한           철조         왕준석         > jun022@test.com>         미 일 말           백발 분 미 일 말         발 은 미 일 말         말         - 10 월 월 | <u>₹</u>                    |               |            | 2022-03-07 17:09 |
| 101       121       254       名54       名54       月24       日24       100       100       100       100       100       100       100       100       100       100       100       100       100       100       100       100       100       100       100       100       100       100       100       100       100       100       100       100       100       100       100       100       100       100       100       100       100       100       100       100       100       100       100       100       100       100       100       100       100       100       100       100       100       100       100       100       100       100       100       100       100       100       100       100       100       100       100       100       100       100       100       100       100       100       100       100       100       100       100       100       100       100       100       100       100       100       100       100       100       100       100       100       100       100       100       100       100       100       100 <td< td=""><td>배메일함 설정<br/>☞ 기본메일함</td><td>^</td><td>그룹웨어 회의 일정입니다.<br/>2022-03-07 09:00 ~ 11:00<br/>김사합니다.</td><td>그룹 주가<br/></td><td>×</td><td></td><td></td></td<>                                                                                                    | 배메일함 설정<br>☞ 기본메일함                                      | ^      | 그룹웨어 회의 일정입니다.<br>2022-03-07 09:00 ~ 11:00<br>김사합니다.                                                                                                    | 그룹 주가<br>                   | ×             |            |                  |
| 자동     다음     또     항소의     (pulate     (pulate     (pulat     (pulat                                                                                                    |                                                         |        | 이전 🔀 김준석 결재방                                                                                                    | 9                           |               |            | 10:50            |
| 일그용<br>타장 ♥ ♥ ♥ ♥ ♥ ♥ ♥ ♥ ♥ ♥ ♥ ♥ ♥ ♥ ♥ ♥ ♥ ♥ ♥                                                                                                    | 지통 비우기                                                  |        | 다음 🔀 황순원 [FW]그                                                                                                    |                             |               |            | 03-07 16:21      |
| (中部) (이제율 (EdUSQ)(HetCCOM) (대표) (HEUSQ)(HetCCOM) (HEUSQ)(HetCCOM) (HEUSQ)(HetCCOM) (HEUSQ)(HetCCOM) (HEUSQ)(HetCCOM) (HEUSQ)(HetCCOM) (HEUSQ)(HetCCOM) (HEUSQ)(HetCCOM) (HEUSQ)(HetCCOM) (HEUSQ)(HEUSQ)(HEU | -일그룹                                                    |        |                                                                                                    | ★ 이름 황순원                    |               |            |                  |
| 회사명<br>의인                                                                                                    | 타함                                                      | ~      |                                                                                                    | 이네널 testus@test.com<br>휴대전화 |               |            |                  |
| 확인<br>                                                                                                    |                                                         |        |                                                                                                    | 회사명                         |               |            |                  |
|                                                                                                    |                                                         |        |                                                                                                    | 확인                          |               |            |                  |
|                                                                                                    |                                                         |        |                                                                                                    | L                           |               | •          |                  |
|                                                                                                    |                                                         |        |                                                                                                    |                             |               |            |                  |
|                                                                                                    |                                                         |        |                                                                                                    |                             |               |            |                  |
|                                                                                                    |                                                         |        |                                                                                                    |                             |               |            |                  |
|                                                                                                    |                                                         |        |                                                                                                    |                             |               |            |                  |
|                                                                                                    |                                                         |        |                                                                                                    |                             |               |            |                  |
|                                                                                                    |                                                         |        |                                                                                                    |                             |               |            |                  |

| 화면(기능) 설명 |                                    | 업무 처리 순서 |                | 활용 Tip 및 사례 |                                         |
|-----------|------------------------------------|----------|----------------|-------------|-----------------------------------------|
| 1.<br>2   | 메일 상세 내용 확인<br>전달, 답장 및 삭제<br>PC저장 | 1        | 메일 상세화면 메뉴     | *           | 이전,다음으로 내용 조회 기능 지원<br>메익 내용 이쇄 기는 지원   |
| 2.<br>3.  |                                    | 2        | 메일 이전/다음/목록 조회 | *           | 에 잘 데 이 전체 가장 지원<br>PC저장 및 메일 업로드 기능 지원 |
|           |                                    | 3        | 메일 내용 확인       | *           | 그룹 추가로 주소록 등록 지원                        |
|           |                                    | 4        | 메일 그룹 추가       |             |                                         |
|           |                                    |          |                |             |                                         |
|           |                                    |          |                |             |                                         |

| 다음으로 이동할 화면 | 참고화면 |
|-------------|------|
|             |      |
|             |      |

# 2. 기능별 업무 설명 2.12 주소록

#### 그룹웨어 주소록 업무처리 절차

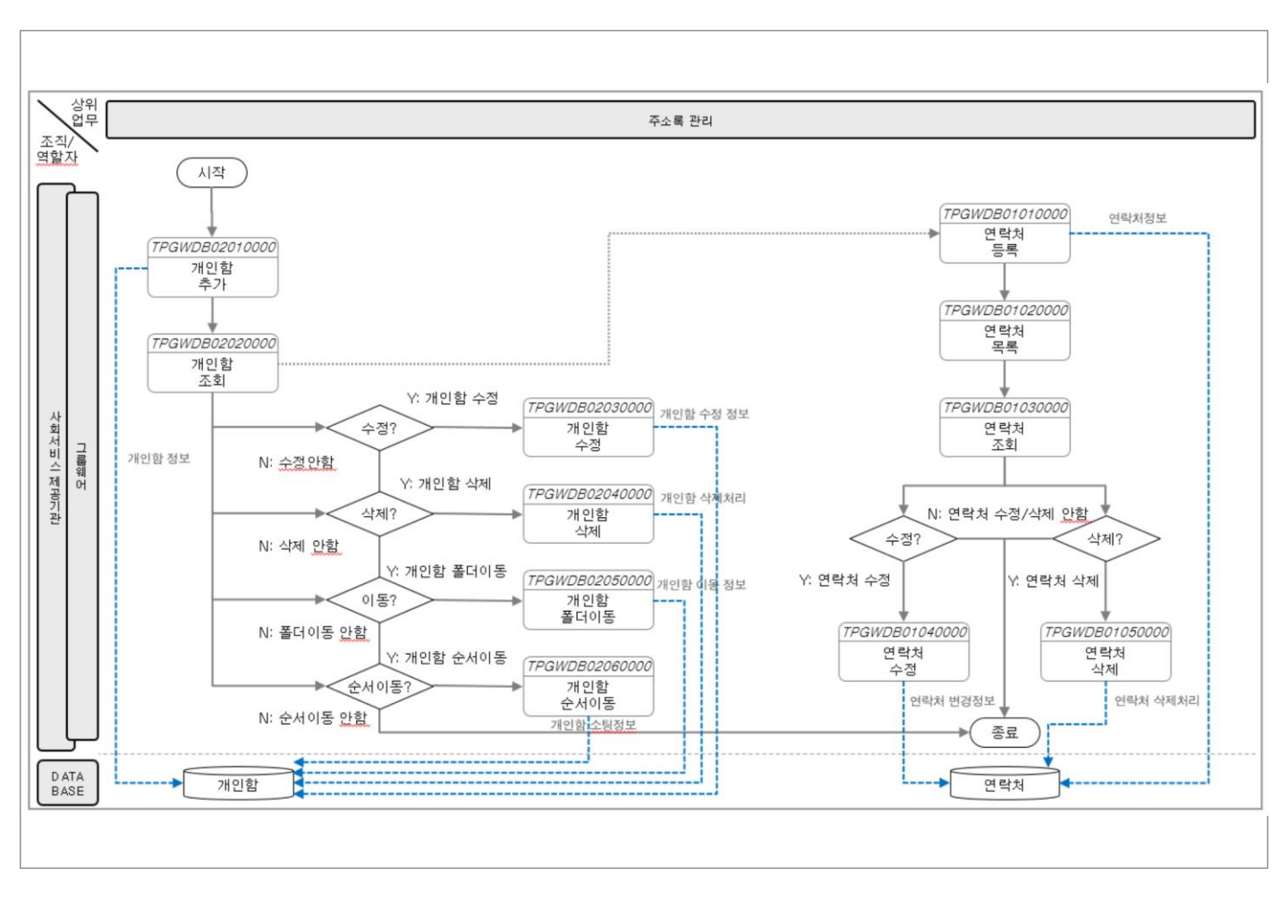

#### 그룹웨어 > 주소록 > 개요 $\equiv$

### 2.12.1 주소록 : 개요

| <u> 희망이유</u>                                                       | 메        | 일 주소록                                                                                                    |        |                                                                                                  | 29.52                                        |
|--------------------------------------------------------------------|----------|----------------------------------------------------------------------------------------------------|--------|--------------------------------------------------------------------------------------------------|----------------------------------------------|
| 주소록 2 연락처 등록 3 개인할 설정 4 개본개인할 4 개본개인할 4 개본개인할 4 개본개인할 5 유가찾기 5 유가장 |          | : 기인함 (기본개인함)         : 1일쓰기 세계       이동 ···· 추가기능         : 1일쓰기 세계       이동 ···· 추가기능         : 124-1071       ···································· | C<br>v | A         O         X         X         P         E         II         B         A-Z         0-9 | 1<br>24 Q &4 √<br>6 Q4 75 ≡ ■ ■              |
|                                                                    | <i>*</i> |                                                                                                    |        |                                                                                                  | 응 1 건 10 · · · · · · · · · · · · · · · · · · |
| 면(기능) 설명                                                           |          |                                                                                                    | 업무     | 처리 순서                                                                                            | 활용 Tip 및 사례                                  |
| 주소록 조회                                                             |          |                                                                                                    | 1      | 연락처 검색                                                                                           | <ul> <li>목록/카드 형태 연락처 보기 기능 지원</li> </ul>    |

- 2. 연락처 등록/읽기/검색
- 3. 개인함 조회/설정
- 4. 즐겨찾기 조회

다음으로 이동할 화면

2 연락처 등록

4 연락처 목록 조회

5 즐겨찾기 목록 조회

- 3 개인함 설정 / 목록 조회

6 목록/카드 형태 및 화면 분할 조회

참고 화면

#### 그룹웨어 >주소록 > 연락처 등록

# 2.12.2 주소록 : 연락처 등록

| 주소록            | 0 | ≡ 연락치  | 터 등록          |                                   |     |      |               |     |
|----------------|---|--------|---------------|-----------------------------------|-----|------|---------------|-----|
| 연락처 등록         |   | 저장 계속추 | :가 취소         |                                   |     |      |               |     |
| 배 <b>인함</b> 설정 | ~ | 기본정보   | (             |                                   |     |      |               |     |
| · 기본개인함        |   | 이름 *   |               | *                                 |     |      |               |     |
| 4 서초실버센터       |   | 이메일 *  |               |                                   |     | 이메일2 |               |     |
| 들겨찾기           |   | 휴대전화   | 000-0000-0000 |                                   |     | 전화번호 | 000-0000-0000 |     |
| 홍기운            |   | 팩스     | 000-0000-0000 |                                   |     |      |               |     |
|                |   | 개인함 스  | 기본개인함 선택      |                                   | -1  |      |               | ^   |
|                |   | 히나저너   |               |                                   | i i |      |               |     |
|                |   | 회사명    |               |                                   |     | 부서   |               | 144 |
|                |   | 직위     |               |                                   |     | 직책   |               |     |
|                |   | 회사전화   | 000-0000-0000 |                                   |     | 팩스   | 000-0000-0000 |     |
|                |   | 회사주소   | 우편번호          | 주소                                |     |      |               |     |
|                |   |        |               | 개인함 선택<br>《 기본개인함 ]<br>《 서초실버센터 ] | >   |      |               |     |

| 화면(기능) 설명               | 업무 | 처리 순서                    | 활용 Tip 및 사례 |                                               |  |
|-------------------------|----|--------------------------|-------------|-----------------------------------------------|--|
| 1. 즐겨찾기 지정<br>2. 개이하 지정 | 1  | 연락처 등록 메뉴 (저장, 계속추가, 취소) | *           | 즐겨찾기 아이콘(별) 체크 시 연락처 등록과<br>도시에 즐겨차기 추가 기는 지위 |  |
| 2. 세근급 시장               | 2  | 즐겨찾기 지정                  |             | 이에 걸쳐못가 두가 가장 시간                              |  |
|                         | 3  | 개인함 지정                   |             |                                               |  |
|                         |    |                          |             |                                               |  |
|                         |    |                          |             |                                               |  |
|                         |    |                          |             |                                               |  |

| 다음으로 이동할 화면 | 참고화면 |
|-------------|------|
|             |      |
|             |      |

#### 그룹웨어 > 주소록 > 연락처 상세조회

# 2.12.3 주소록 : 연락처 상세조회

Ξ

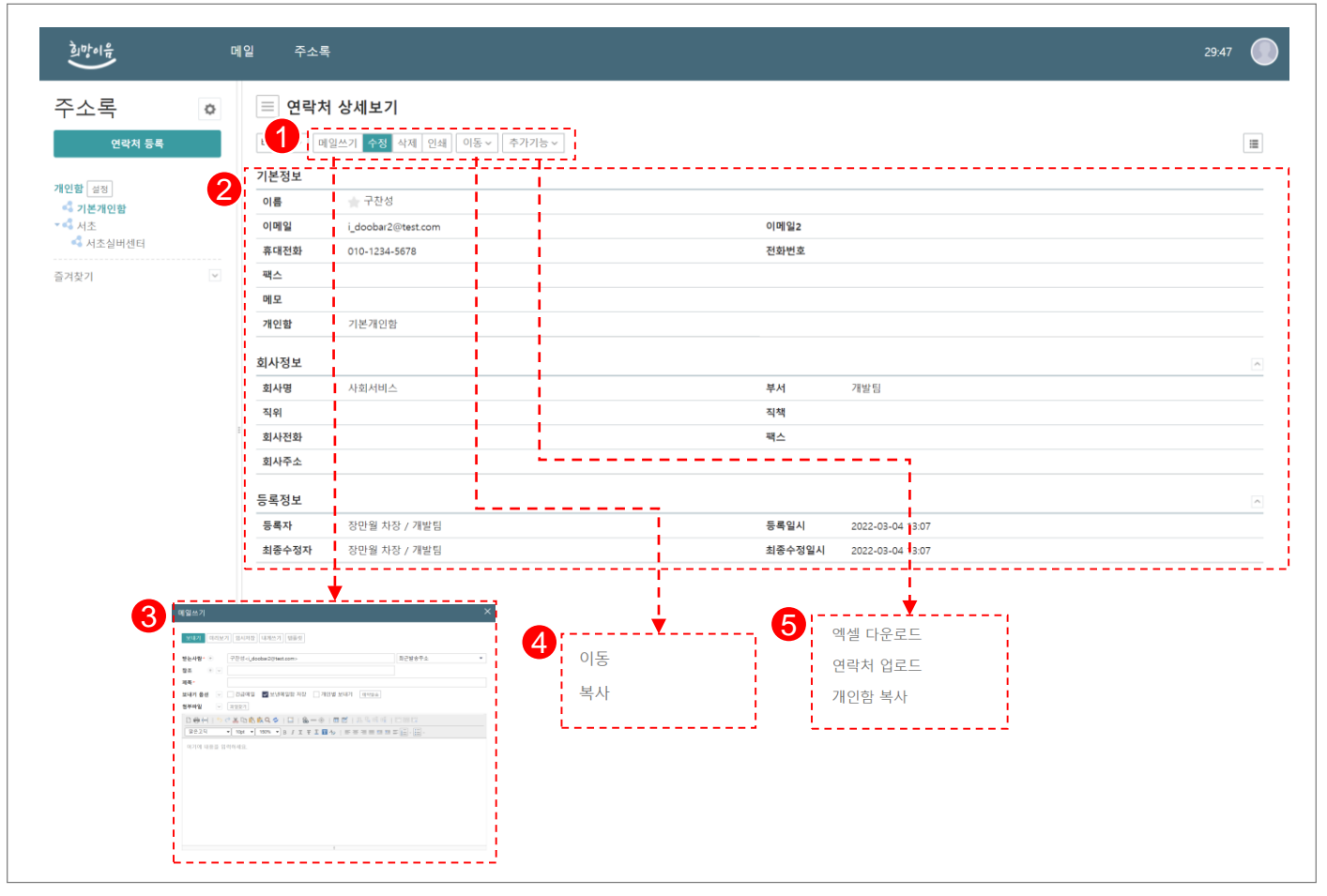

| 화면(기능) 설명                     | 업무 | 처리 순서                    | 활용 Tip 및 사례 |                                   |  |
|-------------------------------|----|--------------------------|-------------|-----------------------------------|--|
| 1. 메일쓰기, 수정, 삭제, 인쇄, 이동, 추가기능 | 1  | 연락처 상세화면 메뉴              | *           | 연락처에 등록된 이메일로 메일 쓰기 기능<br>지원      |  |
|                               | 2  | 연락처 등록정보                 | *           | 등록된 연락처를 다른 개인함으로 이동 및            |  |
|                               | 3  | 메일 쓰기                    | *           | 녹자 기능 지원<br>연락처 엑셀 다운로드/업로드 기능 지원 |  |
|                               |    | 연락처 이동/복사                |             |                                   |  |
|                               |    | 연락처 엑셀 다운로드, 업로드, 개인함 복사 |             |                                   |  |
|                               |    |                          |             |                                   |  |
| 티오스크 신도화 취대                   |    |                          |             | 차고 치러                             |  |

| 다음으로 이동할회 | P | 참고화면 |  |
|-----------|---|------|--|
|           |   |      |  |
|           |   |      |  |

# 2. 기능별 업무 설명 2.13 메신저

#### 그룹웨어 메신저 업무처리 절차

=

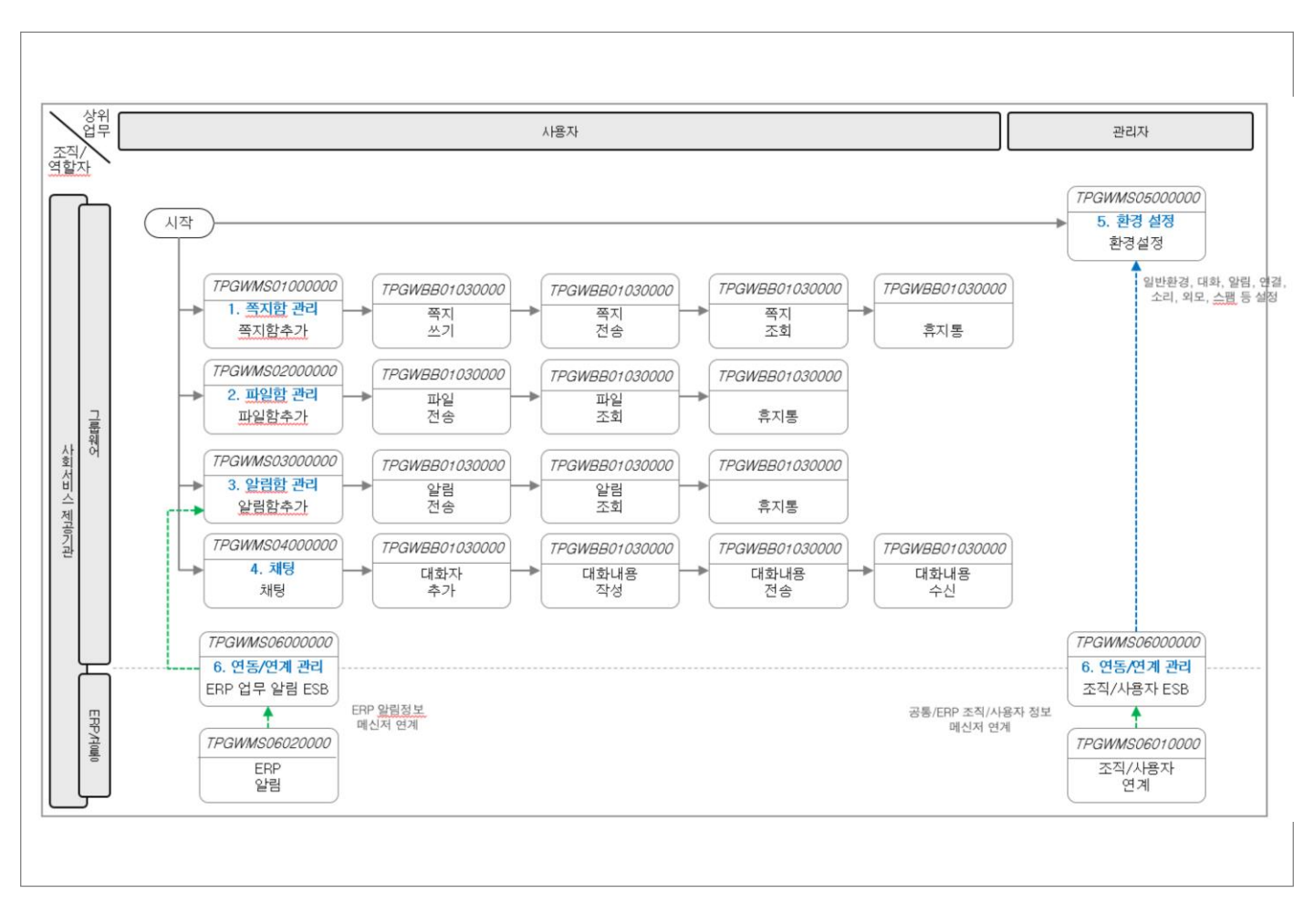

#### 그룹웨어 ゝ 메신저 > 개요

# 2.13.1 메신저 : 실행/종료

| 173<br>112 이 이 이 이 이 이 이 이 이 이 이 이 이 이 이 이 이 이     | 3       3       3       3       3       3       3       3       3       3       3       3       3       3       3       3       3       3       3       3       3       3       3       3       3       3       3       3       3       3       3       3       3       3       3       3       3       3       3       3       3       3       3       3       3       3       3       3       3       3       3       3       3       3       3       3       3       3       3       3       3       3       3       3       3       3       3       3       3       3       3       3       3       3       3       3       3       3       3       3       3       3       3       3       3       3       3       3       3       3       3       3       3       3       3       3       3       3       3       3       3       3       3       3       3       3       3       3       3       3       3       3       3       3       3       3       3       3       3 | 희망이음    | 쪽지                   | 전자결재                                                                            | 일정 | 협업방 | 커뮤니티 | 시설게시판 | 공용게시판              | 업무관리                                                                                                    | 더보기 ~                                                                                         | 29:44 💮                                                     |
|----------------------------------------------------|----------------------------------------------------------------------------------------------------|---------|----------------------|---------------------------------------------------------------------------------|----|-----|------|-------|--------------------|----------------------------------------------------------------------------------------------------|-----------------------------------------------------------------------------------------------|-------------------------------------------------------------|
| ▲ **       ▲ ● ● ● ○ ○ ○ ● ● ○ ○ ○ ○ ○ ○ ○ ○ ○ ○ ○ | 오이름으로 검색       종합검색       종합검색       종합검색       종합검색       ·=         복지시설       소속부서       ·=       복지시설       소속부서         ····································                                                                                                    | 11정<br> | 다.<br>아이디/비밀번호<br>자기 | ्र<br>हरामछ<br>⊐≣%10                                                            |    | ▼   |      | 6     | ● 희망이음<br>(*)<br>E | ·메신저<br>국가<br>5                                                                                                    | 01 ≁<br>∲1 ≌0                                                                                 | 6                                                           |
|                                                    | ●       강사09 강사         ●       강사10 강사         ●       강사11 강사         ●       강사12 강사         ●       강사13 강사         ●       강사14 강사                                                                                                    |         | 찾기                   | ि<br>सम<br>बाह्य<br>बाह्य<br>बाह्य<br>बाह्य<br>स्वय<br>संख<br>हरू<br>हरू<br>हरू |    |     |      |       | <u>ش</u>           | <ul> <li>○ 이름으로 주</li> <li>복지시설</li> <li>1</li> <li>국지시설</li> <li>국자/02</li> <li>국사02</li> <li>국사02</li> </ul> | <sup>엄색</sup><br>- <b>숙부서</b><br>- 강사<br>- 강사<br>- 강사<br>- 강사<br>- 강사<br>- 강사<br>- 강사<br>- 강사 | (통합검색) * =<br>정보<br>통합메시지함 F10<br>환경설정 F12<br>다운로드 플더<br>중료 |

| 화면(기능) 설명                                                             | 업무 | 처리 순서                                           |  | 활용 Tip 및 사례                                                                    |  |
|-----------------------------------------------------------------------|----|-------------------------------------------------|--|--------------------------------------------------------------------------------|--|
|                                                                       | 1  | 1 희망이음 포탈 로그인 > 그룹웨어 로그인                        |  | ✤ 희망이음 매신저 사전 배포 > 클라이언트 설<br>치                                                |  |
| 2. 데이그룹 포되<br>3. 대화함 조회<br>4. 조직도 조회<br>5. 행복이음 쪽지 쓰기<br>6. 메신저 쪽지 쓰기 |    | 메신저 실행                                          |  | <ul> <li>★ 포탈을 통한 SSO자동로그인 처리 기능</li> <li>- 히마이은 포탄 르그이 丶그루웨어 르그이 丶</li> </ul> |  |
|                                                                       |    | 마이그룹/대화함/조직도                                    |  | - 의용에임 포질 포크린 > 크립웨어 포크린 ><br>화면 우측 상단 메신저 아이콘 실행                              |  |
|                                                                       |    | 메신저 부가 기능(통합메세지함/쪽지쓰기/다<br>운로드폴더/행복이음 쪽지쓰기/더보기) |  | <ul> <li>✓ 개별 공료 서리 기능</li> <li>◆ 마이그룹 추가/삭제/구성원추가/대화하기</li> </ul>             |  |
|                                                                       |    | 사용자 통합 검색                                       |  | <ul> <li>기능 세공</li> <li>◆ 메신저에서 다운로드했던 파일 열람 기능 제</li> </ul>                   |  |
|                                                                       |    | 쪽지/결재/공유일정 건수 표시                                |  | 공<br>                                                                          |  |
| 다음으로 이동할 화면                                                           |    |                                                 |  | 참고화면                                                                           |  |
|                                                                       |    |                                                 |  |                                                                                |  |

#### 그룹웨어 ゝ 메신저 > 통합검색

#### 2.13.2 메신저 : 통합검색

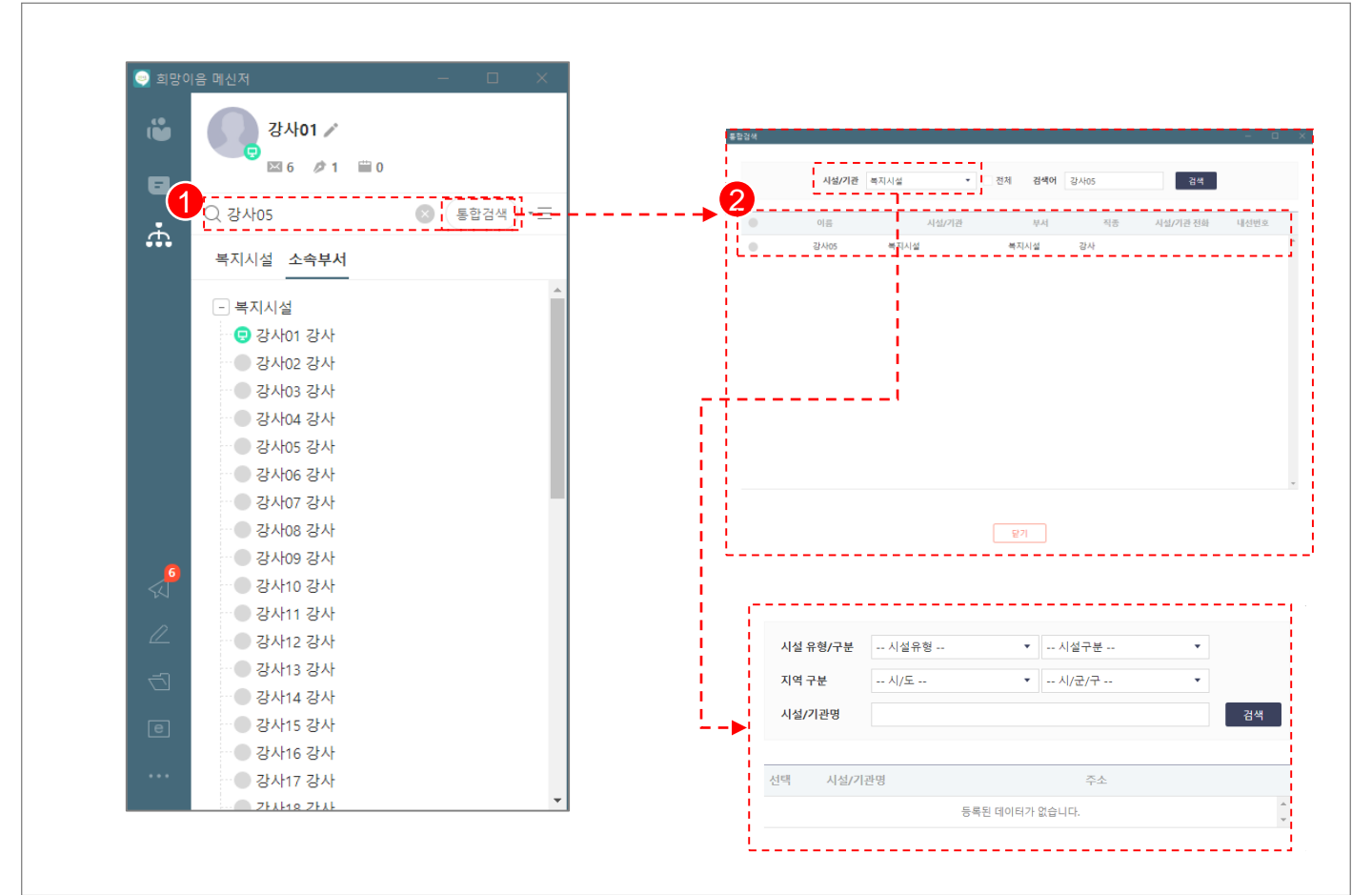

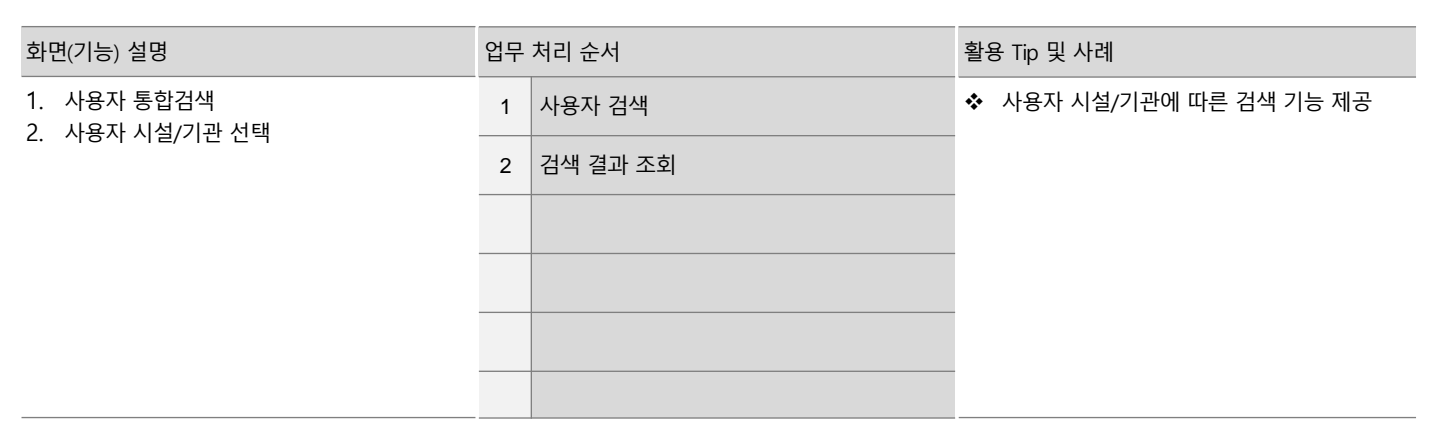

| 다음으로 이동할 화면 | 참고화면 |
|-------------|------|
|             |      |
|             |      |

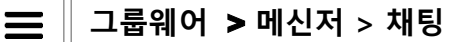

## 2.13.3 메신저 : 채팅

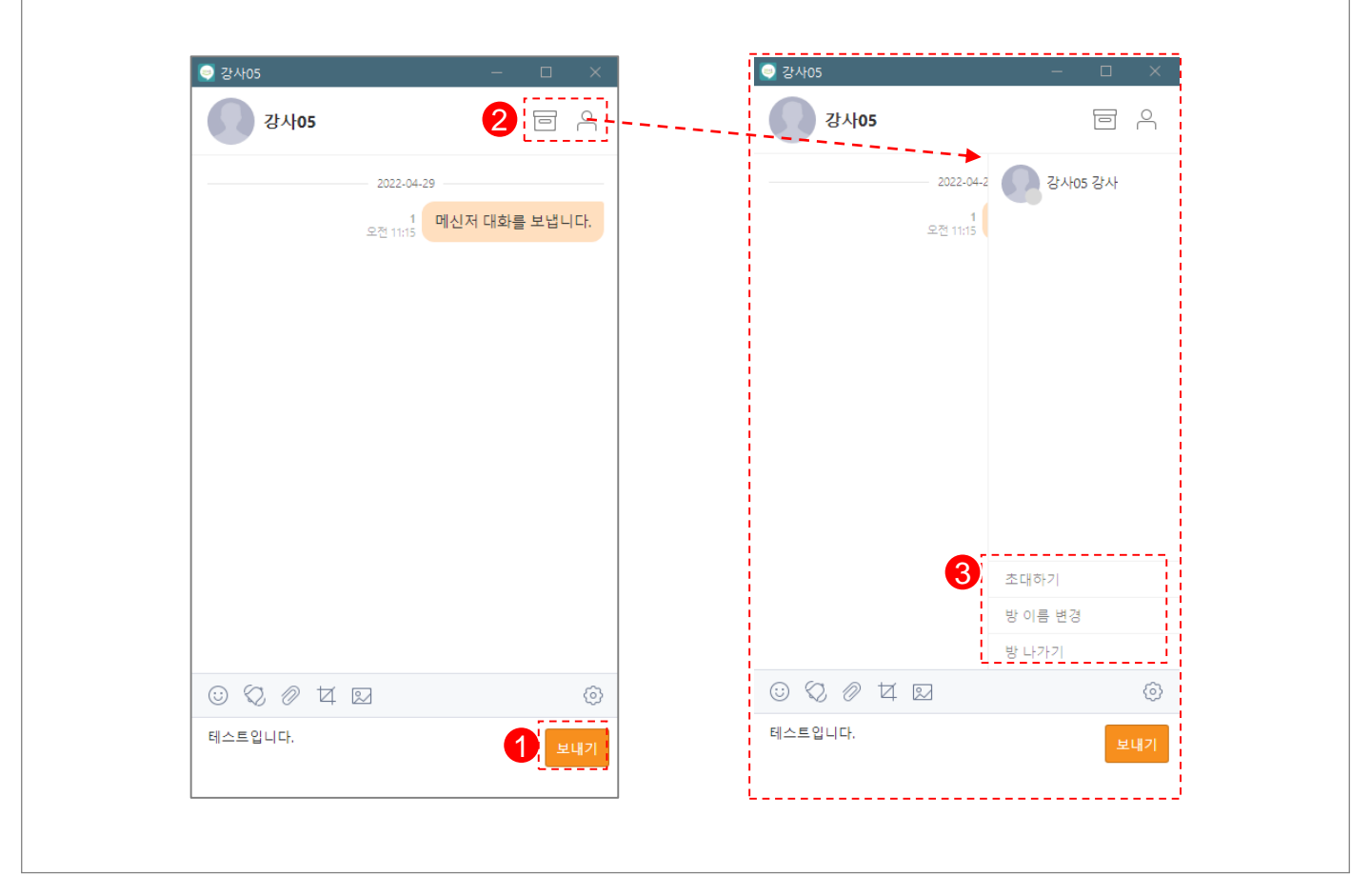

| 화면(기능) 설명              | 업무 처리 순서 |                      |     | 용 Tip 및 사례                                      |
|------------------------|----------|----------------------|-----|-------------------------------------------------|
| 1. 1:1 채팅<br>2. 1·N 채팅 | 1        | 채팅 전송                | *   | 대화창에 새로운 사용자 추가 기능<br>채팅 중 증고 받은 파인(사진/게시크 조히 기 |
| 2. 1.11 세명             | 2        | 채팅방 파일 서랍/사용자 조회     | ••• | 제상 8 구고 같은 파일/지신/세지일 포되기<br>능                   |
|                        |          | 사용자 초대/방 이름 변경/방 나가기 |     |                                                 |
|                        |          |                      |     |                                                 |
|                        |          |                      |     |                                                 |
|                        |          |                      |     |                                                 |

| 다음으로 이동할 화면 | 참고화면 |
|-------------|------|
|             |      |
|             |      |

#### 그룹웨어 > 메신저 > 통합메시지함 > 쪽지함

#### 2.13.4 메신저 : 쪽지함

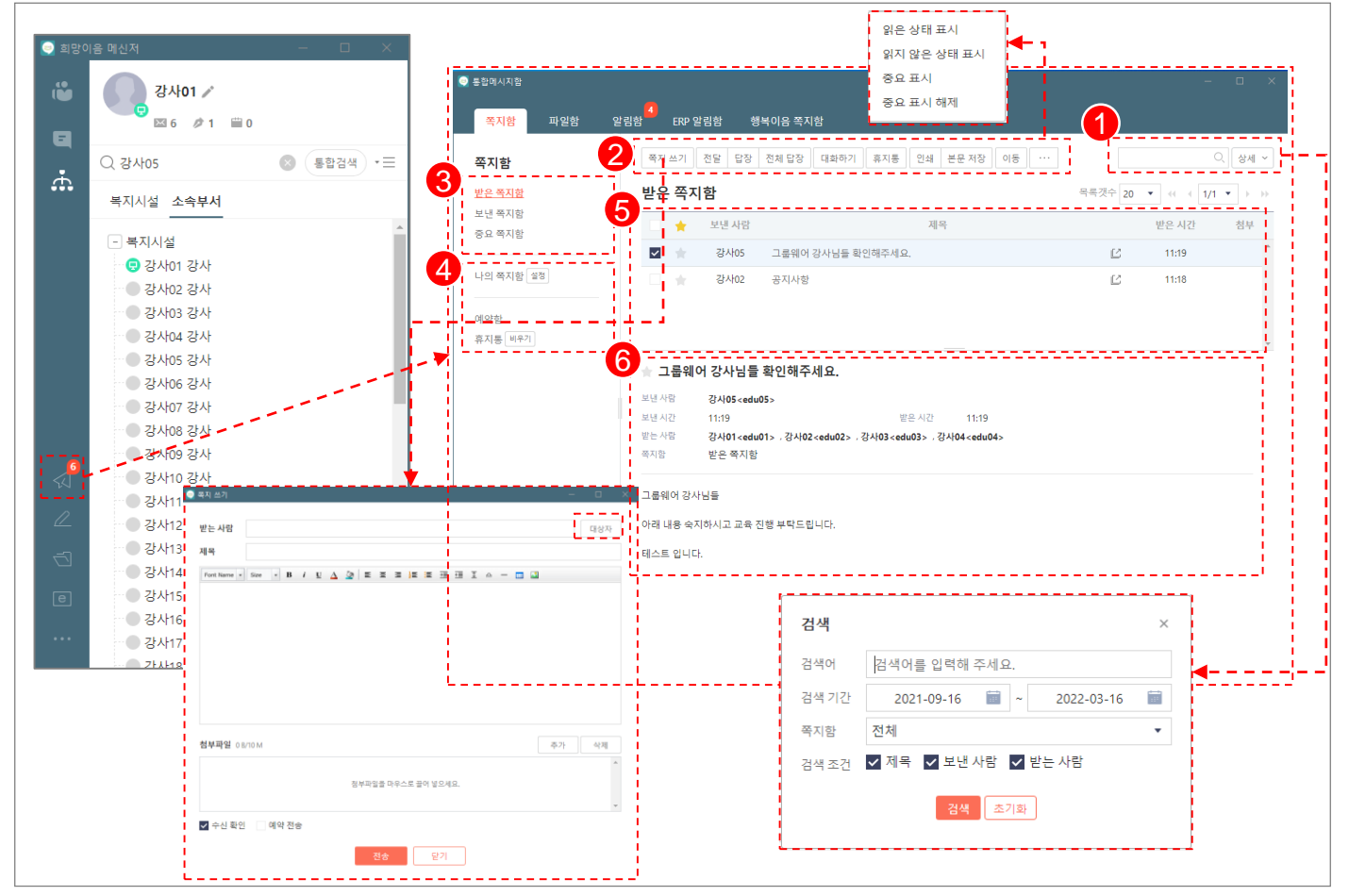

| 화면(기능) 설명          | 업무 | 처리 순서                                                      | 활용 Tip 및 사례                                                                             |
|--------------------|----|------------------------------------------------------------|-----------------------------------------------------------------------------------------|
| <br>1. 쪽지 상세 검색    | 1  | 쪽지 검색                                                      | ◆ 쪽지의 상태(읽음/안읽음/중요표시) 변경 기                                                              |
| 2. 쪽지쓰기<br>3. 대화하기 | 2  | 받은 쪽지함 메뉴(쪽지쓰기/전달/답장/전체<br>답장/대화하기/휴지통/인쇄/본문저장/이동/<br>더보기) | <ul> <li>능 제공</li> <li>◆ 보낸 사람과 대화하기 기능 제공</li> <li>◆ 중요 표시된 쪽지는 중요 쪽지함에서 조회</li> </ul> |
|                    | 3  | 쪽지함 조회(받은 쪽지함/보낸 쪽지함/중요<br>쪽지함)                            | 가능<br>◆ 등록된 조직도에서 대상자를 선택하여 쪽지                                                          |
|                    | 4  | 쪽지함 부가 기능(나의 쪽지함 및 설정/예약<br>함/휴지통)                         | 쓰기 기능 제공                                                                                |
|                    | 5  | 받은 쪽지함 목록 조회                                               |                                                                                         |
|                    | 6  | 쪽지 상세 조회                                                   |                                                                                         |

| 다음으로 이동할 화면 | 참고화면 |
|-------------|------|
|             |      |
|             |      |

#### 그룹웨어 > 메신저 > 통합메시지함 > 파일함

# 2.13.5 메신저 : 파일함

|                  | 쪽지 쓰기         쪽지 전달         대화하기         휴 | 지통 이동 ···                                | <u>ि</u>                                                                                    |
|------------------|--------------------------------------------|------------------------------------------|---------------------------------------------------------------------------------------------|
| <u>받은 파일함</u>    | 받은 파일함                                     |                                          | 목록갯수 20 ▼ ≪ ∢ 1/1 ▼ ▷ ▷>                                                                    |
| 보낸 파일함<br>중요 파일함 | 5 🚽 보낸사람                                   | 제목                                       | 받은 시간                                                                                       |
| L                | 🗹 🚖 강사03 요청주신이                             | 미지 입니다.                                  | L 11:22                                                                                     |
| 나의 파일함 설정        | □ ★ 강사03 오전 11:22:0                        | 03                                       | L <sup>2</sup> 11:22                                                                        |
| 휴지통 비우기          |                                            |                                          |                                                                                             |
|                  | 받는사람 강사01 <edu01><br/>파일함 받은 파일함</edu01>   | 검색                                       | ×                                                                                           |
|                  |                                            | 검색어 검색어를 입                               | 역해 주세요.                                                                                     |
|                  |                                            | 거생 기가 2021.00                            | 21/2/-10-10                                                                                 |
|                  |                                            | 검색기간 2021-09-<br>파일함 전체                  |                                                                                             |
|                  |                                            | 검색기간 2021-09-<br>파일함 전체<br>검색조건 ✔ 제목 ✔ 4 | ▲         -         -           ▲         -         -           보낸 사람         ▲         파일명 |
|                  | 첨부파일(1)                                    | 검색기간 2021-09-<br>파일함 전체<br>검색조건 ☑ 제목 ☑ 1 | 전 프 프 프 프 프 프 프 프 프 프 프 프 프 프 프 프 프 프 프                                                     |

| 화면(기능) 설명                                                    | 업무 처리 순서 |                                           | 활용     | 용 Tip 및 사례                                          |
|--------------------------------------------------------------|----------|-------------------------------------------|--------|-----------------------------------------------------|
| <ol> <li>파일 상세 검색</li> <li>파일 쪽지 전달</li> <li>대화하기</li> </ol> | 1        | 파일 검색                                     | *      | 파일의 상태(읽음/안읽음/중요표시) 변경 기                            |
|                                                              | 2        | 받은 파일함 메뉴(쪽지쓰기/쪽지 전달/대화<br>하기/휴지통/이동/더보기) | *<br>* | 능 제공<br>보낸 사람과 대화하기 기능 제공<br>중요 표시된 파일은 중요 파일함에서 조회 |
|                                                              | 3        | 파일함 조회(받은 파일함/보낸 파일함/중요<br>파일함)           |        | 가능                                                  |
|                                                              | 4        | 파일함 부가 기능(나의 파일함 및 설정/휴지<br>통)            |        |                                                     |
|                                                              | 5        | 받은 파일함 목록 조회                              |        |                                                     |
|                                                              | 6        | 파일 상세 조회                                  |        |                                                     |

| 다음으로 이동할 화면 | 참고화면 |
|-------------|------|
|             |      |
|             |      |

#### 그룹웨어 > 메신저 > 통합메시지함 > 알림함

# 2.13.6 메신저 : 그룹웨어 알림함

|            | 2 쪽지 쓰기 휴지통 인쇄                                                        | 본문 저장 이동 ···                                  | 1 ু ি ১৯ ২০                                                    |
|------------|-----------------------------------------------------------------------|-----------------------------------------------|----------------------------------------------------------------|
| <u>알림함</u> | 5 <sup>알림함</sup>                                                      |                                               | 목록갯수 20 ▼ ↔ ↓ 1/1 ▼ → →                                        |
| 중요 알림함     | 🗌 🚖 보낸 사람                                                             | 제목                                            | 받은 시간                                                          |
| 나의 알림함 설정  | 🔽 🚖 System                                                            | 쪽지][보낸이:System] 협업글 ( 아동인권캠프 ) 등록 알림          | C 04-27 18:21                                                  |
|            | System                                                                | 쪽지][보낸이 <b>:System</b> ] 업무요청(보호자상담 작성) 도착 알릳 | L 04-27 18:14                                                  |
| 휴지통 비우기    | 🗌 ★ 엑스맨                                                               | 쪽지][보낸이:엑스맨] [설문알림]시설설문 테스트                   | [] 04-25 16:39                                                 |
|            | 🗌 ★ 강사12                                                              | 쪽지][보낸이:강사 <b>12] erp</b> 교육                  | 区 04-24 23:56                                                  |
|            | 받는 사람 <b>강사01<edu01></edu01></b><br>알림함 알림함                           | 검색                                            | ×                                                              |
|            |                                                                       |                                               |                                                                |
|            | 보낸사람 : System<br>보낸시간 : 2022-04-27 18:21:37<br>제 목 : 협업글 ( 아동인권캠프 ) { | 검색어 [검색<br>검색기간 2<br>알림함 전체<br>검색조건 ☑ 제       | 어플 입력해 주세요.<br>021-09-16 📄 ~ 2022-03-16 📄<br>국 보낸 사람<br>김색 초기화 |

| 화면(기능) 설명   | 업무 | 처리 순서                               | 활용 | e Tip 및 사례                                                 |
|-------------|----|-------------------------------------|----|------------------------------------------------------------|
| 1. 알림 상세 검색 | 1  | 알림 검색                               | *  | 그룹웨어에서 송신된 알림 조회                                           |
|             | 2  | 알림함 메뉴(쪽지쓰기/휴지통/인쇄/본문저장<br>/이동/더보기) | *  | 알림의 상태(읽음/안읽음/중요표시) 변경 기<br>능 제공<br>중요 표시된 알림은 중요 알림함에서 조회 |
|             | 3  | 알림함 조회(알림함/중요 알림함)                  |    | 가능                                                         |
|             | 4  | 알림함 부가 기능(나의 알림함 및 설정/휴지<br>통)      |    |                                                            |
|             | 5  | 알림함 목록 조회                           |    |                                                            |
|             | 6  | 알림 상세 조회                            |    |                                                            |

| 다음으로 이동할 화면 | 참고화면 |
|-------------|------|
|             |      |
|             |      |

#### 그룹웨어 > 메신저 > 통합메시지함 > ERP 알림함

# 2.13.7 메신저 : ERP 알림함

| ERP 알림함 2           | 쪽지 쓰기 휴지통 인쇄 본문 저장 이동 ·                                                                                                    | · ]         | 1                                                                                        | ○ 상세 ~       |
|---------------------|----------------------------------------------------------------------------------------------------|-------------|------------------------------------------------------------------------------------------|--------------|
| <u>알림함</u> 5        | 알림함                                                                                                    |             | 목록걧수 20 ▼ 44                                                                             | ( 1/1 ▼ ) >> |
| 중요 알림함              | ★ 보낸사람                                                                                                    | 제목          |                                                                                          | 받은 시간        |
| 나의 알림함 설정           | ✓ ★ 강사011 ERP 알림 2022 04 29                                                                                                    | c           | Ľ                                                                                        | 13:30        |
| 弃지통 <u>비우기</u><br>6 | ▲ ERP 알림 2022 04 29          보낸 사람       강사011 <edu011>         보낸 사람       강사01<edu011>         보낸 사람       강사01<edu01>         ERP 알림함       알림함         ERP 알림함       알림함</edu01></edu011></edu011> | 받은 시간 13:30 | 감색어 [감색이를 입역해 주세요.<br>감색 기간 2021-09-16 : -<br>ERP 알림함 전체<br>감색 조건 《 제목 《 보낸 사람<br>24 조건화 | 2022-03-16   |

| 화면(기능) 설명 | 업무 | 처리 순서                                   | 활용 | 용 Tip 및 사례                                                       |
|-----------|----|-----------------------------------------|----|------------------------------------------------------------------|
|           | 1  | ERP 알림 검색                               | *  | ERP에서 송신된 업무알림 조회                                                |
|           | 2  | ERP 알림함 메뉴(쪽지쓰기/휴지통/인쇄/본문<br>저장/이동/더보기) | *  | ERP 알림의 상태(읽음/안읽음/중요표시) 변경<br>기능 제공<br>중요 표시된 ERP 알림은 중요 알림함에서 조 |
|           | 3  | ERP 알림함 조회(알림함/중요 알림함)                  |    | 회 가능                                                             |
|           | 4  | ERP 알림함 부가 기능(나의 알림함 및 설정/<br>휴지통)      |    |                                                                  |
|           | 5  | ERP 알림함 목록 조회                           |    |                                                                  |
|           | 6  | ERP 알림 상세 조회                            |    |                                                                  |

| 다음으로 이동할 화면 | 참고화면 |
|-------------|------|
|             |      |
|             |      |

#### 그룹웨어 > 메신저 > 통합메시지함 > 행복이음 쪽지함

# 2.13.8 메신저 : 행복이음 쪽지함

 $\equiv$ 

Γ

|          |                                       | 🥃 통합메시지함           |                                          | - 🗆 ×                            |
|----------|---------------------------------------|--------------------|------------------------------------------|----------------------------------|
|          |                                       | 쪽지함 파일함 (          | 3 1 행복이음 쪽지함                             |                                  |
| 🤤 희망이    | 음 메신저                                 | 행복이음 쪽지함           | 2 삭제 인쇄 본문저장 ····                        | 1 ওম ~                           |
|          | 강사01 5                                | <u>행복이음 받은 쪽지함</u> | 행복이음 받은 쪽지함                              | 목록갯수 20 ▼ 《 〈 1/1 ▼ → >          |
| E        | 🖾 6 🤌 1                               | 행족이름 모넨 쪽지함        | 🗌 🌪 보낸사람 제목                              | 받은 시간                            |
|          | Q 이름으로 검색                             |                    | ☑ ★ 김시운 행복이음 NOTI 알림 테스트 9               | 21.41 ×                          |
| ÷        | 복지시설 소속부서                             |                    | 📄 🍵 변상원 행복이음 NOTI 알림 테스트 8               | 검색어 검색어를 입력해 주세요.                |
|          |                                       |                    | 📄 🍵 변상원 행복이음 NOTI 알림 테스트 7               | 검색기간 2021-09-16 🗑 ~ 2022-03-16 🗑 |
|          | - 복지시설                                |                    |                                          | 행복e음 쪽 전체 🔹                      |
|          | 및 강사이 강사                              |                    |                                          | 김색조건 ☑ 제목 ☑ 보낸사람 ☑ 받는사람          |
|          | 3사02 강사                               |                    | ☆ 행복이음 NOTI 알림 테스트 9                     |                                  |
|          | 2 4 103 2 4 1                         |                    | 보낸 사람 김시운                                | LJ                               |
|          | 71405 714                             |                    | 보낸 시간 11:34 받은 시간                        | 11:34                            |
|          | 71100 711                             |                    | 받는 사람 강사01 <cbu001_edu01></cbu001_edu01> |                                  |
|          | 75467 7545                            |                    | 행복이음 쪽지 행복이음 받은 쪽지함 🔍 행복이용 쪽지 쓰기<br>함    | × U –                            |
|          | 71400 714                             |                    | ※업무관련사항은 시군구보고 또는 비장형 바느 시라              | 방보고를 이용하시기 바랍니다.<br>TRANTA       |
|          | 21409 2141                            |                    | 행복이음 NOTI수신 연계 내용 제목                     |                                  |
| 6        | 2사10 강사                               |                    |                                          |                                  |
| 24       | ····································· |                    |                                          |                                  |
|          | 3사12 강사                               |                    |                                          |                                  |
| _        | ····································· |                    |                                          |                                  |
|          | ····································· |                    |                                          |                                  |
|          | 3사15 강사                               |                    |                                          |                                  |
| <u> </u> | ● 강사16 강사                             |                    |                                          |                                  |
| ••••     | 장사17 강사                               |                    |                                          | 전송 달기                            |
|          | 7፥አቶ18 ፖዞአቶ                           | •                  | l                                        | i                                |

| 화면(기능) 설명                      | 업무 처리 순서 |                                          | 활용 Tip 및 사례 |                                |
|--------------------------------|----------|------------------------------------------|-------------|--------------------------------|
| 1. 행복이음 쪽지 검색<br>2. 행복이음 쪽지 쓰기 | 1        | 행복이음 쪽지 검색                               | *           | 행복이음 쪽지 상태(읽음/안읽음/중요표시)        |
|                                | 2        | 행복이음 받은 쪽지함 메뉴(삭제/인쇄/본문<br>저장/더보기)       | *           | 변경 기능 제공<br>행복이음으로 쪽지 쓰기 기능 제공 |
|                                | 3        | 행복이음 쪽지함 조회(행복이음 받은 쪽지함<br>/행복이음 보낸 쪽지함) |             |                                |
|                                | 4        | 행복이음 받은 쪽지함 목록 조회                        |             |                                |
|                                | 5        | 행복이음 쪽지 상세 조회                            |             |                                |
|                                | 6        | 행복이음 쪽지 쓰기                               |             |                                |

| 다음으로 이동할 화면 | 참고 화면 |  |  |  |
|-------------|-------|--|--|--|
|             |       |  |  |  |
|             |       |  |  |  |

#### 그룹웨어 > 메신저 > 환경설정

# 2.13.9 메신저 : 환경설정

Ξ

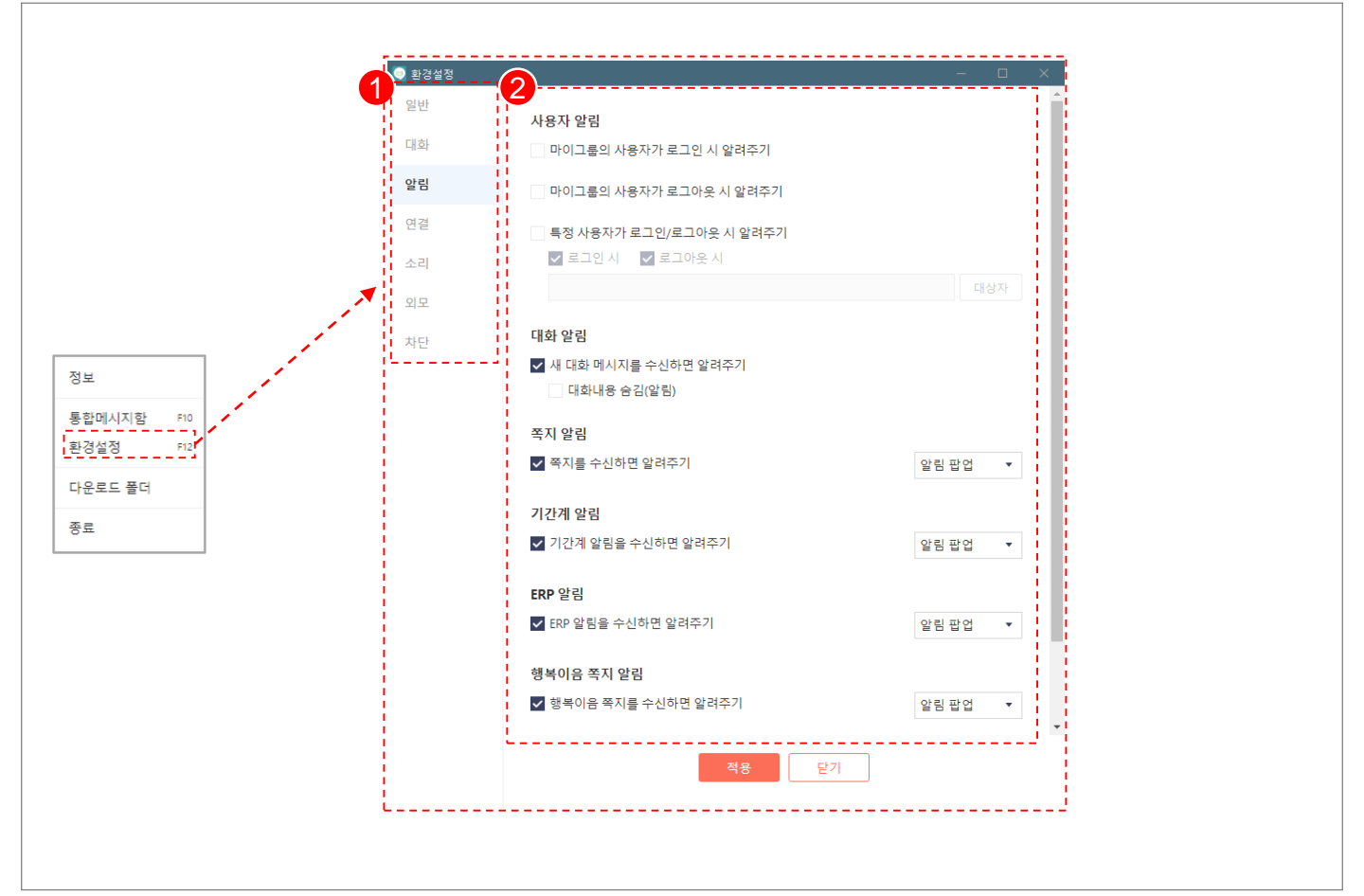

| 화면(기능) 설명                  | 업무 처리 순서 |         | 활용 Tip 및 사례 |                     |
|----------------------------|----------|---------|-------------|---------------------|
| 1. 메신저 환경설정<br>2. 기능별 상세설정 | 1        | 환경설정 메뉴 | *           | 메신저 개인별 환경 설정 기능 제공 |
|                            | 2        | 환경설정 상세 |             |                     |
|                            |          |         |             |                     |
|                            |          |         |             |                     |
|                            |          |         |             |                     |
|                            |          |         |             |                     |

| 다음으로 이동할 화면 | 참고화면 |  |  |  |  |
|-------------|------|--|--|--|--|
|             |      |  |  |  |  |
|             |      |  |  |  |  |